BA00450C/07/EN/17.13 71222845

Valid as of: Softwareversion 01.04.00

Valid for: CM442, CM444, CM448, CM442R, CM444R, CM448R

| Prod | ucts |
|------|------|
|------|------|

# Operating Instructions Liquiline CM44x/CM44xR

Universal four-wire multichannel controller Operation & settings

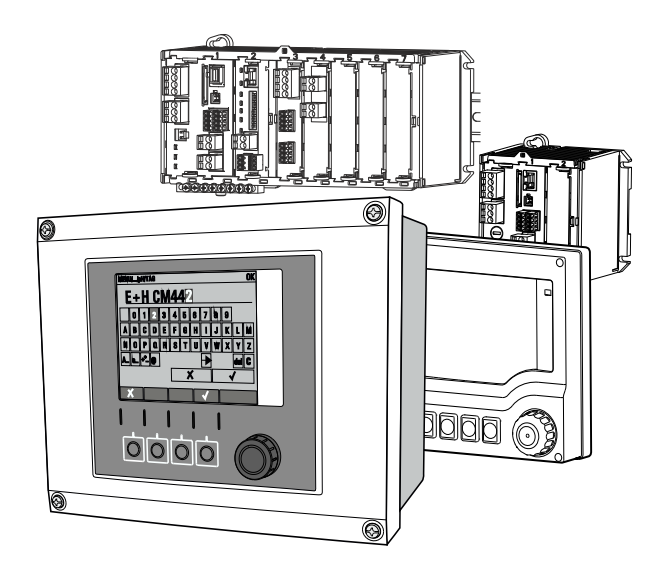

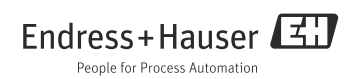

# **Operation concept**

This operation concept is valid for CM44x (field device) and CM44xR (DIN rail device) alike. The figures below show the field device.

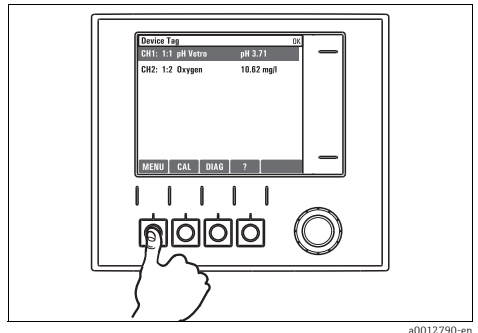

Fig. 1: Pressing the soft key: selecting the menu directly

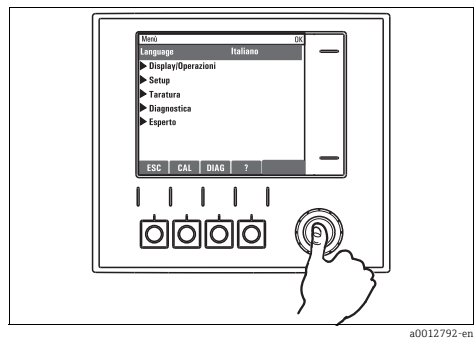

Fig. 3: Pressing the navigator: launching a function

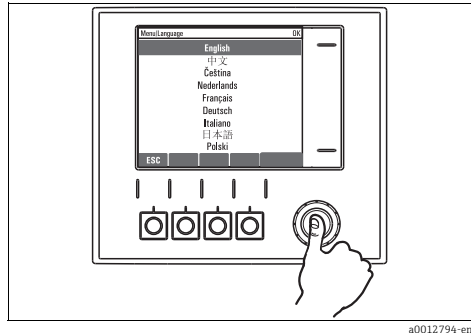

Fig. 5: Pressing the navigator: accepting the new value

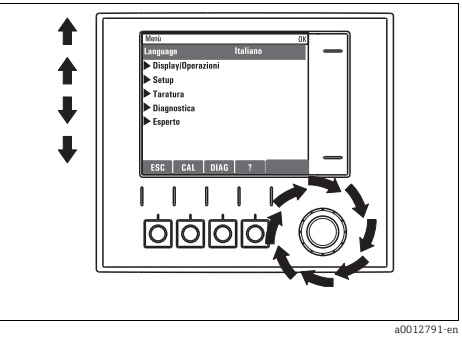

Fig. 2: Turning the navigator: moving the cursor in the menu

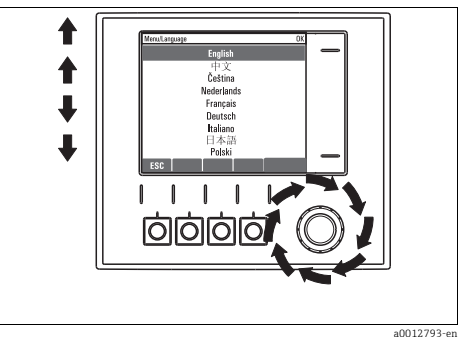

Fig. 4: Turning the navigator: selecting a value (e.g. from a list)

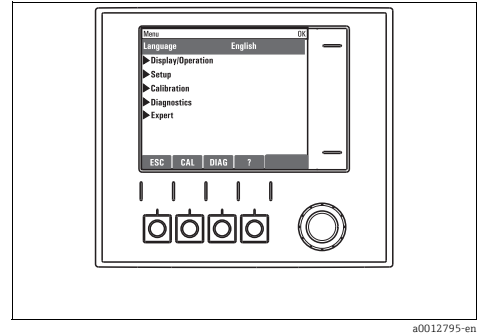

Fig. 6: Result: new setting is accepted

# Table of contents

| 1                                           | About this manual 5                                                                                     |
|---------------------------------------------|----------------------------------------------------------------------------------------------------|
| <b>2</b><br>2.1<br>2.2<br>2.3<br>2.4<br>2.5 | General settings6Basic settings6Date and time7Automatic hold8Logbooks9Extended setup12                  |
| 3                                           | Information on sensors with the Memosens protocol20                                                     |
| <b>4</b><br>4.1<br>4.2                      | Inputs: General       21         Configuration       21         Frequently occurring functions       21 |
| 5                                           | Inputs: pH/ORP Incl. combi                                                                              |
| 5.1<br>5.2                                  | sensors         28           Basic settings         28           Extended setup         29              |
| <b>6</b><br>6.1<br>6.2                      | Inputs: Conductivity                                                                                    |
| <b>7</b><br>7.1<br>7.2                      | Inputs: Oxygen         48           Basic settings         48           Extended setup         49       |
| <b>8</b><br>8.1<br>8.2                      | Inputs: Chlorine         58           Basic settings         58           Extended setup         59     |
| <b>9</b><br>9.1<br>9.2                      | Inputs: Turbidity and solids 67Basic settings 67Extended setup 68                                       |

| <b>10</b><br>10.1<br>10.2                                                              | Inputs: SAC<br>Basic settings<br>Extended setup                                                                                       | . <b>72</b><br>. 72<br>. 73                                                 |
|----------------------------------------------------------------------------------------|----------------------------------------------------------------------------------------------------|-----------------------------------------------------------------------------|
| <b>11</b><br>11.1<br>11.2                                                              | Inputs: Nitrate<br>Basic settings<br>Extended setup                                                                                   | . <b>77</b><br>. 77<br>. 78                                                 |
| <b>12</b><br>12.1<br>12.2<br>12.3<br>12.4                                              | Inputs: ISE<br>Basic settings<br>Extended setup<br>Electrode slot menus<br>Limits operating hours                                     | . 82<br>. 83<br>. 84<br>. 91                                                |
| <b>13</b><br>13.1<br>13.2<br>13.3<br>13.4<br>13.5                                      | Inputs: Interface                                                                                                    | 92<br>. 92<br>. 92<br>. 93<br>. 94<br>. 95                                  |
|                                                                                        |                                                                                                    |                                                                             |
| 14                                                                                     | Current inputs                                                                                                    | 98                                                                          |
| <b>14</b><br>15.1<br>15.2<br>15.3<br>15.4<br>15.5                                      | Current inputs<br>Outputs<br>Current outputs<br>Alarm relay and optional relays<br>HART<br>PROFIBUS DP<br>Modbus RS485 and Modbus TCP | <b>98</b><br>. 99<br>102<br>106<br>107<br>107                               |
| <b>14</b><br>15.1<br>15.2<br>15.3<br>15.4<br>15.5<br><b>16</b><br>16.1<br>16.2<br>16.3 | Current inputs                                                                                                    | . 98<br>. 99<br>102<br>106<br>107<br>107<br>107<br><b>L08</b><br>111<br>113 |

17.5 Measuring range switch ..... 138

| 18   | Communication     | 142 |
|------|-------------------|-----|
| 18.1 | Web server        | 142 |
| 18.2 | Service interface | 144 |
| 18.3 | Fieldbuses        | 145 |
|      | Index             | 146 |

# 1 About this manual

This manual gives a detailed account of all the configuration options in the menu "Setup".

- A description of the following menus is provided here:
- Inputs
  - Input configuration
  - Split into separate sections based on the different types of sensor that can be connected
- Outputs
  - Output configuration
  - Split into separate sections based on the different output types
- Additional functions
  - Settings for alarm sensors and controllers
  - Cleaning program configuration
  - Mathematical functions
- Data management
  - Firmware updates
  - Saving and loading configurations
  - Enter activation codes for extended functions

## This manual does not include the following:

- Setup/General settings
  - --> Operating Instructions "Commissioning", BA00444C (CM44x) or BA01225C (CM44xR)
- Display/Operation
  - --> Operating Instructions "Commissioning", BA00444C (CM44x) or BA01225C (CM44xR)
- Calibration
  - --> Operating Instructions "Calibration", BA00451C
- Diagnostics

--> Operating Instructions "Maintenance & Diagnostics", BA00445C (CM44x) or BA01227C (CM44xR)

- Expert
  - --> Internal Service Manual

# 2 General settings

# 2.1 Basic settings

#### Path: Menu/Setup/General settings

| Function                                                                                                    | Options                                                                                                    | Info                                                                                                    |  |
|----------------------------------------------------------------------------------------------------|----------------------------------------------------------------------------------------------------|----------------------------------------------------------------------------------------------------|--|
| Device tag                                                                                                    | Customized text, 32<br>characters                                                                                                    | Select any name for your controller. Use the TAG name for example.                                                                                                    |  |
| Temperature unit                                                                                                    | Options<br>• °C<br>• °F<br>• K<br>Factory setting<br>°C                                                                                            |                                                                                                    |  |
| Current output range                                                                                                    | Options<br>• 0 to 20 mA<br>• 4 to 20 mA<br>Factory setting<br>4 to 20 mA                                                                           | In accordance with Namur NE43, the linear range is<br>from 3.8 to 20.5 mA (Current output range="4 to<br>20 mA") or from 0 to 20.5 mA (Current output<br>range="0 to 20 mA"). If the range is exceeded or<br>undershot, the current value stops at the range limit and<br>a diagnostics message (460 or 461) is output. |  |
| Error current                                                                                                    | 0.0 to 23.0 mA<br>Factory setting<br>21.5 mA                                                                                                    | The function meets NAMUR NE43.<br>Set the current value that should be output at the<br>current outputs in the event of an error.                                                                                                    |  |
| The value for "Error current<br>= "-0 to 20 mA", you shou<br>= "4 to 20 mA" you could a<br>The device allows an error<br>this may have on your pro- | nt" should be outside the measu<br>ld set an error current between<br>also define a value < 4 mA as tl<br>r current within the measuring<br>ocess. | ring range. If you decided that your Current output range<br>20.1 and 23 mA. If the Current output range<br>he error current.<br>range. In such instances pay attention to possible affects                                                                                                    |  |
| Alarm delay                                                                                                    | 0 to 9999 s                                                                                                    | The system only displays the errors that are present                                                                                                    |  |
|                                                                                                    | Factory setting<br>0 s                                                                                                    | longer than the set delay time. This makes it possible to<br>suppress messages that only occur briefly and are caused<br>by normal process-specific fluctuations.                                                                                                    |  |
| Device Hold                                                                                                    | Options<br>Disabled<br>Enabled                                                                                                    | You can activate an immediate, general hold here. The function acts in the same way as the "HOLD" soft key in the measuring menus.                                                                                                    |  |
|                                                                                                    | <b>Factory setting</b><br>Disabled                                                                                                    |                                                                                                    |  |

# 2.2 Date and time

| Function       | Options                                                                                               | Info                                                                                                    |
|----------------|----------------------------------------------------------------------------------------------------|----------------------------------------------------------------------------------------------------|
| Set date       | Depends on the format                                                                                 | Editing mode:<br>Day (two-digit): 01 to 31<br>Month (two-digit): 01 to 12<br>Year (four-digit): 1970 to 2106                                                                                                    |
| Set time       | Depends on the format                                                                                 | Editing mode:<br>hh (hour): 00 to 23 / 0 am to 12 pm<br>mm (minutes): 00 to 59<br>ss (seconds): 00 to 59                                                                                                    |
| Extended setup |                                                                                                    |                                                                                                    |
| Date format    | Options<br>DD.MM.YYYY<br>YYYY-MM-DD<br>MM-DD-YYYY                                                     | Decide which date format you want to use.                                                                                                    |
|                | <b>Factory setting</b><br>DD.MM.YYYY                                                                  |                                                                                                    |
| Time format    | Options<br>• HH:MM am (12h)<br>• HH:MM (24h)<br>• HH:MM:SS (24h)<br>Factory setting<br>HH:MM:SS (24h) | Decide whether you want to use the 12-hour or 24-hour<br>clock. Seconds can also be displayed with the latter<br>version.                                                                                                    |
| Time zone      | Options <ul> <li>None</li> <li>Choice of 35 time zones</li> </ul> Factory setting None                | If no time zone is selected, then Greenwich Mean Time is used (London).                                                                                                    |
| DST            | Options<br>• Off<br>• Europe<br>• USA<br>• Manual<br>Factory setting<br>Off                           | The controller adapts the summertime/normal time<br>changeover automatically if you choose European or<br>American daylight saving time.<br>Manual means that you can specify the start and end of<br>daylight saving time yourself. Here, two additional<br>submenus are displayed in which you specify the<br>changeover date and time. |

Path: Menu/Setup/General settings/Date/Time

# 2.3 Automatic hold

| Function               | Options                                    | Info                                                  |
|------------------------|--------------------------------------------|-------------------------------------------------------|
| ► Device specific hold |                                            |                                                       |
| Setup menu             | Options                                    | Decide whether a hold should be output at the current |
| Diagnostics menu       | <ul><li>Disabled</li><li>Enabled</li></ul> | output when the particular menu is opened.            |
|                        | <b>Factory setting</b><br>Disabled         |                                                       |
| Calibration active     | Factory setting<br>Enabled                 |                                                       |
| Hold release time      | 0 to 600 s                                 | The hold is maintained for the duration of the delay  |
|                        | <b>Factory setting</b><br>0 s              | time when you switch to the measuring mode.           |

#### Path: Menu/Setup/General settings/Automatic hold

**I** If a device-specific hold is activated, any cleaning previously started is interrupted. When a hold is active you can only start manual cleaning.

# 2.4 Logbooks

Logbooks record the following events:

- Calibration/adjustment events
- Operator events
- Diagnostic events

Here you define how the logbooks should store the data.

In addition, you are also able to define individual data logbooks. Assign the logbook name and select the measured value to be recorded. You can set the scan time (Scan time) individually for every data logbook.

More information on the logbooks is provided in BA "Maintenance & Diagnostics", BA00445C (CM44x) or BA01227C (CM44xR), "Diagnostics menu" section.

| Function                       | Options                                                                                                    | Info                                                                                                    |
|--------------------------------|----------------------------------------------------------------------------------------------------|----------------------------------------------------------------------------------------------------|
| Logbook ident                  | Free text                                                                                                    | Part of the file name when exporting a logbook.                                                                                                    |
| Event logbook                  | Options<br>• Off<br>• Ring buffer<br>• Fill up buffer<br>Factory setting<br>Ring buffer                                                                                 | All diagnostic messages are recorded<br><b>Ring buffer</b><br>If the memory is full, the most recent entry<br>automatically overwrites the oldest entry.<br><b>Fill up buffer</b><br>If the memory is full, there is an overflow, i.e. no new<br>values can be saved. The controller displays a<br>corresponding diagnostic message. The memory then<br>has to be cleared manually. |
| Overflow warnings              |                                                                                                    |                                                                                                    |
| Event logbook="Fill up buffer" |                                                                                                    |                                                                                                    |
| Calibration logbook            | Options                                                                                                    | Decide whether you want to receive a diagnostic                                                                                                    |
| Diagnostic logbook             | • On                                                                                                    | overrun of the logbook in question.                                                                                                    |
| Configuration logbook          | <b>Factory setting</b><br>Off                                                                                                    |                                                                                                    |
| ▶ Data logbooks                |                                                                                                    |                                                                                                    |
| ▶ New                          |                                                                                                    | You can create a maximum of 8 data logbooks.                                                                                                    |
| Logbook name                   | Customized text, 20<br>characters                                                                                                    |                                                                                                    |
| Source of data                 | Options <ul> <li>Sensor inputs</li> <li>Controller</li> <li>Current inputs</li> <li>Fieldbus signals</li> <li>Mathematical functions</li> </ul> Factory setting<br>None | Select a data source for the logbook entries. You can<br>choose from connected sensors, available controllers,<br>current inputs, fieldbus signals and mathematical<br>functions.                                                                                                    |

#### Path: Menu/Setup/General settings/Logbooks

| Function                                          | Options                                                                         | Info                                                                                                    |
|---------------------------------------------------|---------------------------------------------------------------------------------|----------------------------------------------------------------------------------------------------|
| Measured value                                    | Options<br>• depend onSource of data<br>Factory setting<br>None                 | You can record different measured values depending on the data source.                                                                                                    |
| Scan time                                         | 00:00:01 to 01:00:00<br>Factory setting<br>00:01:00                             | Minimum interval between two entries<br>Format: HH:MM:SS                                                                                                    |
| Data logbook                                      | Options<br>• Off<br>• Ring buffer<br>• Fill up buffer<br>Factory setting<br>Off | Ring buffer         If the memory is full, the most recent entry automatically overwrites the oldest entry.         Fill up buffer         If the memory is full, there is an overflow, i.e. no new values can be saved. The controller displays a corresponding diagnostic message. The memory then has to be cleared manually. |
| ≻Add another logbook                              | Action                                                                          | Only if you want to create another data logbook<br>immediately.<br>You add a new data logbook at a later date using ▶ New.                                                                                                    |
| Finished                                          | Action                                                                          | This allows you to exit the menu ▶ New.                                                                                                    |
| Start/stop<br>simultaneously                      | Action                                                                          | Appears if you have created more than one data<br>logbook. With one mouse click, you can start or stop<br>recording all the data logbooks.                                                                                                    |
| ▶ "Logbook name"                                  |                                                                                 | The name of this submenu is based on the name of the logbook and only appears once you have created a logbook.                                                                                                    |
| This menu appears sev                             | veral times if you have several o                                               | lata logbooks.                                                                                                    |
| Source of data<br>Measured value                  | Read only                                                                       | This is for information purposes only. If you want to record another value, delete this logbook and create a new data logbook.                                                                                                    |
| Log time left<br>Data logbook="Fill up<br>buffer" | Read only                                                                       | Displays the days, hours and minutes remaining until the logbook is full.                                                                                                    |
| Log size<br>Data logbook="Ring buffer"            | Read only                                                                       | Displays the number of entries remaining until the logbook is full.                                                                                                    |
| Logbook name                                      | Customized text, 20<br>characters                                               | You can change the name here again.                                                                                                    |
| Scan time                                         | 00:00:01 to 01:00:00<br>Factory setting<br>00:01:00                             | As above<br>Minimum interval between two entries<br>Format: HH:MM:SS                                                                                                    |

#### Path: Menu/Setup/General settings/Logbooks

#### Path: Menu/Setup/General settings/Logbooks

| Function              | Options                                                                             | Info                                                                                                    |
|-----------------------|-------------------------------------------------------------------------------------|----------------------------------------------------------------------------------------------------|
| Data logbook          | Options<br>• Off<br>• Ring buffer<br>• Fill up buffer<br>Factory setting<br>Off     | Ring buffer         If the memory is full, the most recent entry automatically overwrites the oldest entry.         Fill up buffer         If the memory is full, there is an overflow, i.e. no new values can be saved. The controller displays a corresponding diagnostic message. The memory then has to be cleared manually. |
| ▶ Line plotter        |                                                                                     | Menu to define the graphic display                                                                                                    |
| Axes                  | Options<br>• Off<br>• On<br>Factory setting                                         | Should the axes (x, y) be displayed (On) or not (Off)?                                                                                                    |
|                       | On                                                                                  |                                                                                                    |
| Orientation           | Options <ul> <li>Horizontal</li> <li>Vertical</li> </ul> Factory setting Horizontal | You can choose whether the value curves should be<br>displayed from left to right ("Horizontal") or from top to<br>bottom ("Vertical").<br>If you want to display two data logbooks simultaneously,<br>make sure that both logbooks have the same settings<br>here.                                                              |
| X-Description         | Options                                                                             | Decide whether a description should be displayed for the                                                                                                    |
| Y-Description         | • On                                                                                | addition, you can also decide whether pitches should be                                                                                                    |
| Grids                 | Factory setting                                                                     | displayed.                                                                                                    |
| Pitches               |                                                                                     |                                                                                                    |
| X Pitch/Grid distance | 10 to 50%                                                                           | Specify the pitches.                                                                                                    |
| Y Pitch/Grid distance | Factory setting<br>10 %                                                             |                                                                                                    |
| Remove                | Action                                                                              | This action removes the data logbook. Any data that have not been saved are lost.                                                                                                    |

## Example for setting up a new data logbook

- 1. Menu/Setup/General settings/Logbooks/Data logbooks/New:
  - a. Logbook name: Assign a name, e.g. "01".
  - b. Source of data: Select a data source, e.g. the sensor connected to channel 1 (CH1).
  - c. Measured value: Select the measured value that you want to record.
  - d. Scan time: Specify the interval between two logbook entries.
  - e. Data logbook: Activate the logbook. Specify the type of memory, "Ring buffer" or "Fill up buffer".
- ../Finished: Execute this action.
   --> Your new logbook now appears in the list of data logbooks.
- 3. Select the data logbook with the name "01".
- 4. If you selected "Fill up buffer" you can also decide whether you want to receive a diagnostic message in the event of memory overrun.
- 5. Depending on the type of memory selected, you receive information about the memory space (for "Ring buffer") or the time remaining until memory overrun "Fill up buffer").
- 6. Define the graphic display mode in the "Line plotter" submenu.

## 2.5 Extended setup

### 2.5.1 Diagnostics settings

The list of diagnostic messages displayed depends on the path selected. There are device-specific messages, and messages that depend on what sensor is connected.

| Function                    | Options                                                               | Info                                                                                                    |
|-----------------------------|-----------------------------------------------------------------------|----------------------------------------------------------------------------------------------------|
| List of diagnostic messages |                                                                       | Select the message to be changed. Only then can you make the settings for this message.                                                                                        |
| Diag. code                  | Read only                                                             |                                                                                                    |
| Diagnostic message          | Options<br>• On<br>• Off<br>Factory setting<br>Depends on the message | You can deactivate or reactivate a diagnostics message<br>here.<br>Deactivating means:<br>• No error message in the measuring mode<br>• No error current at the current output |
| Error current               | Options<br>• On<br>• Off                                              | Decide whether an error current should be output at the<br>current output if the diagnostic message display is<br>activated.                                                   |
|                             | Depends on the message                                                |                                                                                                    |

| Path:  | /Extended setun/Diagnostics settings/Diag. behavior    |
|--------|--------------------------------------------------------|
| r aun. | , Datended Setup, Diagnostics Settings, Diag. Senavior |

| Function                                   | Options                                                                                                    | Info                                                                                                    |
|--------------------------------------------|----------------------------------------------------------------------------------------------------|----------------------------------------------------------------------------------------------------|
| Status signal Options<br>• Maintenance (M) | Options<br>• Maintenance (M)                                                                                   | The messages are divided into different error categories in accordance with NAMUR NE 107.                                                                                                    |
|                                            | <ul> <li>Out of specification (S)</li> <li>Function check (C)</li> <li>Failure (F)</li> </ul>                  | Decide whether you want to change a status signal assignment for your application.                                                                                                    |
|                                            | <b>Factory setting</b><br>Depends on the message                                                               |                                                                                                    |
| Diag. output                               | Options<br>• None                                                                                              | You can use this function to select an output to which the diagnostic message should be assigned.                                                                                                    |
|                                            | <ul> <li>Alarm relay</li> <li>Relay 1 to n (depends on the device version)</li> <li>Factory setting</li> </ul> | Before you can assign the message to an output, you<br>must first configure a relay output to "Diagnostics"<br>(Menu/Setup/Outputs, assign the "Diagnostics" function<br>and set the Operating mode to "as assigned"). |
|                                            | None                                                                                                    |                                                                                                    |
| An alarm relay is always                   | available, regardless of the dev                                                                               | vice version. Other relays are optional.                                                                                                    |
| Cleaning program                           | Options<br>• None<br>• Cleaning 1<br>• Cleaning 2<br>• Cleaning 3<br>• Cleaning 4<br>Factory setting           | Decide whether the diagnostic message should trigger a<br>cleaning program.<br>You can define the cleaning programs under:<br>Menu/Setup/Additional functions/Cleaning.                                                |
|                                            | None                                                                                                    |                                                                                                    |
| Detail information                         | Read only                                                                                                    | Here you can find more information on the diagnostic message and instructions on how to resolve the problem.                                                                                                    |

| Path: | /Extended setup/Diag | gnostics settings/ | Diag. behavior |
|-------|----------------------|--------------------|----------------|
|-------|----------------------|--------------------|----------------|

### 2.5.2 HART bus address

If Multidrop is active (Bus address > 0), the current at current output 1 is fixed at 4 mA. Here, it does not matter what function has been assigned to the output (measured value/controller etc.). Current simulation is no longer possible.

| Function    | Options                         | Info                                                                                                    |
|-------------|---------------------------------|----------------------------------------------------------------------------------------------------|
| Bus address | 0 to 63<br>Factory setting<br>0 | You can change the device address to integrate several HART devices in a single network (Multidrop mode). |

If you reset the device to the factory settings (Diagnostics/Systemtest/Reset/Factory default), the bus address is not reset. Your setting is retained.

## 2.5.3 PROFIBUS DP

| Function     | Options                                                                                                    | Info                                                                                                    |
|--------------|----------------------------------------------------------------------------------------------------|----------------------------------------------------------------------------------------------------|
| Enable       | Options<br>• Off<br>• On                                                                                                    | You can switch off PROFIBUS communication at this point. The software can then only be accessed via local operation.                                                                                                    |
|              | <b>Factory setting</b><br>Off                                                                                                    |                                                                                                    |
| Termination  | Read only                                                                                                    | If the device is the last in the bus, you can terminate via<br>the hardware.<br>> BA00444C, "Wiring" section                                                                                                    |
| Bus address  | 1 to 125                                                                                                    | If you have addressed the bus via hardware (DIP switches on the module,> BA00444C (CM44x) or BA01225C (CM44xR)), you can only read the address here.<br>If an invalid address is set via the hardware, you have to assign a valid address for your device either here or via the bus. |
| Ident number | Options<br>• Automatic<br>• PA-Profile 3.02 (9760)<br>• Liquiline CM44x (155D)<br>• Liquiline CM44xR (155D)<br>• Liquistation CSFxx<br>(155C) |                                                                                                    |
|              | Factory setting<br>Automatic                                                                                                    |                                                                                                    |

## 2.5.4 Modbus

| Function          | Options                                     | Info                                                                                                    |
|-------------------|---------------------------------------------|----------------------------------------------------------------------------------------------------|
| Enable            | Options<br>• Off<br>• On<br>Enderse setting | You can switch off Modbus communication at this point.<br>The software can then only be accessed via local<br>operation.                                                                                                    |
|                   | Off                                         |                                                                                                    |
| Termination       | Read only                                   | If the device is the last in the bus, you can terminate via<br>the hardware.<br>> BA00444C or BA01225C, "Wiring" section                                                                                                    |
| Settings          |                                             |                                                                                                    |
| Transmission Mode | Options<br>TCP<br>RTU<br>ASCII              | The transmission mode is displayed depending on the version ordered. In the case of RS485 transmission, you can choose between "RTU" and "ASCII".                                                                               |
| Watchdog          | 0 to 999 s<br>Factory setting<br>5 s        | If no data transmission takes place for longer than the<br>time set, this is an indicator that communication has<br>been interrupted.<br>After this time, input values received via the Modbus are<br>considered to be invalid. |

| Path: Menu/Setun/General | l settings/Extended | setun/Modbus  |
|--------------------------|---------------------|---------------|
| rum, menu, betup, deneru | Dettings/ Entenace  | becup, moubub |

## 2.5.5 Ethernet

| Path: Menu/Setup/Genera | l settings/Extended | setup/Ethernet |
|-------------------------|---------------------|----------------|
|-------------------------|---------------------|----------------|

| Function  | Options                                            | Info                                                                                                    |
|-----------|----------------------------------------------------|----------------------------------------------------------------------------------------------------|
| Enable    | Options<br>• Off<br>• On                           | You can switch ethernet communication on and off at this point.                                                                                                    |
|           | <b>Factory setting</b><br>On                       |                                                                                                    |
| Settings  |                                                    |                                                                                                    |
| Webserver | Options<br>• Off<br>• On<br>Factory setting<br>On  | You can switch the internal Web server on and off at this<br>point.<br><b>Off:</b><br>It is then not possible to access the device via the Web<br>browser.                                                                                                    |
| DHCP      | Options<br>• Off<br>• On<br>Factory setting<br>Off | The Dynamic Host Configuration Protocol (DHCP) makes<br>it possible to assign the network configuration to clients<br>via a server. With DHCP, it is possible to automatically<br>integrate the device into an existing network without<br>the need for manual configuration. Normally, the client<br>need only be configured for automatic retrieval of the IP<br>addresses. During startup, the IP address, the netmask<br>and the gateway are retrieved from a DHCP server. |

| Function                               | Options                                             | Info                                                                                                    |  |
|----------------------------------------|-----------------------------------------------------|----------------------------------------------------------------------------------------------------|--|
| IP-Address                             | xxx.xxx.xxx.xxx<br>Factory setting<br>192.168.1.212 | An IP address is an address in computer networks which are based on the Internet protocol (IP).                                                                                                    |  |
| Netmask                                | xxx.xxx.xxx.xxx<br>Factory setting<br>255.255.255.0 | On the basis of the IP address of a device, the netmask<br>specifies which IP addresses this device searches for in<br>its own network and which addresses it could access in<br>other networks via a router. It therefore divides the IP<br>address into a network part (network prefix) and a<br>device part. The network part must be identical for all<br>devices in the individual network, and the device part<br>must be different for every device within the network. |  |
| Gateway                                | x.x.x.x<br><b>Factory setting</b><br>0.0.0.0        | A gateway (protocol converter) enables communication<br>between networks that are based on completely<br>different protocols.                                                                                                    |  |
| MAC-Address                            | Read only                                           | The MAC address (Media Access Control address) is the<br>hardware address of every individual network adapter<br>which is used to uniquely identify the device in a<br>computer network.                                                                                                    |  |
| Modbus TCP port<br>Web server TCP port | Read only<br>Read only                              | The Transmission Control Protocol (TCP) is an<br>arrangement (protocol) as to how data should be<br>exchanged between computers.<br>A port is a part of an address which assigns data<br>segments to a network protocol.                                                                                                    |  |

#### Path: Menu/Setup/General settings/Extended setup/Ethernet

#### 2.5.6 Data management

#### Firmware update

Please contact your local sales office for information on firmware updates available for your controller and its compatibility with earlier versions.

Your **current firmware version** can be found at: Menu/Diagnostics/System information/Software version.

First save your current setup on an SD card since a firmware update overwrites your settings with the factory settings. After updating the firmware, you can restore your setup by uploading it from the SD card.

To install a firmware update, you must have the update available on an SD card.

- 1. Insert the SD card into the controller card reader.
- 2. Go to: Menu/Setup/General settings/Extended setup/Data management/Firmware update.
  - ← The update files on the SD card are displayed.
- 3. Select the desired update and select yes when the following question is displayed: The current firmware will be overwritten. After this the device will reboot. Do you want to proceed?
  - └ The firmware is loaded and the device is then started with the new firmware.

#### Saving the setup

Saving the setup gives you the following advantages:

- Quick and easy to restore a setup following a firmware update
- Copying settings for other devices
- Quick and easy switching between various setups, e.g. for different user groups or for recurring sensor type change
- Restoring a tried-and-tested setup, e.g. if you have changed a lot of settings and no longer know what the original settings were
- 1. Insert the SD card into the controller card reader.
- 2. Go to: Menu/Setup/General settings/Extended setup/Data management/Save setup.
- 3. Assign a file name (Name).
- 4. Then select "Save".
- 5. If you have already assigned the file name, you will be asked whether you want to overwrite the existing setup.
- 6. Select "OK" to confirm, or cancel the action and give the file a new name.
  - Your setup is stored on the SD card and you can upload it quickly to the device at a later date.

## Loading the setup

### You can load a setup you have saved quickly and easily

- When you load a setup, the current configuration is overwritten. Note that cleaning and controller programs could be active. Do you want to continue anyway?
- 1. Insert the SD card into the controller card reader.
- 2. Go to: Menu/Setup/General settings/Extended setup/Data management/Load setup.
  - ← A list of all the setups on the SD card is displayed.
- 3. Select the desired setup.
  - The device then displays the following message: The current parameters will be overwritten and the device will reboot. Warning: Please note that cleaning and controller programs can be active. Do you want to proceed?
- 4. Select "OK" to confirm or cancel the action.
  - └ The desired setup is restored after restarting the device.

## Exporting the setup

Exporting the setup gives you the following advantages:

- Export in XML format with a stylesheet for formatted display in an XML-compatible application such as Microsoft Internet Explorer
- Importing the data (drag and drop the XML file into a browser window)
- 1. Insert the SD card into the controller card reader.
- 2. Go to: Menu/Setup/General settings/Extended setup/Data management/Export setup.
- 3. Assign a file name (Name).
- 4. Then select "Export".
- 5. If you have already assigned the file name, you will be asked whether you want to overwrite the existing setup.
- 6. Select "OK" to confirm, or cancel the action and give the file a new name.
  - └ Your setup is saved on the SD card in a folder named "Device".

#### Activation code

You require activation codes for:

- Additional functions, e.g. fieldbus communication
- Software upgrades
- If activation codes are available for your device, these codes are provided on the inner nameplate. The corresponding device functions are activated at the factory. You only require the codes if servicing the device.
- 1. Enter the activation code: Menu/Setup/General settings/Extended setup/Data management/Activation code.
- 2. Confirm your entry.
  - └ Your new hardware or software function is activated and can be configured.

#### The table below tells you what functions an activation code enables:

| Function                                 | Activation code beginning with: |
|------------------------------------------|---------------------------------|
| Second Memosens input (CM442 only)       | 062                             |
| Two current outputs (BASE-E module only) | 081                             |
| HART                                     | 0B1                             |
| PROFIBUS DP                              | 0B3                             |
| Modbus TCP                               | 0B4                             |
| Modbus RS485                             | 0B5                             |
| Measuring range switching, set 1         | 211                             |
| Measuring range switching, set $2^{1)}$  | 212                             |
| Feedforward control                      | 220                             |

1) When you order the "Measuring range switching" option, you receive two activation codes. Enter both codes to have two sets for measuring range switching.

# 3 Information on sensors with the Memosens protocol

Sensors with the Memosens protocol have integrated electronics that save calibration data and other information. The sensor data are automatically communicated to the transmitter when the sensor is connected and are used to calculate the measured value.

Data digital sensors save include:

- Manufacturer data
  - Serial number
  - Order code
  - Date of manufacture
- Calibration data
  - Date of calibration
  - Calibration values
  - Number of calibrations
  - Serial number of the transmitter used to perform the last calibration
- Operating data
  - Date of initial commissioning
  - Hours of operation under extreme operating conditions
  - Sensor monitoring data
- The specific data that are recorded and communicated to the transmitter depend on the sensor used. Differences can also occur within a sensor type.

This causes different menu items to be displayed or hidden depending on the sensor connected.

Pay attention to specific information in this manual.

### Example:

The amperometric oxygen sensor COS51D cannot be sterilized. For this reason, you will not be able to define limit values for sterilization in the diagnostics settings for this sensor. On the other hand, these menu items are displayed for a sterilizable amperometric sensor, such as COS22D.

# 4 Inputs: General

## 4.1 Configuration

An input can be configured in one of two ways:

- 1. Configuration where a sensor is not connected
  - ► Select the appropriate channel.
  - ▶ From the list of sensor types, select the sensor which you want to configure.
  - Configure the channel as explained in following sections.
  - Connect the selected sensor type later on.
- 2. Configuration where a sensor is connected
  - Configure the channel as explained in following sections.

The following applies when configuring without a sensor:

- Some settings require sensor communication.
- You cannot make these settings if a sensor is not connected.
- It is also possible to save a setup and transfer it to another device (see "Data management" in the "General settings" section). This function might be a better option than performing a configuration when a sensor is not connected.

# 4.2 Frequently occurring functions

Some submenus are identical for all sensor types.

These submenus are explained below so you can find a description of these menus at one central place. Instead of repeating the description, the sensor-specific section then only contains a reference to this chapter.

## 4.2.1 Damping

The damping causes a floating average curve of the measured values over the time specified.

| Function                          | Options                       | Info                                                                |
|-----------------------------------|-------------------------------|---------------------------------------------------------------------|
| Damping <sensor type=""></sensor> | 0 to 600 s                    | You specify the damping of the main measured value of               |
| Damping temp.                     | <b>Factory setting</b><br>0 s | the connected sensor and that of the integrated temperature sensor. |

#### Path: Menu/Setup/Inputs/<Sensor type>

## 4.2.2 Manual hold

Path: Menu/Setup/Inputs/<Sensor type>

| Function    | Options                                            | Info                                                                                        |
|-------------|----------------------------------------------------|---------------------------------------------------------------------------------------------|
| Manual hold | Options<br>• On<br>• Off<br>Factory setting<br>Off | On<br>You can use this function to set the channel manually to<br>"Hold".<br>Off<br>No hold |

## 4.2.3 Cleaning

#### Path: Menu/Setup/Inputs/<Sensor type>/Extended setup

| Function                                                                            | Options                                                                                                    | Info                                                                                                    |  |
|-------------------------------------------------------------------------------------|----------------------------------------------------------------------------------------------------|----------------------------------------------------------------------------------------------------|--|
| Cleaning                                                                            | Options<br>• None<br>• Cleaning 1<br>• Cleaning 2<br>• Cleaning 3<br>• Cleaning 4<br>Factory setting<br>None | <ul> <li>Select a cleaning program.</li> <li>This program is executed: <ul> <li>In a specified interval</li> <li>To do so, the cleaning program must be started.</li> </ul> </li> <li>If a diagnostic message is pending on the channel and a cleaning has been specified for this message (&gt; "Inputs/Diagnostics settings/Diag. behavior").</li> </ul> |  |
| You define the cleaning programs in the "Setup/Additional functions/Cleaning" menu. |                                                                                                    |                                                                                                    |  |

## 4.2.4 Calibration timer and calibration expiration date

You can specify the calibration interval for the sensor here.

Once the time configured elapses, the "Calibration timer" diagnostics message appears on the display.

The timer is reset automatically if you recalibrate the sensor.

| Path: Menu/Setup/In  | outs/ <sensor type=""></sensor> | /Extended setu   | n/Calib.  | settinas |
|----------------------|---------------------------------|------------------|-----------|----------|
| r adn. mena/becap/mj | pulls benoor type               | / Enternaca bett | ip/ Guno. | secungo  |

| Function                                                                                                    | Options                                                                                                    | Info                                                                                                    |  |
|----------------------------------------------------------------------------------------------------|----------------------------------------------------------------------------------------------------|----------------------------------------------------------------------------------------------------|--|
| Calibration timer                                                                                                    | Options<br>• Off<br>• On<br>Factory setting                                                                                                 | Switches the function on or off                                                                                                    |  |
|                                                                                                    | Off                                                                                                    |                                                                                                    |  |
| Calibration timer value<br>Calibration timer="On"                                                                                                    | 14 to 365 d (chlorine sen-<br>sor)<br>1 to 10000 h (all others)<br><b>Factory setting</b><br>180 d (chlorine sensor)<br>1000 h (all others) | Specify the time after which the timer should have timed<br>out. Once this time has elapsed, the "Calib. Timer"<br>diagnostics message, along with the code 102, appears<br>on the display.                                                                                                    |  |
| Calib. expiration date                                                                                                    | Options<br>• Off<br>• On<br>Factory setting<br>Off                                                                                          | The function checks whether the calibration of a sensor<br>is still valid.<br>Example: You install a precalibrated sensor. The<br>function checks how much time has elapsed since the<br>sensor was last calibrated. A diagnostics message is<br>displayed if the time since the last calibration is longer<br>than the predefined warning and alarm limit. |  |
| Calib. expiration date                                                                                                    |                                                                                                    |                                                                                                    |  |
| Warning limit                                                                                                    | Factory setting<br>11 months                                                                                                    | Diagnostics message: 105 "Calib. validity"                                                                                                    |  |
| Alarm limit                                                                                                    | Factory setting<br>12 months                                                                                                    | Diagnostics message: 104 "Calib. validity"                                                                                                    |  |
| Warning and alarm limits mutually affect each other's possible ranges for adjustment.<br>Range of adjustment which must include both limits: 1 to 24 months<br>Generally the following applies: alarm limit > warning limit |                                                                                                    |                                                                                                    |  |

## 4.2.5 Process check system (PCS)

The process check system (PCS) checks the measuring signal for stagnation. An alarm is triggered if the measuring signal does not change over a certain period (several measured values).

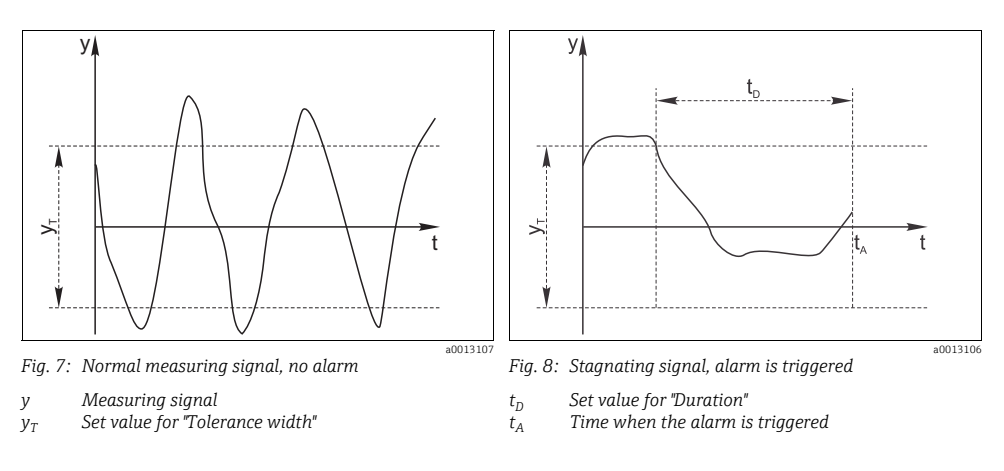

The main causes of stagnating measured values are:

- Sensor fouled or outside the medium
- Sensor defective
- Process error (e.g. through control system)

Remedial action

- Clean the sensor.
- Check the position of the sensor in the medium.
- Check the measuring chain.
- Switch off the controller and switch it back on again.

### Path: Menu/Setup/Inputs/<Sensor type>/Extended setup/Diagnostics settings

| Function             | Options                                            | Info                                                                                          |
|----------------------|----------------------------------------------------|-----------------------------------------------------------------------------------------------|
| Process Check System |                                                    | Diagnostics code and associated message text:<br>904 "Process check"                          |
| Function             | Options<br>• On<br>• Off<br>Factory setting<br>Off |                                                                                               |
| Duration             | 1 to 240 min<br><b>Factory setting</b><br>60 min   | The measured value must change during this time.<br>Otherwise the error message is triggered. |

| Function                                    | Options                                                                               | Info                                                                                                    |
|---------------------------------------------|---------------------------------------------------------------------------------------|----------------------------------------------------------------------------------------------------|
| Tolerance width<br>Not available for pH/ORP | The range depends on<br>the sensor<br><b>Factory setting</b><br>Depends on the sensor | Interval around the measuring signal (raw value) for<br>detecting stagnation.<br>Measured values within the set interval are regarded as<br>stagnating. |

Path: Menu/Setup/Inputs/<Sensor type>/Extended setup/Diagnostics settings

## 4.2.6 Diagnostic behavior

The list of diagnostic messages displayed depends on the path selected. There are device-specific messages, and messages that depend on what sensor is connected.

Path: ... /Extended setup/Diagnostics settings/Diag. behavior

| Function                                                                                         | Options                                                                                                    | Info                                                                                                    |  |
|--------------------------------------------------------------------------------------------------|----------------------------------------------------------------------------------------------------|----------------------------------------------------------------------------------------------------|--|
| List of diagnostic messages                                                                      |                                                                                                    | Select the message to be changed. Only then can you make the settings for this message.                                                                                                    |  |
| Diag. code                                                                                       | Read only                                                                                                    |                                                                                                    |  |
| Diagnostic message                                                                               | Options<br>• On<br>• Off<br>Factory setting<br>Depends on the message                                                                            | You can deactivate or reactivate a diagnostics message<br>here.<br>Deactivating means:<br>• No error message in the measuring mode<br>• No error current at the current output                                                                                                    |  |
| Error current                                                                                    | Options<br>• On<br>• Off<br>Factory setting<br>Depends on the message                                                                            | Decide whether an error current should be output at the<br>current output if the diagnostic message display is<br>activated.                                                                                                    |  |
| Status signal                                                                                    | Options<br>• Maintenance (M)<br>• Out of specification (S)<br>• Function check (C)<br>• Failure (F)<br>Factory setting<br>Depends on the message | The messages are divided into different error categories<br>in accordance with NAMUR NE 107.<br>Decide whether you want to change a status signal<br>assignment for your application.                                                                                                    |  |
| Diag. output                                                                                     | Options <ul> <li>None</li> <li>Alarm relay</li> <li>Relay 1 to n (depends on the device version)</li> </ul> Factory setting None                 | You can use this function to select an output to which<br>the diagnostic message should be assigned.<br>Before you can assign the message to an output, you<br>must first configure a relay output to "Diagnostics"<br>(Menu/Setup/Outputs, assign the "Diagnostics" function<br>and set the Operating mode to "as assigned"). |  |
| An alarm relay is always available, regardless of the device version. Other relays are optional. |                                                                                                    |                                                                                                    |  |

| Function           | Options                                                                                              | Info                                                                                                    |
|--------------------|----------------------------------------------------------------------------------------------------|----------------------------------------------------------------------------------------------------|
| Cleaning program   | Options<br>• None<br>• Cleaning 1<br>• Cleaning 2<br>• Cleaning 3<br>• Cleaning 4<br>Factory setting | Decide whether the diagnostic message should trigger a<br>cleaning program.<br>You can define the cleaning programs under:<br>Menu/Setup/Additional functions/Cleaning. |
|                    | None                                                                                                 |                                                                                                    |
| Detail information | Read only                                                                                            | Here you can find more information on the diagnostic message and instructions on how to resolve the problem.                                                            |

| Path: | /Extended setup/Diagnostics | settings/Diag. behavior |
|-------|-----------------------------|-------------------------|
|-------|-----------------------------|-------------------------|

#### 4.2.7 Sterilizations

The system counts the number of operating hours in which the sensor is exposed to a temperature that is typical for a sterilization. This temperature depends on the sensor.

| Function         | Options                                            | Info                                                                 |
|------------------|----------------------------------------------------|----------------------------------------------------------------------|
| ▶ Sterilizations | 0 to 99                                            | Specify the limit values for the number of sensor sterilizations.    |
| Function         | Options<br>• On<br>• Off<br>Factory setting<br>Off |                                                                      |
| Warning limit    | Factory setting 30 <sup>1)</sup>                   | Diagnostics code and associated message text:<br>108 "Sterilization" |

Path: Menu/Setup/Inputs/<Sensor type>/Extended setup/Diagnostics settings

1) For oxygen: 25

### 4.2.8 Tag control

With this function, you specify which sensors are accepted at your device.

Tag" stands for the name of a measuring point, and is used in many areas of process measuring technology.

| Path: Me | nu/Setup/Inputs | <pre>/<sensor type=""></sensor></pre> | /Extended setup |
|----------|-----------------|---------------------------------------|-----------------|
|          |                 |                                       |                 |

| Function       | Options                                                        | Info                                                                                                    |
|----------------|----------------------------------------------------------------|----------------------------------------------------------------------------------------------------|
| ▶ Tag control  |                                                                | Additional information on the display: tag control cur-<br>rently used                                                                                                    |
| Operating mode | Options<br>• Off<br>• Tag<br>• Group<br>Factory setting<br>Off | Off<br>No tag control, all sensors are accepted.<br>Tag<br>Only sensors with the same tag are accepted.<br>Group<br>Only sensors in the same tag group are accepted.                           |
| Tag            | Free text<br>Factory setting<br>EH_CM44_                       | Enter the tag name. The controller checks every sensor<br>to be connected as to whether this sensor belongs to the<br>measuring point, and only accepts the sensors that have<br>the same tag. |
| Group          | Numerical<br>Factory setting<br>0                              |                                                                                                    |

#### 4.2.9 Sensor replacement

When the sensor is replaced, the last measured value is retained via the "hold" function. A diagnostics message is not triggered.

#### 4.2.10 Data processing factory setting

Here you can restore the factory settings for the sensor input. For this purpose, simply press the navigator button and select "OK" when the prompt for the device software appears. Only the factory settings for this particular input are restored. All other settings remain unchanged.

#### 4.2.11 Sensor factory setting

Here you can restore the sensor factory settings. For this purpose, simply press the navigator button and select "OK" when the prompt for the device software appears. Only the factory settings for the sensor are restored. The settings for the input remain unchanged.

# 5 Inputs: pH/ORP Incl. combi sensors

## 5.1 Basic settings

## 5.1.1 Sensor identification

#### Path: Menu/Setup/Inputs/<Sensor type>

| Function    | Options                                           | Info                                                                                                    |
|-------------|---------------------------------------------------|----------------------------------------------------------------------------------------------------|
| Channel     | Options<br>• On<br>• Off<br>Factory setting<br>On | On<br>The channel display is switched on in the measuring<br>mode<br>Off<br>The channel is not displayed in the measuring mode,<br>regardless of whether a sensor is connected or not. |
| Sensor type | Read only                                         | Connected sensor type                                                                                                    |
| Order code  | connected)                                        | Order code of the connected sensor                                                                                                    |

## 5.1.2 Main value

| Function   | Options                                                                                                    | Info                                                                                                    |
|------------|----------------------------------------------------------------------------------------------------|----------------------------------------------------------------------------------------------------|
| Main value | Options<br>• pH(only pH sensor)<br>• mV<br>• % (only ORP sensor)<br>• Redox mV (only combi<br>sensor)<br>• Redox % (only combi sen-<br>sor)<br>• rH (only combi sensor)<br>Factory setting<br>pH (pH sensor and combi<br>sensors)<br>mV(ORP sensor) | Select how the main measured value should be dis-<br>played.<br>You can display the main measured value of a pH sensor<br>as a pH value or as a raw value in mV.<br>If using an ORP sensor, here you decide which ORP mode<br>to use: mV or %. If you have connected a combi sensor,<br>you can also select the rH value.<br>Subsequent configuration options depend on the option<br>selected here. |

### 5.1.3 Damping

--> "Inputs: General/Frequently occurring functions" section  $\rightarrow$  🖹 21

### 5.1.4 Manual hold

--> "Inputs: General/Frequently occurring functions" section  $\rightarrow$  🖹 21

## 5.2 Extended setup

## 5.2.1 Temperature and medium compensation (only pH)

#### Path: Menu/Setup/Inputs/pH or pH/Redox/Extended setup

| Function                                                                                                    | Options                                                                     | Info                                                                                                    |  |
|----------------------------------------------------------------------------------------------------|-----------------------------------------------------------------------------|----------------------------------------------------------------------------------------------------|--|
| Temp. compensation                                                                                                    | Options<br>• Off<br>• Automatic<br>• Manual<br>Factory setting<br>Automatic | <ul> <li>Decide how you want to compensate the medium temperature:</li> <li>Automatically using the temperature sensor of your sensor (ATC)</li> <li>Manually by entering the medium temperature</li> <li>Not at all</li> </ul> |  |
| This setting only refers to compensation during measurement. You enter the compensation for calibration in t calibration settings.                                                                  |                                                                             |                                                                                                    |  |
| Medium comp.<br>only pH sensor                                                                                                    | Options<br>• Off<br>• 2-point<br>• Table                                    | Take a sample from the medium and determine its pH<br>value at different temperatures in the lab.<br>Decide whether you want to compensate using two<br>points or several points in a table.                                    |  |
|                                                                                                    | Factory setting<br>Off                                                      |                                                                                                    |  |
| The dissociation of water changes with increasing temperature. The balance shifts towards the protons; the pH value drops. You can balance out this effect with the "Medium compensation" function. |                                                                             |                                                                                                    |  |
| Internal buffer<br>(only pH glass or combi<br>sensor)                                                                                                    | pH 0 to 14<br><b>Factory setting</b><br>pH 7.00                             | Only change the value if you are using a sensor with an internal buffer other than pH 7.                                                                                                    |  |

## 5.2.2 Measured value formats

| Dath Manue /Cate |           | mii an Dadaa | an mII/Dadam | (Estanded estate |
|------------------|-----------|--------------|--------------|------------------|
| Path: Menu/Setu  | p/inputs/ | ph or Redox  | or ph/ Redox | Extended setup   |

| Function                       | Options                   | Info                                                                         |
|--------------------------------|---------------------------|------------------------------------------------------------------------------|
| Main value format<br>(only pH) | Options<br># ##<br># #.## | Specify the number of decimal places for displaying the main measured value. |
|                                | Factory setting<br>#.#    |                                                                              |
| Temperature format             | Options<br># ##<br># #.## | Select how many decimal places should be used to display the temperature.    |
|                                | Factory setting<br>#.#    |                                                                              |

## 5.2.3 Cleaning

--> "Inputs: General/Frequently occurring functions" section  $\rightarrow$   $\supseteq$  21

### 5.2.4 Calibration settings

#### Stability criteria

You define the permitted measured value fluctuation which must not be exceeded in a certain timeframe during calibration.

If the permitted difference is exceeded, calibration is not permitted and is aborted automatically.

| Function           | Options                 | Info                                                    |
|--------------------|-------------------------|---------------------------------------------------------|
| Stability criteria |                         |                                                         |
| Delta mV           | 1 to 10 mV              | Permitted measured value fluctuation during calibration |
|                    | Factory setting<br>1 mV |                                                         |
| Duration           | 10 to 60 s              | Timeframe within which the permitted range for          |
|                    | Factory setting<br>20 s | measured value fluctuation should not be exceeded       |

#### Path: Menu/Setup/Inputs/<Sensor type>/Extended setup/Calib. settings

### Buffer recognition (only pH or combi sensor)

#### Automatic buffer recognition

To ensure a buffer is detected correctly, the measuring signal may deviate by a maximum of 30 mV from the value stored in the buffer table. This is approx. 0.5 pH at a temperature of 25 °C. If both buffers - 9.00 and 9.20 - were used, this would cause the signal intervals to overlap and buffer recognition would not work. For this reason, the device would recognize a buffer with a pH of 9.00 as a pH of 9.20. --> Do not use the buffer with a pH of 9.00 for automatic buffer recognition.

#### Path: Menu/Setup/Inputs/pH or pH/Redox/Extended setup/Calib. settings

| Function           | Options                                                                     | Info                                                                                                    |
|--------------------|-----------------------------------------------------------------------------|----------------------------------------------------------------------------------------------------|
| Temp. compensation | Options<br>• Off<br>• Automatic<br>• Manual<br>Factory setting<br>Automatic | <ul> <li>Decide how you want to compensate the buffer temperature:</li> <li>Automatically using the temperature sensor of your sensor (ATC)</li> <li>Manually by entering the buffer temperature</li> <li>Not at all</li> </ul> |

| Function                                                                                                    | Options                                                                                                    | Info                                                                                                    |
|----------------------------------------------------------------------------------------------------|----------------------------------------------------------------------------------------------------|----------------------------------------------------------------------------------------------------|
| Temperature<br>Temp. compensation="Manual"                                                                                                    | -50 to 250 °C (-58<br>to 482 °F)<br>Factory setting<br>25 °C (77 °F)                                                                                                   | Specify the buffer temperature.                                                                                                    |
| This setting only refers to compensation in the measured                                                                                                    | compensation during calibration suring mode further down in the                                                                                                    | on, not in measuring mode. You perform the<br>ne menu.                                                                                                    |
| Buffer recognition                                                                                                    | Options<br>• Fixed<br>• Automatic(only pH glass<br>or combi sensor)<br>• Manual<br>Factory setting<br>Fixed                                                            | Fixed<br>You choose values from a list. This list depends on the<br>setting for "Buffer manufacturer".<br>Automatic(only pH glass or combi sensor)<br>The device recognizes the buffer automatically. The<br>recognition depends on the setting for "Buffer<br>manufacturer".<br>Manual<br>You enter any two buffer values. These must differ in<br>terms of their pH value.                                                                                                    |
| Buffer manufacturer                                                                                                    | Options<br>• Endress+Hauser<br>• Ingold/Mettler<br>• DIN 19266<br>• DIN 19267<br>• Merck/Riedel<br>• Hamilton<br>• Special buffer<br>Factory setting<br>Endress+Hauser | Temperature tables are stored internally in the unit for<br>the following pH values:<br>• Endress+Hauser<br>2.00 / 4.00 / 7.00 / (9.00) / 9.20 / 10.00 / 12.00<br>• Ingold/Mettler<br>2.00 / 4.01 / 7.00 / 9.21<br>• DIN 19266<br>1.68 / 4.01 / 6.86 / 9.18<br>• DIN 19267<br>1.09 / 4.65 / 6.79 / 9.23 / 12.75<br>• Merck/Riedel<br>2.00 / 4.01 / 6.98 / 8.95 / 12.00<br>• Hamilton<br>1.09 / 1.68 / 2.00 / 3.06 / 4.01 / 5.00 / 6.00<br>7.00 / 8.00 / 9.21 / 10.01 / 11.00 / 12.00 |
| You have the possibility of defining two buffers of your own with the "Special buffer" option. For this purpose, two tables are displayed in which you can enter value pH value/temperature value pairs. |                                                                                                    |                                                                                                    |

#### Path: Menu/Setup/Inputs/pH or pH/Redox/Extended setup/Calib. settings

### Calibration timer and calibration expiration date

--> "Inputs: General/Frequently occurring functions" section  $\rightarrow$   $\supseteq$  21

#### 5.2.5 Diagnostics settings

This menu branch is used for specifying warning limits, and for defining whether and how diagnostics tools should be used.

The associated diagnostics code is displayed for every setting.

## Sensor check system (only pH glass or combi sensor)

The sensor check system (SCS) monitors the high impedance of the pH glass.

An alarm is issued if a minimum impedance value is undershot or a maximum impedance is exceeded.

- Glass breakage is the main reason for a drop in high impedance values.
- The reasons for increasing impedance values include:
  - Dry sensor
  - Worn pH glass membrane.

| Path: Menu/Setup/Inputs/pH or pH/Redox/E | Extended setup/Diagnostics settings |
|------------------------------------------|-------------------------------------|
|------------------------------------------|-------------------------------------|

| Function                | Options                                           | Info                                                                                                    |
|-------------------------|---------------------------------------------------|----------------------------------------------------------------------------------------------------|
| ▶ Glass impedance (SCS) | 0 to 10000 MΩ                                     | Specify your limit values for monitoring the impedance of the pH glass.                                                  |
| Upper limit             | Options<br>• On<br>• Off<br>Factory setting<br>On | On<br>SCS operates with the following settings for the upper<br>warning and alarm limits.<br>Off<br>SCS is switched off. |
| Upper alarm limit       | Factory setting 2000 M $\Omega$                   | Diagnostics code and associated message text:<br>124 "Sensor glass"                                                      |
| Upper warning limit     | Factory setting<br>1600 MΩ                        | Diagnostics code and associated message text:<br>125 "Sensor glass"                                                      |
| Lower limit             | Options<br>• On<br>• Off<br>Factory setting<br>On | On<br>SCS operates with the following settings for the lower<br>warning and alarm limits.<br>Off<br>SCS is switched off. |
| Lower warning limit     | Factory setting<br>1 MΩ                           | Diagnostics code and associated message text:<br>123 "Sensor glass"                                                      |
| Lower alarm limit       | Factory setting $0 M\Omega$                       | Diagnostics code and associated message text:<br>122 "Sensor glass"                                                      |

**1** The upper and lower limit values of the glass SCS value can be switched on or off independently of each other.

### Slope (only pH or combi sensor)

The slope characterizes the sensor condition. The bigger the deviation from the ideal value (59 mV/pH) the poorer the condition of the sensor.

#### Path: Menu/Setup/Inputs/pH or pH/Redox/Extended setup/Diagnostics settings

| Function      | Options                        | Info                                                              |
|---------------|--------------------------------|-------------------------------------------------------------------|
| ▶ Slope       | 5.00 to 99.00 mV/pH            | Specify your limit values for slope monitoring.                   |
| Warning limit | Factory setting<br>55.00 mV/pH | Associated diagnostics code and message text: 509 "Sensor calib." |

## Zero point (only pH glass or combi sensor) or Operating point (only pH ISFET)

#### pH glass sensors

The zero point characterizes the condition of the sensor reference. The bigger the deviation from the ideal value (pH 7.00) the poorer the condition. This can be caused by KCl dissolving away or reference contamination.

| Function                                                                                         | Options                                                                   | Info                                                                                                    |
|--------------------------------------------------------------------------------------------------|---------------------------------------------------------------------------|----------------------------------------------------------------------------------------------------|
| <ul> <li>Zero point(pH glass or combi<br/>sensor)</li> <li>Operating point (pH ISFET)</li> </ul> | <b>pH glass</b><br>-2.00 to 16.00<br><b>pH ISFET</b><br>-950 mV to 950 mV | Specify your limit values for zero point or operating point monitoring.                                           |
| Upper warning limit                                                                              | Factory setting<br>pH 8.00 / 300 mV                                       | Associated diagnostics code and message text:<br>505 "Sensor calib." (pH glass)<br>515 "Sensor calib." (pH ISFET) |
| Lower warning limit                                                                              | <b>Factory setting</b><br>pH 6.00 / -300 mV                               | Associated diagnostics code and message text:<br>507 "Sensor calib." (pH glass)<br>517 "Sensor calib." (pH ISFET) |

#### Path: Menu/Setup/Inputs/pH or pH/Redox/Extended setup/Diagnostics settings

### Sensor condition check (only pH glass or combi sensor)

Sensor condition check (SCC) monitors the electrode status and the degree of electrode aging. The electrode status is updated after every calibration.

The main reasons for a deteriorating electrode status are:

- Glass membrane blocked or dry
- Diaphragm (reference) blocked

Remedial action

- Clean or regenerate the sensor.
- Replace the sensor if this does not have the desired effect.

#### Path: Menu/Setup/Inputs/pH or pH/Redox/Extended setup/Diagnostics settings

| Function               | Options                                           | Info                                                                                   |
|------------------------|---------------------------------------------------|----------------------------------------------------------------------------------------|
| Sensor Condition Check |                                                   | The function can only be switched on or off. It uses internal limit values             |
| Function               | Options<br>• On<br>• Off<br>Factory setting<br>On | Diagnostics code and associated message text:<br>127 "SCC sufficient"<br>126 "SCC bad" |

### Redox-Meas value (only ORP or combi sensor in ORP or rH mode)

You can specify limit values in order to monitor your process. A diagnostics message is displayed if the limits are exceeded or undershot.

| Jeres Jeres | Path: Menu/Setup/I | inputs/Redox or | pH/Redox/Extende | d setup/ | Diagnostics | settings |
|----------------------------------------------------------------------------------------------------|--------------------|-----------------|------------------|----------|-------------|----------|
|----------------------------------------------------------------------------------------------------|--------------------|-----------------|------------------|----------|-------------|----------|

| Function            | Options                    | Info                                                                 |
|---------------------|----------------------------|----------------------------------------------------------------------|
| ▶ Redox-Meas value  |                            | Specify your limit values for monitoring the measured value.         |
| Upper warning limit | Factory setting<br>900 mV  | Diagnostics code and associated message text:<br>942 "Process value" |
| Lower warning limit | Factory setting<br>-900 mV | Diagnostics code and associated message text:<br>943 "Process value" |

### Process check system

--> "Inputs: General/Frequently occurring functions" section  $\rightarrow$   $\supseteq$  21

#### Limits operating hours

The total operating time of the sensor and its use under extreme conditions is monitored. If the operating time exceeds the defined threshold values, the device issues a corresponding diagnostics message.

Each sensor has a limited life expectancy which heavily depends on the operating conditions. If you specify warning limits for operating times under extreme conditions, you can guarantee the operation of your measuring point without any downtime by performing maintenance tasks in time.

| Function                      | Options                                           | Info                                                                                                    |  |
|-------------------------------|---------------------------------------------------|----------------------------------------------------------------------------------------------------|--|
| Limits operating hours        |                                                   | Specify your limit values for monitoring the number of operating hours under extreme conditions.                                                                                                    |  |
| 1 The range of adjustment for | the operating hours alarm a                       | nd warning limits is generally 1 to 50000 h.                                                                                                    |  |
| Function                      | Options<br>• On<br>• Off<br>Factory setting<br>On | On<br>The operation of the sensor under extreme conditions is<br>monitored, recorded in the sensor and diagnostics<br>messages are displayed on the controller.<br>Off<br>No diagnostics messages. However, the time the sensor<br>operates under extreme conditions is recorded in the<br>sensor and can be read in the sensor information in the<br>diagnostics menu. |  |
| ▶ Operating time              |                                                   | Total operating time of the sensor                                                                                                    |  |
| Warning limit                 | <b>Factory setting</b><br>10000 h                 | Diagnostics code and associated message text:<br>199 "Operating time"                                                                                                    |  |
| ► Operation > 80°C            |                                                   |                                                                                                    |  |
| Warning limit                 | <b>Factory setting</b><br>10000 h                 | Diagnostics code and associated message text:<br>193 "Operating time"                                                                                                    |  |
| ▶ Operation > 100°C           |                                                   |                                                                                                    |  |
| Warning limit                 | <b>Factory setting</b><br>10000 h                 | Diagnostics code and associated message text:<br>194 "Operating time"                                                                                                    |  |
| ▶ Operation < -300 mV         |                                                   | only pH or combi sensor                                                                                                    |  |
| Warning limit                 | <b>Factory setting</b><br>10000 h                 | Diagnostics code and associated message text:<br>180 "Operating time"                                                                                                    |  |
| ▶ Operation > 300 mV          |                                                   | only pH or combi sensor                                                                                                    |  |
| Warning limit                 | <b>Factory setting</b><br>10000 h                 | Diagnostics code and associated message text:<br>179 "Operating time"                                                                                                    |  |

#### Path: Menu/Setup/Inputs/pH or Redox or pH/Redox/Extended setup/Diagnostics settings

## Delta slope(only pH)

The device determines the difference in slope between the last calibration and the penultimate calibration, and issues a warning or an alarm depending on the setting configured. The difference is an indicator for the condition of the sensor. The greater the change, the greater the wear experienced by the pH-sensitive glass membrane as a result of chemical corrosion or abrasion.

| Function      | Options                                            | Info                                                                 |
|---------------|----------------------------------------------------|----------------------------------------------------------------------|
| ▶ Delta slope | 0.10 to 10.00 mV/pH                                | Specify your limit values for monitoring the slope differential.     |
| Function      | Options<br>• On<br>• Off<br>Factory setting<br>Off |                                                                      |
| Warning limit | Factory setting<br>5.00 mV/pH                      | Diagnostics code and associated message text:<br>518 "Sensor calib." |

## Delta zero point (only pH glass or combi sensor) or Delta operating point (only pH ISFET)

The device determines the difference between the last calibration and the penultimate calibration, and issues a warning or an alarm depending on the setting configured. The difference is an indicator for the condition of the sensor. The following applies to pH glass electrodes: The greater the change, the greater the wear experienced by the reference as a result of contaminating ions or KCl dissolving away.

| Function                                                                                                    | Options                                                              | Info                                                                                                    |
|----------------------------------------------------------------------------------------------------|----------------------------------------------------------------------|----------------------------------------------------------------------------------------------------|
| <ul> <li>Delta zero point (<i>pH glass or combi sensor</i>) Delta operating point (<i>pH ISFET</i>)</li> </ul> | <b>pH glass</b><br>pH 0.00 to 2.00<br><b>pH ISFET</b><br>0 to 950 mV | Specify your limit values for monitoring the zero point or operating point differential.                          |
| Function                                                                                                    | Options<br>• On<br>• Off<br>Factory setting<br>Off                   |                                                                                                    |
| Warning limit                                                                                                  | Factory setting<br>pH 0.50 / 25 mV                                   | Diagnostics code and associated message text:<br>520 "Sensor calib." (pH glass)<br>522 "Sensor calib." (pH ISFET) |
#### Sterilizations

--> "Inputs: General/Frequently occurring functions" section  $\rightarrow$  🖹 21

#### **Diagnostic behavior**

--> "Inputs: General/Frequently occurring functions" section  $\rightarrow$   $\supseteq$  21

#### 5.2.6 Tag control

--> "Inputs: General/Frequently occurring functions" section  $\rightarrow$  🖹 21

#### 5.2.7 Sensor replacement

--> "Inputs: General/Frequently occurring functions" section  $\rightarrow$  🖹 21

#### 5.2.8 Data processing factory setting

# 6 Inputs: Conductivity

# 6.1 Basic settings

#### 6.1.1 Sensor identification

#### Path: Menu/Setup/Inputs/<Sensor type>

| Function    | Options                                                   | Info                                                                                                    |
|-------------|-----------------------------------------------------------|----------------------------------------------------------------------------------------------------|
| Channel     | Options<br>• On<br>• Off<br>Factory setting<br>On         | On<br>The channel display is switched on in the measuring<br>mode<br>Off<br>The channel is not displayed in the measuring mode,<br>regardless of whether a sensor is connected or not. |
| Sensor type | Read only<br>(Only available if a sensor is<br>connected) | Connected sensor type                                                                                                    |
| Order code  |                                                           | Order code of the connected sensor                                                                                                    |

## 6.1.2 Damping

--> "Inputs: General/Frequently occurring functions" section  $\rightarrow$  🖹 21

#### 6.1.3 Manual hold

--> "Inputs: General/Frequently occurring functions" section  $\rightarrow$  🖹 21

## 6.1.4 Operating mode and cell constant

| Function       | Options                                                                                                    | Info                                                                                                    |
|----------------|----------------------------------------------------------------------------------------------------|----------------------------------------------------------------------------------------------------|
| Operating mode | Options<br>• Conductivity<br>• Resistance<br>(only Cond c)<br>• Concentration<br>(only Cond i)<br>• TDS<br>(only Cond c)<br>Factory setting<br>Conductivity | Alternatively to the conductivity, you can also measure<br>the resistivity and the total dissolved solids (TDS)<br>parameter with a <b>conductive conductivity sensor</b> .<br>Alternatively to the conductivity, you can determine the<br>concentration of the medium with an <b>inductive</b><br><b>conductivity sensor</b> .<br><b>TDS</b><br>TDS stands for all the organic and inorganic substances<br>in the water in ionic, molecular or microgranular (<2<br>$\mu$ m) form.<br>Compared with laboratory methods (gravimetric analy-<br>sis), TDS measurement via the conductivity value deli-<br>vers a maximum measured error of less than 10%. |
| Cell constant  | Read only<br>(Only available if a sensor is<br>connected)                                                                                                   | The cell constant of the connected sensor is displayed<br>(> sensor certificate)                                                                                                    |

#### 6.1.5 Installation factor (only inductive sensors)

| Function     | Options                                                   | Info                                                         |
|--------------|-----------------------------------------------------------|--------------------------------------------------------------|
| Inst. factor | Read only<br>(Only available if a sensor is<br>connected) | Displays the current value. Only changes with a calibration. |

Path: Menu/Setup/Inputs/Conductivity

In confined installation conditions, the wall affects conductivity measurement in the liquid. The installation factor compensates for this effect. The transmitter corrects the cell constant by multiplying by the installation factor.

The size of the installation factor depends on the diameter and the conductivity of the pipe nozzle, as well as the distance between the sensor and the wall.

If there is a sufficient distance between the wall and the sensor (a > 15 mm (0.59"), from DN 80), the installation factor f does not have to be taken into consideration (f = 1.00). If distances from the wall are smaller, the installation factor is bigger for electrically insulating pipes (f > 1), and smaller for electrically conductive pipes (f < 1).

It can be measured using calibration solutions, or a close approximation determined from the following diagram.

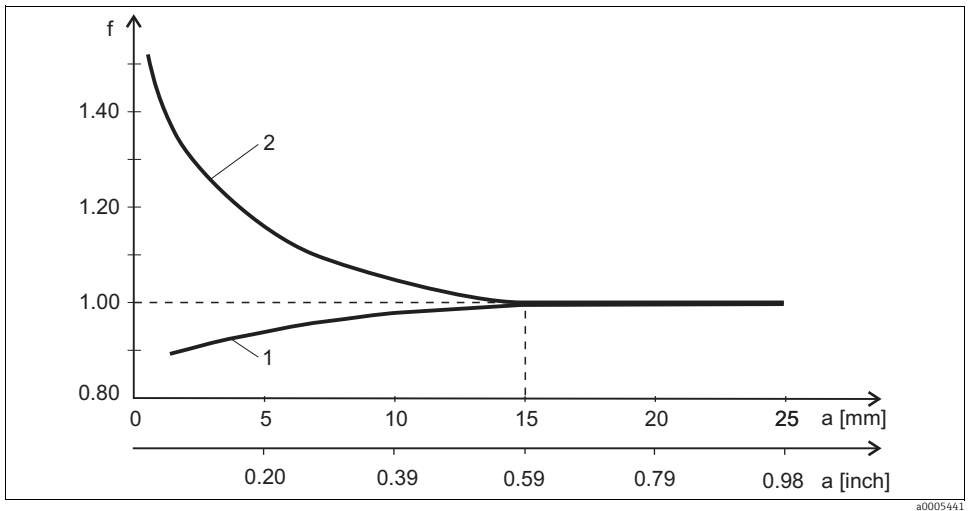

Fig. 9: Relation between the installation factor f and the wall distance

1 Electrically conductive pipe wall

2 Electrically insulating pipe wall

## 6.1.6 Concentration table (only inductive sensors)

#### Path: Menu/Setup/Inputs/Conductivity

| Function                                              | Options                                                                                                    | Info                                                                                                    |
|-------------------------------------------------------|----------------------------------------------------------------------------------------------------|----------------------------------------------------------------------------------------------------|
| Conc. Table<br>(Operating<br>mode=Concentration)      | Options<br>NaOH 015%<br>HCl 020%<br>HNO3 025%<br>HNO3 2430%<br>H2SO4 028%<br>H2SO4 4080%<br>H2SO4 4080%<br>H3PO4 040%<br>NaCl 026%<br>User table 1<br>User table 1<br>User table 2<br>User table 3<br>User table 4<br>Factory setting<br>NaOH 015% | Concentration tables saved at the factory:<br>NaOH: 0 to 15%, 0 to 100 °C (32 to 212 °F)<br>HCI: 0 to 20%, 0 to 65 °C (32 to 149 °F)<br>HNO <sub>3</sub> : 0 to 25%, 2 to 80 °C (36 to 176 °F)<br>H <sub>2</sub> SO <sub>4</sub> : 0 to 28%, 0 to 100 °C (32 to 212 °F)<br>H <sub>2</sub> SO <sub>4</sub> : 40 to 80%, 0 to 100 °C (32 to 212 °F)<br>H <sub>3</sub> SO <sub>4</sub> : 93 to 100%, 0 to 100 °C (32 to 212 °F)<br>H <sub>3</sub> PO <sub>4</sub> : 0 to 40%, 2 to 80 °C (36 to 176 °F)<br>NaCI: 0 to 26%, 2 to 80 °C (36 to 176 °F) |
| Temp. comp. mode<br>(Operating<br>mode=Concentration) | Options <ul> <li>with temp. comp</li> <li>without temp. comp</li> </ul> Factory setting <ul> <li>with temp. comp</li> </ul>                                                                                                    | Only select "without temp. comp" in very small<br>temperature ranges.<br>In all other cases, select "with temp. comp".                                                                                                    |
| Table name<br>(Conc. Table=one of the user<br>tables) | Customized text, 16<br>characters                                                                                                    | Assign a meaningful name to the selected table.                                                                                                    |
| Edit table (Conc. Table=one of the user tables)       | 3-column table                                                                                                    | Assign conductivity and concentration value pairs for a specific temperature.                                                                                                    |
| Conc. unit<br>(Operating<br>mode=Concentration)       | Read only<br>%                                                                                                    | This is for information purposes only. No options are available.                                                                                                    |

#### Example of a concentration table:

| Conductivity (uncompensa-<br>ted) | Concentration | Temperature |
|-----------------------------------|---------------|-------------|
| 1.000 mS/cm                       | 0.000 mg/l    | 0.00 °C     |
| 2.000 mS/cm                       | 0.000 mg/l    | 100.00 °C   |
| 100.0 mS/cm                       | 3.000 mg/l    | 0.00 °C     |
| 300.0 mS/cm                       | 3.000 mg/l    | 100.00 °C   |

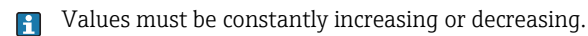

## 6.1.7 Unit and format

| Function                                                                              | Options                                                                                                    | Info                                                                                                    |
|---------------------------------------------------------------------------------------|----------------------------------------------------------------------------------------------------|----------------------------------------------------------------------------------------------------|
| Main value format                                                                     | Options<br>• Auto<br>• #<br>• #.#<br>• #.##<br>• #.###<br>Eactory optime                                                                                                    | Specify the number of decimal places.                                                                                                    |
|                                                                                       | Auto                                                                                                    |                                                                                                    |
| Cond. unit<br>(Operating<br>mode=Conductivity)<br>Unit<br>(Operating mode=Resistance) | $\begin{array}{l} Options\\ Conductivity/resistance\\ \bullet \ Auto \ / \ Auto\\ \bullet \ \mu S/cm \ / \ M\Omega m\\ \bullet \ mS/cm \ / \ M\Omega cm\\ \bullet \ \mu S/m \ / \ R\Omega m\\ \bullet \ mS/m \ / \ \Omega m\\ \bullet \ S/m \ / \ \Omega m\\ \bullet \ S/m \ / \ \Omega cm \end{array}$ | The picklist depends on the operating mode.<br>You can either choose from units for conductivity or<br>units for resistivity.<br>Since there are no options for concentration<br>measurement, this function is not displayed for such<br>measurements. |
|                                                                                       | Factory setting<br>Auto / Auto                                                                                                    |                                                                                                    |

#### 6.1.8 Temperature compensation

Temperature coefficient  $\alpha$ = change in the conductivity per degree of temperature change:  $\kappa(T) = \kappa(T_0)(1 + \alpha(T - T_0))$ 

 $\kappa(T)$  ... conductivity at process temperature T

 $\kappa(T_0)$  ... conductivity at reference temperature  $T_0$ 

The temperature coefficient depends both on the chemical composition of the solution and the temperature itself.

#### Path: Menu/Setup/Inputs/Conductivity

| Function                                    | Options                                                                        | Info                                                                                                    |
|---------------------------------------------|--------------------------------------------------------------------------------|----------------------------------------------------------------------------------------------------|
| Temp. source                                | Options<br>• Sensor<br>• Manual<br>Factory setting<br>Sensor                   | <ul> <li>Decide how you want to compensate the medium temperature:</li> <li>Automatically using the temperature sensor of your sensor</li> <li>Manually by entering the medium temperature</li> </ul> |
| Medium temperature<br>(Temp. source=Manual) | -50.0 to 250.0 °C<br>(-58.0 to 482.0 °F)<br>Factory setting<br>25.0 °C (77 °F) | Enter the temperature of your medium.                                                                                                    |

#### Path: Menu/Setup/Inputs/Conductivity

| Function                                         | Options                                                                                                    | Info                                                                                                    |
|--------------------------------------------------|----------------------------------------------------------------------------------------------------|----------------------------------------------------------------------------------------------------|
| Compensation<br>(Operating<br>mode=Conductivity) | Options<br>None<br>Linear<br>NaCl (IEC 746-3)<br>Water ISO7888 (20°C)<br>Water ISO7888 (25°C)<br>UPW NaCl<br>UPW HCl<br>USer table 1<br>User table 1<br>User table 2<br>User table 3<br>User table 4<br>Factory setting<br>Linear | Various methods are available to compensate for the<br>temperature dependency.<br>Depending on your process, decide which type of<br>compensation you want to use.<br>Alternatively, you can also select "None" and thus<br>measure uncompensated conductivity. |

#### Linear temperature compensation

The change between two temperature points is taken to be constant, i.e.  $\alpha$  = const. The value for alpha remains stored in the sensor and is recalculated for each calibration.

#### Reference temperature and alpha coefficient (only for linear temperature compensation)

The alpha coefficients and alpha reference temperatures of your process medium must be known. Typical alpha coefficients at a reference temperature from 25 °C are:

- Salts (e.g. NaCl): approx. 2.1 %/K
- Bases (e.g. NaOH): approx. 1.7 %/K
- Acids (e.g. HNO<sub>3</sub>): approx. 1.3 %/K

| Function     | Options                                             | Info                                                                           |
|--------------|-----------------------------------------------------|--------------------------------------------------------------------------------|
| Ref. temp.   | -5.0 to 100.0 °C<br>(23.0 to 212.0 °F)              | Reference temperature for calculating the temperature-compensated conductivity |
|              | <b>Factory setting</b><br>25.0 °C (77.0 °F)         |                                                                                |
| Factor alpha | 0.000 to 20.000 %/K<br>Factory setting<br>2.100 %/K | Enter the conductivity coefficient of your process medium                      |

#### Path: Menu/Setup/Inputs/Conductivity

#### NaCl compensation

In the case of NaCl compensation (as per IEC 60746), a fixed non-linear curve specifying the relationship between the temperature coefficient and temperature is saved in the device. This curve applies to low concentrations of up to approx. 5 % NaCl.

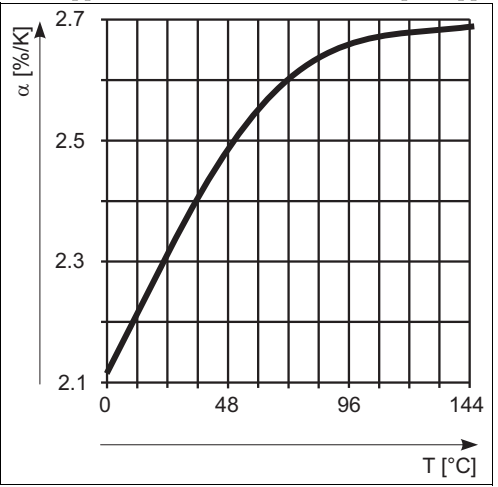

#### Compensation for natural water

A non-linear in accordance with ISO 7888 is saved in the device for temperature compensation in natural water.

#### Ultrapure water compensation (for conductive sensors)

Algorithms for pure and ultrapure water are stored in the device. These algorithms take the dissociation of the water and its temperature dependency into account. They are used for conductivity values up to approx. 100  $\mu S/cm.$ 

- UPW NaCl: Optimized for pH-neutral contamination.
- UPW HCI: Optimized for measuring the acid conductivity downstream of a cation exchanger. Also suitable for ammonia (NH<sub>3</sub>) and caustic soda (NaOH).

## User-defined tables

You can save a function that takes the properties of your specific process into account. To do so, determine the value pairs made up of the temperature T and conductivity  $\kappa$ with:

- $\kappa(T_0)$  for the reference temperature  $T_0$
- $\kappa(T)$  for the temperatures that occur in the process

Use the following formula to calculate the  $\alpha$  values for the temperatures that are relevant in your process:

 $\alpha = \frac{100\%}{\kappa(T_0)} \cdot \frac{\kappa(T) - \kappa(T_0)}{T - T_0}; T \neq T_0$ 

Values must be constantly increasing or decreasing.

#### Path: Menu/Setup/Inputs/Conductivity

| Function                                                     | Options                                                                                           | Info                                                                                                    |
|--------------------------------------------------------------|---------------------------------------------------------------------------------------------------|----------------------------------------------------------------------------------------------------|
| Temp. comp. mode<br>(Compensation=one of the<br>user tables) | Options<br>• Conductivity<br>• Coeff. Alpha<br>Factory setting<br>Conductivity                    | <b>Conductivity</b><br>You specify the temperature, conductivity and<br>uncompensated conductivity. Recommended for large<br>measuring ranges and small measured values.<br><b>Coeff. Alpha</b><br>As the value pairs, you specify an alpha value and the<br>related temperature. |
| Table name<br>(Compensation=one of the<br>user tables)       | Customized text, 16<br>characters                                                                 | Assign a meaningful name to the selected table.                                                                                                    |
| ► Edit table<br>(Compensation=one of the<br>user tables)     | Temperature     Conductivity     Temperature comp. cond. or     Temperature     Coefficient alpha | Maximum number of rows: 25<br>The type of table depends on the option under "Temp.<br>comp. mode".                                                                                                    |

## 6.2 Extended setup

#### 6.2.1 Temperature format

#### Path: Menu/Setup/Inputs/<Sensor type>/Extended setup

| Function           | Options                                              | Info                                                                      |
|--------------------|------------------------------------------------------|---------------------------------------------------------------------------|
| Temperature format | Options<br>• #.#<br>• #.##<br>Factory setting<br>#.# | Select how many decimal places should be used to display the temperature. |

#### 6.2.2 Cleaning

--> "Inputs: General/Frequently occurring functions" section  $\rightarrow$   $\supseteq$  21

## 6.2.3 Diagnostics settings

This menu branch is used for specifying warning limits, and for defining whether and how diagnostics tools should be used.

The associated diagnostics code is displayed for every setting.

#### Process check system

## Limits operating hours

The total operating time of the sensor and its use under extreme conditions is monitored. If the operating time exceeds the defined threshold values, the device issues a corresponding diagnostics message.

Each sensor has a limited life expectancy which heavily depends on the operating conditions. If you specify warning limits for operating times under extreme conditions, you can guarantee the operation of your measuring point without any downtime by performing maintenance tasks in time.

| Function                                             | Options                     | Info                                                                                                    |  |
|------------------------------------------------------|-----------------------------|----------------------------------------------------------------------------------------------------|--|
| ▶ Limits operating hours                             |                             |                                                                                                    |  |
| 1 The range of adjustment for                        | the operating hours alarm a | and warning limits is generally 1 to 50000 h.                                                                                                    |  |
| Function Options Options Off Off Factory setting Off |                             | On<br>The operation of the sensor under extreme conditions is<br>monitored, recorded in the sensor and diagnostics<br>messages are displayed on the controller.<br>Off<br>No diagnostics messages. However, the time the sensor<br>operates under extreme conditions is recorded in the<br>sensor and can be read in the sensor information in the<br>diagnostics menu. |  |
| Operating time                                       |                             | Total operating time of the sensor                                                                                                    |  |
| Warning limit Factory setting<br>10000 h             |                             | Diagnostics code and associated message text:<br>199 "Operating time"                                                                                                    |  |
| ▶ Operation > 80°C                                   |                             |                                                                                                    |  |
| Warning limit Factory setting<br>10000 h             |                             | Diagnostics code and associated message text:<br>193 "Operating time"                                                                                                    |  |
| ▶ Operation > 120°C                                  |                             | Only conductive sensors                                                                                                    |  |
| Warning limit Factory setting<br>10000 h             |                             | Diagnostics code and associated message text:<br>195 "Operating time"                                                                                                    |  |
| ▶ Operation > 125°C                                  |                             | Only inductive sensors                                                                                                    |  |
| Warning limit Factory setting<br>10000 h             |                             | Diagnostics code and associated message text:<br>196 "Operating time"                                                                                                    |  |
| ▶ Operation > 140°C                                  |                             | Only conductive sensors                                                                                                    |  |
| Warning limit Factory setting<br>10000 h             |                             | Diagnostics code and associated message text:<br>197 "Operating time"                                                                                                    |  |
| ▶ Operation > 150°C                                  |                             | Only inductive sensors                                                                                                    |  |
| Warning limit Factory setting<br>10000 h             |                             | Diagnostics code and associated message text:<br>198 "Operating time"                                                                                                    |  |

| Function Options              |                                   | Info                                                                  |  |  |
|-------------------------------|-----------------------------------|-----------------------------------------------------------------------|--|--|
| ▶ Operation > 80°C < 100nS/cm |                                   | Only conductive sensors                                               |  |  |
| Warning limit                 | <b>Factory setting</b><br>10000 h | Diagnostics code and associated message text:<br>187 "Operating time" |  |  |
| ▶ Operation < 5°C             |                                   | Only inductive sensors                                                |  |  |
| Warning limit                 | Factory setting<br>10000 h        | Diagnostics code and associated message text:<br>188 "Operating time" |  |  |

Path: Menu/Setup/Inputs/Conductivity/Extended setup/Diagnostics settings

#### Sterilizations

--> "Inputs: General/Frequently occurring functions" section  $\rightarrow$   $\supseteq$  21

#### Diagnostic behavior

--> "Inputs: General/Frequently occurring functions" section  $\rightarrow$   $\supseteq$  21

#### Polarization detection (only conductive sensors)

As a result of flow through the electrolyte/electrode interface, reactions take place here which result in additional voltage. These polarization effects limit the measuring range of conductive sensors. Sensor-specific compensation increases the level of accuracy at the measuring range limits.

The controller recognizes the Memosens sensor and automatically uses suitable compensation. You can view the measuring range limits of the sensor under Diagnostics/Sensor information/Sensor specifications.

| Path: Menu/Setup/Inputs/ | Conductivity/Extended | setup/Diagnostics | s settings/Polariz | zation detetected |
|--------------------------|-----------------------|-------------------|--------------------|-------------------|
|--------------------------|-----------------------|-------------------|--------------------|-------------------|

| Function                | Options                       | Info                                                                |  |
|-------------------------|-------------------------------|---------------------------------------------------------------------|--|
| Polarization detetected | Options<br>• On<br>• Off      | Diagnostics code and associated message text:<br>168 "Polarization" |  |
|                         | <b>Factory setting</b><br>Off |                                                                     |  |

#### 6.2.4 Pharmaceutical water

Here you can make settings for monitoring pharmaceutical water in accordance with the United States Pharmacopeia (USP) or European Pharmacopeia (EP).

The uncompensated conductivity value and the temperature are measured for the limit functions. The measured values are compared with the tables defined in the standards. If the limit is exceeded, an alarm is triggered. Furthermore, you can also set a preliminary alarm (warning limit) which signals undesired operating states before they occur.

| Function      | Options                                                     | Info                                                                                                    |
|---------------|-------------------------------------------------------------|----------------------------------------------------------------------------------------------------|
| Function      | Options<br>• Off<br>• EP<br>• USP<br>Factory setting<br>Off | The alarm values are stored in the device in accordance<br>with USP or EP specifications.<br>You define the warning limit as a % of the alarm value.                                                          |
| Warning limit | 10.0 to 99.9 %<br>Factory setting<br>80.0 %                 | Diagnostics code and associated message text:<br>915 "USP / EP warning"<br>If the value exceeds the USP or EP alarm values saved in<br>the software, diagnostics message 914 "USP/ EP alarm"<br>is displayed. |

Path: Menu/Setup/Inputs/Conductivity/Extended setup/Diagnostics settings/Pharmacy-water

#### 6.2.5 Tag control

--> "Inputs: General/Frequently occurring functions" section  $\rightarrow$  🖹 21

#### 6.2.6 Sensor replacement

--> "Inputs: General/Frequently occurring functions" section  $\rightarrow$   $\supseteq$  21

#### 6.2.7 Data processing factory setting

--> "Inputs: General/Frequently occurring functions" section  $\rightarrow \ge 21$ 

#### 6.2.8 Sensor factory setting (only CLS50D)

# 7 Inputs: Oxygen

# 7.1 Basic settings

## 7.1.1 Sensor identification

#### Path: Menu/Setup/Inputs/<Sensor type>

| Function                                         | Options                                           | Info                                                                                                    |  |  |
|--------------------------------------------------|---------------------------------------------------|----------------------------------------------------------------------------------------------------|--|--|
| Channel                                          | Options<br>• On<br>• Off<br>Factory setting<br>On | On<br>The channel display is switched on in the measuring<br>mode<br>Off<br>The channel is not displayed in the measuring mode,<br>regardless of whether a sensor is connected or not. |  |  |
| Sensor type                                      | Read only                                         | Connected sensor type                                                                                                    |  |  |
| Order code (Only available if a senso connected) |                                                   | Order code of the connected sensor                                                                                                    |  |  |

#### 7.1.2 Main value

#### Path: Menu/Setup/Inputs/DO

| Function   | Options                                                                                                    | Info                                                                                                    |
|------------|----------------------------------------------------------------------------------------------------|----------------------------------------------------------------------------------------------------|
| Main value | Options<br>• Concentration liquid<br>• Concentration gaseous<br>• Saturation<br>• Partial pressure<br>• Raw value nA (only<br>Oxygen (amp.))<br>• Raw value µs (only<br>Oxygen (opt.)) | Decide how you want to display the main value. Other<br>functions, such as the setting for the unit, depend on<br>this setting. |
|            | <b>Factory setting</b><br>Concentration liquid                                                                                                    |                                                                                                    |

## 7.1.3 Damping

## 7.1.4 Unit

Path: Menu/Setup/Inputs/DO

| Function                                                                   | Options                                                                                                    | Info |
|----------------------------------------------------------------------------|----------------------------------------------------------------------------------------------------|------|
| Unit<br>Main value="Concentration<br>liquid" or "Concentration<br>gaseous" | Options<br>(Main value="Concentration<br>liquid")<br>• mg/l<br>• µg/l<br>• ppm<br>• ppb<br>Options<br>(Main value="Concentration<br>gaseous")<br>• %Vol<br>• ppmVol (Main<br>value="Concentration<br>gaseous" |      |
|                                                                            | Factory setting<br>mg/l<br>%Vol                                                                                                    |      |

## 7.1.5 Manual hold

--> "Inputs: General/Frequently occurring functions" section  $\rightarrow$  🖹 21

# 7.2 Extended setup

## 7.2.1 Temperature compensation (only amperometric sensors)

| Function                                      | Options                                                                            | Info                                                                                                    |
|-----------------------------------------------|------------------------------------------------------------------------------------|----------------------------------------------------------------------------------------------------|
| Temp. compensation                            | Options <ul> <li>Automatic</li> <li>Manual</li> </ul> Factory setting<br>Automatic | <ul> <li>Decide how you want to compensate the medium temperature:</li> <li>Automatically using the temperature sensor of your sensor</li> <li>This means that the temperature is always compensated based on the current temperature value.</li> <li>Manually by entering the medium temperature</li> <li>This means that the measured value is always compensated against the value entered, e.g. for inlet and outlet monitoring in a cooling facility.</li> </ul> |
| Temperature<br>(Temp.<br>compensation=Manual) | 0.0 to 80.0 °C<br>(32.0 to 176.0 °F)<br>Factory setting<br>20.0 °C (68 °F)         | Enter the temperature of your medium, or another<br>temperature which you want to use as a reference<br>temperature.                                                                                                    |

| Path: | Menu | Setup. | /Inputs | /DO/ | 'Extende | d setup |
|-------|------|--------|---------|------|----------|---------|
|       |      |        |         |      |          |         |

## 7.2.2 Measured value formats

| Function           | Options                                                                 | Info                                                                         |
|--------------------|-------------------------------------------------------------------------|------------------------------------------------------------------------------|
| Main value format  | Options<br>• #.#<br>• #.##<br>• #.###<br>• #<br>Factory setting<br>*.## | Specify the number of decimal places for displaying the main measured value. |
| Temperature format | Options<br>• #.#<br>• #.##<br>Factory setting<br>#.#                    | Select how many decimal places should be used to display the temperature.    |

Path: Menu/Setup/Inputs/DO or Chlorine/Extended setup<sup>1)</sup>

1) In the case of chlorine, the sequence of the two menu functions is reversed

## 7.2.3 Medium compensation (in the process)

#### Path: Menu/Setup/Inputs/DO/Extended setup

| Function                          | Options                                                          | Info                                                                                                    |
|-----------------------------------|------------------------------------------------------------------|----------------------------------------------------------------------------------------------------|
| Medium pressure                   | Options<br>Process pressure<br>Air pressure<br>Altitude          |                                                                                                    |
|                                   | <b>Factory setting</b><br>Air pressure                           |                                                                                                    |
| Altitude                          | -300 to 4000 m                                                   | Enter the altitude <b>or</b> the average air pressure (mutually                                                                                            |
| Medium pressure="Altitude"        | <b>Factory setting</b><br>0 m                                    | dependent values).<br>If you specify the altitude, the average air pressure is<br>calculated from the barometric altitude formula and vice                 |
| Air pressureorProcess<br>pressure | Medium pressure="Air pres-<br>sure"<br>500 to 1200 hPa           | versa.<br>If you are compensating using the process pressure,<br>enter the pressure in your process here. The pressure<br>then independent of the altitude |
|                                   | <i>Medium pressure="Process<br/>pressure"</i><br>500 to 9999 hPa |                                                                                                    |
|                                   | <b>Factory setting</b><br>1013 hPa                               |                                                                                                    |
| Salinity                          | 0 to 40 g/kg                                                     | The influence of salt content on oxygen measurement                                                                                                    |
|                                   | <b>Factory setting</b><br>0 g/kg                                 | compensated with this function. Example: sea water<br>measurement as per Copenhagen Standard (30 g/kg).                                                    |

## 7.2.4 Cleaning

| Function                                                                            | Options                                                                                                    | Info                                                                                                    |
|-------------------------------------------------------------------------------------|----------------------------------------------------------------------------------------------------|----------------------------------------------------------------------------------------------------|
| Cleaning                                                                            | Options<br>• None<br>• Cleaning 1<br>• Cleaning 2<br>• Cleaning 3<br>• Cleaning 4<br>Factory setting<br>None | Select a cleaning program.<br>This program is executed:<br>In a specified interval<br>To do so, the cleaning program must be started.<br>If a diagnostic message is pending on the channel<br>and a cleaning has been specified for this message<br>(> "Inputs/Diagnostics settings/Diag. behavior"). |
| You define the cleaning programs in the "Setup/Additional functions/Cleaning" menu. |                                                                                                    |                                                                                                    |

| Path: Menu/Setup/Inputs/ <sensor< th=""><th>type&gt;/Extended setup</th></sensor<> | type>/Extended setup |
|------------------------------------------------------------------------------------|----------------------|
|------------------------------------------------------------------------------------|----------------------|

## 7.2.5 Calibration settings

#### Stability criteria

You define the permitted measured value fluctuation which must not be exceeded in a certain timeframe during calibration.

If the permitted difference is exceeded, calibration is not permitted and is aborted automatically.

| Function           | Options                                            | Info                                                                                                    |
|--------------------|----------------------------------------------------|----------------------------------------------------------------------------------------------------|
| Stability criteria |                                                    |                                                                                                    |
| Delta signal       | 0.1 to 2.0 %<br>Factory setting<br>0.2 %           | Permitted measured value fluctuation during<br>calibration. Referenced to the raw value in nA in the<br>case of amperometric sensors, and referenced to the<br>partial pressure in the case of optical sensors. |
| Delta temperature  | 0.10 to 2.00 K<br><b>Factory setting</b><br>0.50 K | Permitted temperature fluctuation during calibration                                                                                                    |
| Duration           | 5 to 60 s<br>Factory setting<br>20 s               | Timeframe within which the permitted range for<br>measured value fluctuation should not be exceeded                                                                                                    |

## Medium compensation (during calibration)

#### Path: Menu/Setup/Inputs/DO/Extended setup/Calib. settings

| Function                          | Options                                                       | Info                                                                                                    |
|-----------------------------------|---------------------------------------------------------------|----------------------------------------------------------------------------------------------------|
| Medium pressure                   | Options<br>• Process pressure<br>• Air pressure<br>• Altitude |                                                                                                    |
|                                   | <b>Factory setting</b><br>Air pressure                        |                                                                                                    |
| Altitude                          | -300 to 4000 m                                                | Enter the altitude <b>or</b> the average air pressure (mutually                                                                                                |
| Medium pressure="Altitude"        | Factory setting<br>0 m                                        | dependent values).<br>If you specify the altitude, the average air pressure is<br>calculated from the barometric altitude formula and vice                     |
| Air pressureorProcess<br>pressure | Medium pressure="Air pres-<br>sure"<br>500 to 1200 hPa        | versa.<br>If you are compensating using the process pressure,<br>enter the pressure in your process here. The pressure is<br>then independent of the altitude. |
|                                   | Medium pressure="Process<br>pressure"<br>500 to 9999 hPa      |                                                                                                    |
|                                   | <b>Factory setting</b><br>1013 hPa                            |                                                                                                    |
| Rel. hum. (air variable)          | 0 to 100 %                                                    |                                                                                                    |
|                                   | Factory setting<br>100 %                                      |                                                                                                    |

## Calibration timer and calibration expiration date

## 7.2.6 Diagnostics settings

This menu branch is used for specifying warning limits, and for defining whether and how diagnostics tools should be used.

The associated diagnostics code is displayed for every setting.

## Slope

The (relative) slope characterizes the sensor condition. Decreasing values indicate electrolyte exhaustion. You can control when the electrolyte should be replaced by specifying limit values and the diagnostics messages these limit values trigger.

| Function            | Options                    | Info                                                                 |
|---------------------|----------------------------|----------------------------------------------------------------------|
| ▶ Slope             | 0.0 to 200.0 %             | Specify the limit values for slope monitoring in your sensor.        |
| Upper warning limit | Factory setting<br>140.0 % | Diagnostics code and associated message text:<br>511 "Sensor calib." |
| Lower warning limit | Factory setting<br>60.0 %  | Diagnostics code and associated message text:<br>509 "Sensor calib." |

Path: Menu/Setup/Inputs/DO/Extended setup/Diagnostics settings

#### Delta slope (only amperometric sensors)

The device determines the difference in slope between the last calibration and the penultimate calibration, and issues a warning or an alarm depending on the setting configured. The difference is an indicator for the condition of the sensor. An increasing change indicates the formation of buildup on the sensor diaphragm or electrolyte contamination. Replace the diaphragm and electrolyte as specified in the instructions in the sensor operating manual.

| Function      | Options                                           | Info                                                                 |
|---------------|---------------------------------------------------|----------------------------------------------------------------------|
| ▶ Delta slope | 0.0 to 50.0 %                                     | Specify the limit values for monitoring the slope differential.      |
| Function      | Options<br>• On<br>• Off<br>Factory setting<br>On |                                                                      |
| Warning limit | Factory setting<br>5.0 %                          | Diagnostics code and associated message text:<br>518 "Sensor calib." |

Path: Menu/Setup/Inputs/DO/Extended setup/Diagnostics settings

#### Zero point (only amperometric sensors)

The zero point corresponds to the sensor signal that is measured in a medium in the absence of oxygen. You can calibrate the zero point in water that is free from oxygen or in high-purity nitrogen. This improves accuracy in the trace range.

#### Path: Menu/Setup/Inputs/DO/Extended setup/Diagnostics settings

| Function      | Options                       | Info                                                               |
|---------------|-------------------------------|--------------------------------------------------------------------|
| ▶ Zero point  | 0.0 to 10.0 nA                | Specify the limit values for zero point monitoring in your sensor. |
| Warning limit | <b>Factory setting</b> 3.0 nA | Diagnostics code and associated message text:<br>513 "Zero Warn"   |

#### Delta zero point (only amperometric sensors)

The device determines the difference between the last calibration and the penultimate calibration, and issues a warning or an alarm depending on the setting configured. The difference is an indicator for the condition of the sensor. Increasing differences indicate the formation of buildup on the cathode. Clean or replace the cathode as specified in the instructions in the sensor operating manual.

#### Path: Menu/Setup/Inputs/DO/Extended setup/Diagnostics settings

| Function         | Options                                            | Info                                                                  |
|------------------|----------------------------------------------------|-----------------------------------------------------------------------|
| Delta zero point | 0.0 to 10 nA                                       | Specify your limit values for monitoring the zero point differential. |
| Function         | Options<br>• On<br>• Off<br>Factory setting<br>Off |                                                                       |
| Warning limit    | <b>Factory setting</b><br>1.0 nA                   | Diagnostics code and associated message text:<br>520 "Sensor calib."  |

#### Cap calibrations (only amperometric sensors)

The calibration counters in the sensor make a distinction between sensor calibrations and calibrations with the membrane cap currently used. If this cap is replaced, only the (cap) counter is reset.

| Function                   | Options                           | Info                                                                                                    |
|----------------------------|-----------------------------------|----------------------------------------------------------------------------------------------------|
| Number of cap calibrations |                                   | Specify how many calibrations may be performed with a                                                                               |
| Function                   | Options<br>• On<br>• Off          | membrane cap before the cap has to be replaced.<br>The number depends heavily on the process and must h<br>determined individually. |
|                            | Factory setting<br>Off            |                                                                                                    |
| Warning limit              | 0 to 1000<br>Factory setting<br>6 | Diagnostics code and associated message text:<br>535 "Sensor check"                                                                 |

#### Path: Menu/Setup/Inputs/DO/Extended setup/Diagnostics settings

#### Cap sterilizations (only sterilizable, amperometric sensors)

The sterilization counters in the sensor make a distinction between the sensor and the membrane cap currently used. If this cap is replaced, only the (cap) counter is reset.

#### Path: Menu/Setup/Inputs/DO/Extended setup/Diagnostics settings

| Function                                 | Options                           | Info                                                                                                    |
|------------------------------------------|-----------------------------------|----------------------------------------------------------------------------------------------------|
| Number of cap sterilizations<br>Function | Options                           | Specify how many sterilizations may be performed with<br>a membrane cap before the cap has to be replaced.<br>The number depends heavily on the process and must be |
|                                          | • On<br>• Off                     | determined individually.                                                                                                    |
|                                          | Factory setting<br>Off            |                                                                                                    |
| Warning limit                            | 0 to 100<br>Factory setting<br>25 | Diagnostics code and associated message text:<br>109 "Sterilizat. cap"                                                                                              |

#### Sterilizations (only sterilizable sensors)

--> "Inputs: General/Frequently occurring functions" section  $\rightarrow$  🖹 21

#### Process check system

## Limits operating hours

The total operating time of the sensor and its use under extreme conditions is monitored. If the operating time exceeds the defined threshold values, the device issues a corresponding diagnostics message.

Each sensor has a limited life expectancy which heavily depends on the operating conditions. If you specify warning limits for operating times under extreme conditions, you can guarantee the operation of your measuring point without any downtime by performing maintenance tasks in time.

| Function                    | Options                                            | Info                                                                                                    |
|-----------------------------|----------------------------------------------------|----------------------------------------------------------------------------------------------------|
| Limits operating hours      |                                                    |                                                                                                    |
| The range of adjustment for | the operating hours alarm a                        | and warning limits is generally 1 to 50000 h.                                                                                                    |
| Function                    | Options<br>• On<br>• Off<br>Factory setting<br>Off | On<br>The operation of the sensor under extreme conditions is<br>monitored, recorded in the sensor and diagnostics<br>messages are displayed on the controller.<br>Off<br>No diagnostics messages. However, the time the sensor<br>operates under extreme conditions is recorded in the<br>sensor and can be read in the sensor information in the<br>diagnostics menu. |
| Operating time              |                                                    | Total operating time of the sensor                                                                                                    |
| Warning limit               | Factory setting<br>10000 h                         | Diagnostics code and associated message text:<br>199 "Operating time"                                                                                                    |
| ▶ Operation < 5°C           |                                                    | Only optical sensors                                                                                                    |
| Warning limit               | Factory setting<br>10000 h                         | Diagnostics code and associated message text:<br>188 "Operating time"                                                                                                    |
| ▶ Operation > 5°C           |                                                    | only COS51D                                                                                                    |
| Warning limit               | Factory setting<br>10000 h                         | Diagnostics code and associated message text:<br>189 "Operating time"                                                                                                    |
| ▶ Operation > 25°C          |                                                    | Only optical sensors                                                                                                    |
| Warning limit               | Factory setting<br>10000 h                         | Diagnostics code and associated message text:<br>190 "Operating time"                                                                                                    |
| ▶ Operation > 30°C          |                                                    | only COS51D                                                                                                    |
| Warning limit               | Factory setting<br>10000 h                         | Diagnostics code and associated message text:<br>191 "Operating time"                                                                                                    |
| ▶ Operation > 40°C          |                                                    | only COS22D, COS61D                                                                                                    |
| Warning limit               | Factory setting<br>10000 h                         | Diagnostics code and associated message text:<br>192 "Operating time"                                                                                                    |

#### Path: Menu/Setup/Inputs/DO/Extended setup/Diagnostics settings

| Function                                                           | Options                           | Info                                                                                                    |
|--------------------------------------------------------------------|-----------------------------------|----------------------------------------------------------------------------------------------------|
| ▶ Operation > 80°C                                                 |                                   | only COS22D                                                                                                    |
| Warning limit                                                      | Factory setting<br>10000 h        | Diagnostics code and associated message text:<br>193 "Operating time"                                           |
| <ul> <li>(Operation above first<br/>specified nA value)</li> </ul> |                                   | Only amperometric sensors, sensor-specific limit<br>– COS22D: >15 nA<br>– COS51D: >30 nA                        |
| Warning limit                                                      | <b>Factory setting</b><br>10000 h | Diagnostics code and associated message text:<br>183 "Operating time" (COS22D)<br>184 "Operating time" (COS51D) |
| <ul> <li>(Operation above second specified nA value)</li> </ul>    |                                   | Only amperometric sensors, sensor-specific limit<br>- COS22D: >50 nA<br>- COS51D: >160 nA                       |
| Warning limit                                                      | Factory setting<br>10000 h        | Diagnostics code and associated message text:<br>185 "Operating time" (COS22D)<br>186 "Operating time" (COS51D) |
| ▶ Operation < 25 µs                                                |                                   | Only optical sensors ( $\mu$ S = fluorescence decay time, raw value of optical measurement)                     |
| Warning limit                                                      | Factory setting<br>10000 h        | Diagnostics code and associated message text:<br>181 "Operating time"                                           |
| ▶ Operation > 40 µs                                                |                                   | Only optical sensors                                                                                            |
| Warning limit                                                      | Factory setting<br>10000 h        | Diagnostics code and associated message text:<br>182 "Operating time"                                           |

#### **Diagnostic behavior**

--> "Inputs: General/Frequently occurring functions" section  $\rightarrow$  🖹 21

## 7.2.7 Tag control

--> "Inputs: General/Frequently occurring functions" section  $\rightarrow$  🖹 21

#### 7.2.8 Sensor replacement

--> "Inputs: General/Frequently occurring functions" section  $\rightarrow$  🖹 21

#### 7.2.9 Data processing factory setting

--> "Inputs: General/Frequently occurring functions" section  $\rightarrow$  🖹 21

#### 7.2.10 Sensor factory setting (only COS61D)

# 8 Inputs: Chlorine

## 8.1 Basic settings

## 8.1.1 Sensor identification

#### Path: Menu/Setup/Inputs/<Sensor type>

| Function    | Options                                                   | Info                                                                                                    |
|-------------|-----------------------------------------------------------|----------------------------------------------------------------------------------------------------|
| Channel     | Options<br>• On<br>• Off<br>Factory setting<br>On         | On<br>The channel display is switched on in the measuring<br>mode<br>Off<br>The channel is not displayed in the measuring mode,<br>regardless of whether a sensor is connected or not. |
| Sensor type | Read only<br>(Only available if a sensor is<br>connected) | Connected sensor type                                                                                                    |
| Order code  |                                                           | Order code of the connected sensor                                                                                                    |

#### 8.1.2 Main value

#### Path: Menu/Setup/Inputs/Chlorine

| Function                                             | Options                                             | Info                                           |
|------------------------------------------------------|-----------------------------------------------------|------------------------------------------------|
| Main value Options<br>Concentration<br>Sensor curren | Options<br>• Concentration<br>• Sensor current (nA) | Decide how you want to display the main value. |
|                                                      | Factory setting<br>Concentration                    |                                                |

#### 8.1.3 Damping

--> "Inputs: General/Frequently occurring functions" section  $\rightarrow$  🖹 21

#### 8.1.4 Manual hold

#### 8.1.5 Unit

#### Path: Menu/Setup/Inputs/Chlorine

| Function                                     | Options                                       | Info |
|----------------------------------------------|-----------------------------------------------|------|
| Unit<br>Main value="Concentration<br>liquid" | Options<br>• mg/l<br>• µg/l<br>• ppm<br>• ppb |      |
|                                              | Factory setting<br>mg/l                       |      |

## 8.2 Extended setup

#### 8.2.1 Measured value formats

#### Path: Menu/Setup/Inputs/DO or Chlorine/Extended setup<sup>1)</sup>

| Function           | Options                                                       | Info                                                                         |
|--------------------|---------------------------------------------------------------|------------------------------------------------------------------------------|
| Main value format  | Options<br>• #.#<br>• #.###<br>• #<br>Factory setting<br>#.## | Specify the number of decimal places for displaying the main measured value. |
| Temperature format | Options<br>• #.#<br>• #.##<br>Factory setting<br>#.#          | Select how many decimal places should be used to display the temperature.    |

1) In the case of chlorine, the sequence of the two menu functions is reversed

## 8.2.2 Medium compensation (in the process)

#### Path: Menu/Setup/Inputs/Chlorine/Extended setup

| Function                       | Options                                                                                     | Info                                                                                                    |
|--------------------------------|---------------------------------------------------------------------------------------------|----------------------------------------------------------------------------------------------------|
| Medium comp. (pH)              | Options<br>• Off<br>• On                                                                    | <b>Off</b><br>The concentration measured value is calculated as HClO<br>(=free available chlorine).                                                                                                    |
|                                | Factory setting<br>On                                                                       | <b>On</b><br>The pH value is used to calculate a cumulative<br>concentration value from HClO and ClO <sup>-</sup> (=total<br>chlorine).                                                                                                    |
| Mode<br>Medium comp. (pH)="On" | Options <ul> <li>Fixed value</li> <li>Measured value</li> </ul> Factory setting Fixed value | Decide whether you want to specify a fixed pH value for<br>calculating the total chlorine or whether the measured<br>value of a pH sensor attached to another input should be<br>used.                                                     |
| Fixed pH                       | 4.00 to 9.00 pH                                                                             | Useful for media with a constant pH value                                                                                                    |
| Mode="Fixed value"             | <b>Factory setting</b><br>7.20 pH                                                           | Enter the pH value of your medium which you determined with a reference measurement.                                                                                                    |
| Associated pH-sensor           | Select the pH sensor                                                                        | Preferred method for media with varying pH values                                                                                                    |
| Mode="Measured value"          | Factory setting<br>None                                                                     | Select the sensor input with the connected pH sensor.<br>The measured value of the sensor is then continuously<br>used to calculate the total chlorine.                                                                                    |
| Temp. compensation             | Options<br>• Off<br>• Automatic<br>• Manual<br>Factory setting<br>Automatic                 | <ul> <li>Decide whether and how you want to compensate the medium temperature:</li> <li>No compensation</li> <li>Automatically using the temperature sensor of your sensor</li> <li>Manually by entering the medium temperature</li> </ul> |
| Medium temperature             | -5.0 to 50.0 °C<br>(23.0 to 122.0 °F)                                                       | Enter the temperature of your medium.                                                                                                    |
| compensation=Manual)           | Factory setting<br>20.0 °C (68 °F)                                                          |                                                                                                    |

## 8.2.3 Cleaning

#### 8.2.4 Calibration settings

#### Calibration timer and calibration expiration date

--> "Inputs: General/Frequently occurring functions" section  $\rightarrow$   $\supseteq$  21

#### Stability criteria

You define the permitted measured value fluctuation which must not be exceeded in a certain timeframe during calibration.

If the permitted difference is exceeded, calibration is not permitted and is aborted automatically.

| Function           | Options                                     | Info                                                                                                |
|--------------------|---------------------------------------------|----------------------------------------------------------------------------------------------------|
| Stability criteria |                                             |                                                                                                    |
| Delta signal       | 0.1 to 5.0 %<br>Factory setting<br>1 %      | Permitted measured value fluctuation during calibration. (With reference to the raw value in nA)    |
| Delta temperature  | 0.10 to 2.00 K<br>Factory setting<br>0.50 K | Permitted temperature fluctuation during calibration                                                |
| Duration           | 5 to 100 s<br>Factory setting<br>20 s       | Timeframe within which the permitted range for<br>measured value fluctuation should not be exceeded |

Path: Menu/Setup/Inputs/Chlorine/Extended setup/Calib. settings

#### 8.2.5 Diagnostics settings

This menu branch is used for specifying warning limits, and for defining whether and how diagnostics tools should be used.

The associated diagnostics code is displayed for every setting.

#### Slope

The (relative) slope characterizes the sensor condition. Decreasing values indicate electrolyte exhaustion. You can control when the electrolyte should be replaced by specifying limit values and the diagnostics messages these limit values trigger.

| Function            | Options                    | Info                                                                 |
|---------------------|----------------------------|----------------------------------------------------------------------|
| ▶ Slope             | 3.0 to 500.0 %             | Specify the limit values for slope monitoring in your sensor.        |
| Upper warning limit | Factory setting<br>200.0 % | Diagnostics code and associated message text:<br>511 "Sensor calib." |
| Lower warning limit | Factory setting<br>25.0 %  | Diagnostics code and associated message text:<br>509 "Sensor calib." |

#### Delta slope

The device determines the difference in slope between the last calibration and the penultimate calibration, and issues a warning or an alarm depending on the setting configured. The difference is an indicator for the condition of the sensor. An increasing change indicates the formation of buildup on the sensor diaphragm or electrolyte contamination. Replace the diaphragm and electrolyte as specified in the instructions in the sensor operating manual.

| Function      | Options                                            | Info                                                                 |
|---------------|----------------------------------------------------|----------------------------------------------------------------------|
| ▶ Delta slope | 1 to 15 %                                          | Specify the limit values for monitoring the slope differential.      |
| Function      | Options<br>• On<br>• Off<br>Factory setting<br>Off |                                                                      |
| Warning limit | Factory setting<br>5 %                             | Diagnostics code and associated message text:<br>518 "Sensor calib." |

#### Zero point

The zero point corresponds to the sensor signal that is measured in a medium in the absence of chlorine. You can calibrate the zero point in water that is free from chlorine. This improves accuracy in the trace range.

| Path: Menu/Setun/Inputs/Chlorine | /Extended setup/Diagno | stics settings |
|----------------------------------|------------------------|----------------|
| rum menu betup mputs, emorne     | Diagno                 | Stres settings |

| Function      | Options                       | Info                                                               |
|---------------|-------------------------------|--------------------------------------------------------------------|
| ▶ Zero point  | 0.0 to 3.2 nA                 | Specify the limit values for zero point monitoring in your sensor. |
| Warning limit | <b>Factory setting</b> 2.0 nA | Diagnostics code and associated message text:<br>513 "Zero Warn"   |

#### Delta zero point

The device determines the difference between the last calibration and the penultimate calibration, and issues a warning or an alarm depending on the setting configured. The difference is an indicator for the condition of the sensor. Increasing differences indicate the formation of buildup on the cathode. Clean the cathode as specified in the instructions in the sensor operating manual.

| Path: Menu/Setun/Innuts/Chlo  | rine/Extended se | tun/Diagnostics   | settings |
|-------------------------------|------------------|-------------------|----------|
| i aui. menu/ secup/ mpats/ em | June Extenueu Se | .cup/ Diagnostics | secungs  |

| Function           | Options                                           | Info                                                                  |
|--------------------|---------------------------------------------------|-----------------------------------------------------------------------|
| ▶ Delta zero point | 0.0 to 3.2 nA                                     | Specify your limit values for monitoring the zero point differential. |
| Function           | Options<br>• On<br>• Off<br>Factory setting<br>On |                                                                       |
| Warning limit      | <b>Factory setting</b> 1.0 nA                     | Diagnostics code and associated message text:<br>520 "Sensor calib."  |

## Number of cap calibrations

| Function                   | Options                         | Info                                                                          |
|----------------------------|---------------------------------|-------------------------------------------------------------------------------|
| Number of cap calibrations |                                 | Specify how many calibrations may be performed with a                         |
| Function                   | Options<br>• On<br>• Off        | The number depends heavily on the process and must b determined individually. |
|                            | Factory setting<br>Off          |                                                                               |
| Warning limit              | 1 to 20<br>Factory setting<br>6 | Diagnostics code and associated message text:<br>535 "Sensor check"           |

Path: Menu/Setup/Inputs/Chlorine/Extended setup/Diagnostics settings

#### Process check system

--> "Inputs: General/Frequently occurring functions" section  $\rightarrow$   $\supseteq$  21

#### Limits operating hours

The total operating time of the sensor and its use under extreme conditions is monitored. If the operating time exceeds the defined threshold values, the device issues a corresponding diagnostics message.

Each sensor has a limited life expectancy which heavily depends on the operating conditions. If you specify warning limits for operating times under extreme conditions, you can guarantee the operation of your measuring point without any downtime by performing maintenance tasks in time.

| Path: Menu/Setup/Inputs/Chlorine/Exter | nded setup/Diagnostics settings |
|----------------------------------------|---------------------------------|
|----------------------------------------|---------------------------------|

| Function                                                                        | Options                                            | Info                                                                                                    |
|---------------------------------------------------------------------------------|----------------------------------------------------|----------------------------------------------------------------------------------------------------|
| <ul> <li>Limits operating hours</li> <li>The range of adjustment for</li> </ul> | the operating hours alarm a                        | nd warning limits is generally 1 to 100000 h.                                                                                                    |
| <br>Function                                                                    | Options<br>• On<br>• Off<br>Factory setting<br>Off | On<br>The operation of the sensor under extreme conditions is<br>monitored, recorded in the sensor and diagnostics<br>messages are displayed on the controller.<br>Off<br>No diagnostics messages. However, the time the sensor<br>operates under extreme conditions is recorded in the<br>sensor and can be read in the sensor information in the<br>diagnostics menu. |

| Function             | Options                           | Info                                                                  |
|----------------------|-----------------------------------|-----------------------------------------------------------------------|
| Operating time       |                                   | Total operating time of the sensor                                    |
| Warning limit        | <b>Factory setting</b><br>10000 h | Diagnostics code and associated message text:<br>199 "Operating time" |
| ▶ Operation > 15°C   |                                   |                                                                       |
| Warning limit        | <b>Factory setting</b><br>10000 h | Diagnostics code and associated message text:<br>178 "Operating time" |
| ▶ Operation > 30°C   |                                   |                                                                       |
| Warning limit        | Factory setting<br>10000 h        | Diagnostics code and associated message text:<br>191 "Operating time" |
| ▶ Operation > 20 nA  |                                   |                                                                       |
| Warning limit        | Factory setting<br>10000 h        | Diagnostics code and associated message text:<br>177 "Operating time" |
| ▶ Operation > 100 nA |                                   |                                                                       |
| Warning limit        | Factory setting<br>10000 h        | Diagnostics code and associated message text:<br>176 "Operating time" |

| Path: Menu/Setup/Inputs/Chlorine | /Extended setup/Diagnostics | settings |
|----------------------------------|-----------------------------|----------|
|----------------------------------|-----------------------------|----------|

#### Electrolyte counter

The electrolyte consumption is calculated on the basis of the amount of charge that penetrates the sensor diaphragm.

#### The following applies for the sensor CCS142D:

Half the chloride would be consumed and the entire dihydrogen phosphate would be converted to monohydrogen phosphate in an electrolyte filling (4 ml) at 20 000 000  $\mu$ As (=20 As). This would render the electrolyte and the sensor unusable.

With a view to predictive maintenance, you should replace the electrolyte at 10 000 000  $\mu$ As, and preferably at 5 000 000  $\mu$ As. 25%-50% of the dihydrogen phosphate is then consumed. The calculation presumes that the buffer of the electrolyte is only changed by the electrochemical conversion of hypochlorous acid. It does not take into account the penetration of acids or bases into the sensor.

Depending on the application it can be necessary to change the electrolyte before a charge of 5 As is reached.

| Function            | Options                                           | Info                                                                 |
|---------------------|---------------------------------------------------|----------------------------------------------------------------------|
| Electrolyte counter | 0 to 2000000 µAs                                  |                                                                      |
| Function            | Options<br>• On<br>• Off<br>Factory setting<br>On |                                                                      |
| Warning limit       | <b>Factory setting</b><br>1000000 μAs             | Diagnostics code and associated message text:<br>534 "Sensor calib." |

#### Diagnostic behavior

--> "Inputs: General/Frequently occurring functions" section  $\rightarrow$  🖹 21

#### 8.2.6 Tag control

--> "Inputs: General/Frequently occurring functions" section  $\rightarrow$  🖹 21

## 8.2.7 Sensor replacement

--> "Inputs: General/Frequently occurring functions" section  $\rightarrow$  🖹 21

#### 8.2.8 Data processing factory setting

# 9 Inputs: Turbidity and solids

## 9.1 Basic settings

#### 9.1.1 Sensor identification

#### Path: Menu/Setup/Inputs/<Sensor type>

| Function    | Options                                           | Info                                                                                                    |
|-------------|---------------------------------------------------|----------------------------------------------------------------------------------------------------|
| Channel     | Options<br>• On<br>• Off<br>Factory setting<br>On | On<br>The channel display is switched on in the measuring<br>mode<br>Off<br>The channel is not displayed in the measuring mode,<br>regardless of whether a sensor is connected or not. |
| Sensor type | Read only                                         | Connected sensor type                                                                                                    |
| Order code  | connected)                                        | Order code of the connected sensor                                                                                                    |

## 9.1.2 Application

The sensor is precalibrated on leaving the factory. As such, it can be used in a wide range of applications (e.g. clear water measurement) without the need for additional calibration. The factory calibration is based on a three-point calibration of a reference sample. The factory calibration cannot be deleted and can be retrieved at any time. All other calibrations

performed as customer calibrations - are referenced to this factory calibration.

Calibration data records are saved under an individual name. You can add your own data records during each calibration. These are then available for selection under "Application".

| Function         | Options                               | Info                                            |
|------------------|---------------------------------------|-------------------------------------------------|
| Application type | Options<br>Clear water<br>Solid       | Preselection for saved calibration data records |
|                  | <b>Factory setting</b><br>Clear water |                                                 |
| Application      | Depends on the sensor                 | Select a saved calibration data record          |

| Path: | Menu/ | Setup/ | Inputs/ | /Turbidity |
|-------|-------|--------|---------|------------|
|       |       | r      | F       |            |

#### 9.1.3 Damping

## 9.1.4 Manual hold

--> "Inputs: General/Frequently occurring functions" section  $\rightarrow$  🖹 21

## 9.2 Extended setup

#### 9.2.1 Measured value formats

#### Path: Menu/Setup/Inputs/Turbidity/Extended setup

| Function           | Options                                                                                                    | Info                                                                      |
|--------------------|----------------------------------------------------------------------------------------------------|---------------------------------------------------------------------------|
| Temperature format | Options<br>• #.#<br>• #.##<br>Factory setting<br>#.#                                                                                             | Select how many decimal places should be used to display the temperature. |
| Main value format  | Options<br>• #.#<br>• #.###<br>• #<br>Factory setting<br>#.#                                                                                     | Specify the number of decimal places for the main value.                  |
| Unit               | Options<br>Application="Formacine"<br>• FNU<br>• NTU<br>Options<br>All apart from "Formacine"<br>• g/l<br>• %TS<br>Factory setting<br>FNU<br>g/l | Select the unit for the main measured value.                              |

## 9.2.2 Cleaning

#### 9.2.3 Calibration settings

#### Calibration timer and calibration expiration date

--> "Inputs: General/Frequently occurring functions" section  $\rightarrow$   $\supseteq$  21

#### Stability criteria

You define the permitted measured value fluctuation which must not be exceeded in a certain timeframe during calibration.

If the permitted difference is exceeded, calibration is not permitted and is aborted automatically.

| Function           | Options                                     | Info                                                                                                |
|--------------------|---------------------------------------------|----------------------------------------------------------------------------------------------------|
| Stability criteria |                                             |                                                                                                    |
| Delta turbidity    | 0.1 to 5.0 %<br>Factory setting<br>2.0 %    | Permitted measured value fluctuation during calibration                                             |
| Delta temperature  | 0.10 to 2.00 K<br>Factory setting<br>0.50 K | Permitted temperature fluctuation during calibration                                                |
| Duration           | 0 to 100 s<br>Factory setting<br>20 s       | Timeframe within which the permitted range for<br>measured value fluctuation should not be exceeded |

Path: Menu/Setup/Inputs/Turbidity/Extended setup/Calib. settings

#### 9.2.4 Diagnostics settings

This menu branch is used for specifying warning limits, and for defining whether and how diagnostics tools should be used.

The associated diagnostics code is displayed for every setting.

#### Limits operating hours

The total operating time of the sensor and its use under extreme conditions is monitored. If the operating time exceeds the defined threshold values, the device issues a corresponding diagnostics message.

Each sensor has a limited life expectancy which heavily depends on the operating conditions. If you specify warning limits for operating times under extreme conditions, you can guarantee the operation of your measuring point without any downtime by performing maintenance tasks in time.

| Function                                                                                                    | Options                                                                                                    | Info                                                                                                    |  |
|----------------------------------------------------------------------------------------------------|----------------------------------------------------------------------------------------------------|----------------------------------------------------------------------------------------------------|--|
| Limits operating hours                                                                                                    |                                                                                                    | Specify your limit values for monitoring the number of operating hours under extreme conditions.                                                                                                    |  |
| The range of adjustment for the operating hours alarm and warning limits is generally 1 to 50000 h.                                        |                                                                                                    |                                                                                                    |  |
| Function                                                                                                    | Options<br>• On<br>• Off<br>Factory setting<br>Off                                                                  | On<br>The operation of the sensor under extreme conditions is<br>monitored, recorded in the sensor and diagnostics<br>messages are displayed on the controller.<br>Off<br>No diagnostics messages. However, the time the sensor<br>operates under extreme conditions is recorded in the<br>sensor and can be read in the sensor information in the<br>diagnostics menu. |  |
| Operating time                                                                                                    |                                                                                                    | Total operating time of the sensor                                                                                                    |  |
| Warning limit                                                                                                    | <b>Factory setting</b><br>10000 h                                                                                   | Diagnostics code and associated message text:<br>199 "Operating time"                                                                                                    |  |
| The names of the subsequent menu functions in brackets depend on the sensor specification. For this reason, they cannot be specified here. |                                                                                                    |                                                                                                    |  |
| ▶ (Operation below specified temperature limit, e.g. < -5 °C)                                                                              |                                                                                                    |                                                                                                    |  |
| Warning limit                                                                                                    | Factory setting<br>10000 h                                                                                          | Diagnostics code and associated message text:<br>935 "Process temp."                                                                                                    |  |
| ▶ (Operation above specified temperature limit, e.g. > 55 °C)                                                                              |                                                                                                    |                                                                                                    |  |
| Warning limit                                                                                                    | Factory setting<br>10000 h                                                                                          | Diagnostics code and associated message text:<br>934 "Process temp."                                                                                                    |  |
| ▶ (Operation below specified limit value, e.g. < 0 FNU)                                                                                    |                                                                                                    |                                                                                                    |  |
| Warning limit                                                                                                    | Factory setting         Diagnostics code and associated message text:           10000 h         943 "Process value" |                                                                                                    |  |
| ▶ (Operation above specified limit value, e.g. > 10000 FNU)                                                                                |                                                                                                    |                                                                                                    |  |
| Warning limit                                                                                                    | Factory setting<br>10000 h                                                                                          | Diagnostics code and associated message text:<br>942 "Process value"                                                                                                    |  |

#### Path: Menu/Setup/Inputs/Turbidity/Extended setup/Diagnostics settings

## Process check system

#### Sensor operating hours

The data displayed here are the current hours the device has been in operation under extreme conditions. You cannot make any changes. You can only read the values. The same data can be found in the Diagnostics menu.

#### **Diagnostic behavior**

--> "Inputs: General/Frequently occurring functions" section  $\rightarrow$  🖹 21

#### 9.2.5 Tag control

--> "Inputs: General/Frequently occurring functions" section  $\rightarrow$   $\supseteq$  21

#### 9.2.6 Sensor replacement

--> "Inputs: General/Frequently occurring functions" section  $\rightarrow$  🖹 21

#### 9.2.7 Data processing factory setting

--> "Inputs: General/Frequently occurring functions" section  $\rightarrow$   $\supseteq$  21

#### 9.2.8 Sensor factory setting

# 10 Inputs: SAC

# 10.1 Basic settings

## 10.1.1 Sensor identification

#### Path: Menu/Setup/Inputs/<Sensor type>

| Function    | Options                                           | Info                                                                                                    |
|-------------|---------------------------------------------------|----------------------------------------------------------------------------------------------------|
| Channel     | Options<br>• On<br>• Off<br>Factory setting<br>On | On<br>The channel display is switched on in the measuring<br>mode<br>Off<br>The channel is not displayed in the measuring mode,<br>regardless of whether a sensor is connected or not. |
| Sensor type | Read only                                         | Connected sensor type                                                                                                    |
| Order code  | connected)                                        | Order code of the connected sensor                                                                                                    |

## 10.1.2 Application

Calibration data records are saved under an individual name in the sensor. A new sensor is calibrated at the factory and thus already has appropriate data records. You can add your own data records during each calibration. These are then available for selection under "Application".

| Function          | Options                                                                                       | Info                                            |
|-------------------|-----------------------------------------------------------------------------------------------|-------------------------------------------------|
| Basic application | Options<br>SAC<br>Transm.<br>Absorption<br>COD<br>TOC<br>DOC<br>BOD<br>Factory setting<br>SAC | Preselection for saved calibration data records |
| Application       | Options<br>• Factory calib.<br>• 5 other data records<br>Factory setting<br>Factory calib.    | Select a saved calibration data record          |

#### 10.1.3 Damping
## 10.1.4 Manual hold

--> "Inputs: General/Frequently occurring functions" section  $\rightarrow$  🖹 21

## 10.2 Extended setup

### 10.2.1 Measured value formats

#### Path: Menu/Setup/Inputs/SAC/Extended setup

| Function           | Options                                                                                              | Info                                                                                                    |
|--------------------|----------------------------------------------------------------------------------------------------|----------------------------------------------------------------------------------------------------|
| Temperature format | Options<br># # #<br># ##                                                                             | Select how many decimal places should be used to display the temperature.                                                                             |
|                    | Factory setting<br>#.#                                                                               |                                                                                                    |
| Main value format  | Options<br>• #.#<br>• #.###<br>• #<br>Factory setting<br>#.#                                         | Specify the number of decimal places for the main value.                                                                                              |
| Unit               | Options<br>None<br>%<br>mg/l<br>ppm<br>1/m<br>Factory setting<br>Depends on "Basic applica-<br>tion" | The unit of the main value depends on the basic<br>application selected. Depending on this setting only<br>certain units are available for selection. |

### 10.2.2 Cleaning

--> "Inputs: General/Frequently occurring functions" section  $\rightarrow$  🖹 21

## 10.2.3 Calibration settings

## Calibration timer and calibration expiration date

--> "Inputs: General/Frequently occurring functions" section  $\rightarrow$  🖹 21

## Stability criteria

You define the permitted measured value fluctuation which must not be exceeded in a certain timeframe during calibration.

If the permitted difference is exceeded, calibration is not permitted and is aborted automatically.

| Function           | Options                                     | Info                                                                                                |
|--------------------|---------------------------------------------|----------------------------------------------------------------------------------------------------|
| Stability criteria |                                             |                                                                                                    |
| Delta SAC          | 0.1 to 5.0 %<br>Factory setting<br>2.0 %    | Permitted measured value fluctuation during calibration                                             |
| Delta temperature  | 0.10 to 2.00 K<br>Factory setting<br>0.50 K | Permitted temperature fluctuation during calibration                                                |
| Duration           | 0 to 100 s<br>Factory setting<br>10 s       | Timeframe within which the permitted range for<br>measured value fluctuation should not be exceeded |

| Deth Mener /Ceture /Insute /CAC/E |                       |        |
|-----------------------------------|-----------------------|--------|
| Path. Menu/Setup/Inputs/SAC/E     | xtenueu setup/Canb. s | etungs |

## 10.2.4 Diagnostics settings

This menu branch is used for specifying warning limits, and for defining whether and how diagnostics tools should be used.

The associated diagnostics code is displayed for every setting.

#### Limits operating hours

The total operating time of the sensor and its use under extreme conditions is monitored. If the operating time exceeds the defined threshold values, the device issues a corresponding diagnostics message.

Each sensor has a limited life expectancy which heavily depends on the operating conditions. If you specify warning limits for operating times under extreme conditions, you can guarantee the operation of your measuring point without any downtime by performing maintenance tasks in time.

| Function                                                   | Options                                                                                                    | Info                                                                                                    |  |
|------------------------------------------------------------|----------------------------------------------------------------------------------------------------|----------------------------------------------------------------------------------------------------|--|
| Limits operating hours                                     |                                                                                                    | Specify your limit values for monitoring the number of operating hours under extreme conditions.                                                                                                    |  |
| The range of adjustment for                                | the operating hours alarm a                                                                                                    | and warning limits is generally 1 to 50000 h.                                                                                                    |  |
| Function                                                   | Options<br>• On<br>• Off<br>Factory setting<br>Off                                                                              | On<br>The operation of the sensor under extreme conditions is<br>monitored, recorded in the sensor and diagnostics<br>messages are displayed on the controller.<br>Off<br>No diagnostics messages. However, the time the sensor<br>operates under extreme conditions is recorded in the<br>sensor and can be read in the sensor information in the<br>diagnostics menu. |  |
| Operating time                                             |                                                                                                    | Total operating time of the sensor                                                                                                    |  |
| Warning limit                                              | Factory setting<br>10000 h                                                                                                    | Diagnostics code and associated message text:<br>199 "Operating time"                                                                                                    |  |
| The names of the menu fun specified here.                  | The names of the menu functions in brackets depend on the sensor specification. For this reason, they cannot be specified here. |                                                                                                    |  |
| ▶ (Operation below specified                               | ▶ (Operation below specified temperature limit, e.g. < 5 °C)                                                                    |                                                                                                    |  |
| Warning limit                                              | Factory setting<br>10000 h                                                                                                    | Diagnostics code and associated message text:<br>935 "Process temp."                                                                                                    |  |
| ▶ (Operation above specified                               | temperature limit, e.g. > 50                                                                                                    | ) °C)                                                                                                    |  |
| Warning limit                                              | Factory setting<br>10000 h                                                                                                    | Diagnostics code and associated message text:<br>934 "Process temp."                                                                                                    |  |
| ▶ (Operation below specified limit value, e.g. < 50 mg/l)  |                                                                                                    |                                                                                                    |  |
| Warning limit                                              | Factory setting<br>10000 h                                                                                                    | Diagnostics code and associated message text:<br>170 "Process value"                                                                                                    |  |
| ▶ (Operation above specified limit value, e.g. > 200 mg/l) |                                                                                                    |                                                                                                    |  |
| Warning limit                                              | Factory setting<br>10000 h                                                                                                    | Diagnostics code and associated message text:<br>169 "Process value"                                                                                                    |  |

#### Path: Menu/Setup/Inputs/SAC/Extended setup/Diagnostics settings

| Function      | Options                           | Info                                                                 |
|---------------|-----------------------------------|----------------------------------------------------------------------|
| Filter change |                                   |                                                                      |
| Warning limit | <b>Factory setting</b><br>10000 h | Diagnostics code and associated message text:<br>157 "Filter change" |
| Alarm limit   | Factory setting<br>15000 h        | Diagnostics code and associated message text:<br>161 "Filter change" |
| Lamp life     |                                   |                                                                      |
| Warning limit | Factory setting<br>35040 h        | Diagnostics code and associated message text:<br>171 "Lamp change"   |
| Alarm limit   | <b>Factory setting</b><br>36500 h | Diagnostics code and associated message text:<br>71 "Lamp change"    |

| Path: Menu/Setup/Inputs/SAC/Extended | d setup/Diagnostics | settings |
|--------------------------------------|---------------------|----------|
|--------------------------------------|---------------------|----------|

#### Process check system

--> "Inputs: General/Frequently occurring functions" section  $\rightarrow$   $\supseteq$  21

#### Sensor operating hours

The data displayed here are the current hours the device has been in operation under extreme conditions. You cannot make any changes. You can only read the values. The same data can be found in the Diagnostics menu.

#### Diagnostic behavior

--> "Inputs: General/Frequently occurring functions" section  $\rightarrow$   $\supseteq$  21

### 10.2.5 Tag control

--> "Inputs: General/Frequently occurring functions" section  $\rightarrow$   $\supseteq$  21

#### 10.2.6 Sensor replacement

--> "Inputs: General/Frequently occurring functions" section  $\rightarrow$  🖹 21

### 10.2.7 Data processing factory setting

--> "Inputs: General/Frequently occurring functions" section  $\rightarrow$   $\supseteq$  21

#### 10.2.8 Sensor factory setting

--> "Inputs: General/Frequently occurring functions" section  $\rightarrow$  🖹 21

# 11 Inputs: Nitrate

## 11.1 Basic settings

### 11.1.1 Sensor identification

#### Path: Menu/Setup/Inputs/<Sensor type>

| Function    | Options                                                   | Info                                                                                                    |
|-------------|-----------------------------------------------------------|----------------------------------------------------------------------------------------------------|
| Channel     | Options<br>• On<br>• Off<br>Factory setting<br>On         | On<br>The channel display is switched on in the measuring<br>mode<br>Off<br>The channel is not displayed in the measuring mode,<br>regardless of whether a sensor is connected or not. |
| Sensor type | Read only<br>(Only available if a sensor is<br>connected) | Connected sensor type                                                                                                    |
| Order code  |                                                           | Order code of the connected sensor                                                                                                    |

#### 11.1.2 Application

Calibration data records are saved under an individual name in the nitrate sensor. A new sensor is calibrated at the factory and always has a corresponding data record. You can add additional data records during each calibration. These are then available for selection under "Application".

#### Path: Menu/Setup/Inputs/Nitrate

| Function    | Options               | Info                                   |
|-------------|-----------------------|----------------------------------------|
| Application | Depends on the sensor | Select a saved calibration data record |

#### 11.1.3 Damping

--> "Inputs: General/Frequently occurring functions" section  $\rightarrow$   $\supseteq$  21

#### 11.1.4 Manual hold

--> "Inputs: General/Frequently occurring functions" section  $\rightarrow$   $\supseteq$  21

## 11.2 Extended setup

## 11.2.1 Measured value formats

#### Path: Menu/Setup/Inputs/Nitrate/Extended setup

| Function           | Options                                                   | Info                                                                      |
|--------------------|-----------------------------------------------------------|---------------------------------------------------------------------------|
| Temperature format | Options<br>• #.#<br>• #.##                                | Select how many decimal places should be used to display the temperature. |
|                    | Factory setting<br>#.#                                    |                                                                           |
| Main value format  | Options                                                   | Specify the number of decimal places.                                     |
|                    | Factory setting<br>#.#                                    |                                                                           |
| Unit               | Options<br>mg/1 NO3-N<br>mg/1 NO3<br>ppm NO3-N<br>ppm NO3 | Select the unit for the main measured value.                              |
|                    | <b>Factory setting</b><br>mg/l NO3-N                      |                                                                           |

#### 11.2.2 Cleaning

--> "Inputs: General/Frequently occurring functions" section  $\rightarrow$  🖹 21

## 11.2.3 Calibration settings

#### Calibration timer and calibration expiration date

--> "Inputs: General/Frequently occurring functions" section  $\rightarrow$   $\supseteq$  21

#### Stability criteria

You define the permitted measured value fluctuation which must not be exceeded in a certain timeframe during calibration.

If the permitted difference is exceeded, calibration is not permitted and is aborted automatically.

| Function           | Options                               | Info                                                    |
|--------------------|---------------------------------------|---------------------------------------------------------|
| Stability criteria |                                       |                                                         |
| Delta nitrate      | 0.1 to 5.0 %                          | Permitted measured value fluctuation during calibration |
|                    | Factory setting<br>2.0 %              |                                                         |
| Delta temperature  | 0.10 to 2.00 °C<br>0.18 to 3.60 °F    | Permitted temperature fluctuation during calibration    |
|                    | Factory setting<br>0.50 °C<br>0.90 °F |                                                         |
| Duration           | 0 to 100 s                            | Timeframe within which the permitted range for          |
|                    | <b>Factory setting</b> 10 s           | measured value fluctuation should not be exceeded       |

Path: Menu/Setup/Inputs/Nitrate/Extended setup/Calib. settings

## 11.2.4 Diagnostics settings

This menu branch is used for specifying warning limits, and for defining whether and how diagnostics tools should be used.

The associated diagnostics code is displayed for every setting.

### Limits operating hours

The total operating time of the sensor and its use under extreme conditions is monitored. If the operating time exceeds the defined threshold values, the device issues a corresponding diagnostics message.

Each sensor has a limited life expectancy which heavily depends on the operating conditions. If you specify warning limits for operating times under extreme conditions, you can guarantee the operation of your measuring point without any downtime by performing maintenance tasks in time.

| Function                                                                                                    | Options                                            | Info                                                                                                    |
|----------------------------------------------------------------------------------------------------|----------------------------------------------------|----------------------------------------------------------------------------------------------------|
| Limits operating hours                                                                                                    |                                                    | Specify your limit values for monitoring the number of operating hours under extreme conditions.                                                                                                    |
| The range of adjustment for                                                                                                    | the operating hours alarm a                        | nd warning limits is generally 1 to 50000 h.                                                                                                    |
| Function                                                                                                    | Options<br>• On<br>• Off<br>Factory setting<br>Off | On<br>The operation of the sensor under extreme conditions is<br>monitored, recorded in the sensor and diagnostics<br>messages are displayed on the controller.<br>Off<br>No diagnostics messages. However, the time the sensor<br>operates under extreme conditions is recorded in the<br>sensor and can be read in the sensor information in the<br>diagnostics menu. |
| Operating time                                                                                                    |                                                    | Total operating time of the sensor                                                                                                    |
| Warning limit                                                                                                    | Factory setting<br>10000 h                         | Diagnostics code and associated message text:<br>199 "Operating time"                                                                                                    |
| The names of the menu functions in brackets depend on the sensor specification. For this reason, they cannot be specified here. |                                                    |                                                                                                    |
| ▶ (Operation below specified                                                                                                    | temperature limit, e.g. < 5                        | ° C)                                                                                                    |
| Warning limit                                                                                                    | Factory setting<br>10000 h                         | Diagnostics code and associated message text:<br>935 "Process temp."                                                                                                    |
| ▶ (Operation above specified temperature limit, e.g. > 50 °C)                                                                   |                                                    | °C)                                                                                                    |
| Warning limit                                                                                                    | Factory setting<br>10000 h                         | Diagnostics code and associated message text:<br>934 "Process temp."                                                                                                    |
| ▶ (Operation below specified limit value, e.g. < 50 mg/l)                                                                       |                                                    |                                                                                                    |
| Warning limit                                                                                                    | Factory setting<br>10000 h                         | Diagnostics code and associated message text:<br>943 "Process value"                                                                                                    |
| ▶ (Operation above specified limit value, e.g. > 200 mg/l)                                                                      |                                                    |                                                                                                    |
| Warning limit                                                                                                    | Factory setting<br>10000 h                         | Diagnostics code and associated message text:<br>942 "Process value"                                                                                                    |

#### Path: Menu/Setup/Inputs/Nitrate/Extended setup/Diagnostics settings

| Function      | Options                           | Info                                                                 |
|---------------|-----------------------------------|----------------------------------------------------------------------|
| Filter change |                                   |                                                                      |
| Warning limit | <b>Factory setting</b> 10000 h    | Diagnostics code and associated message text:<br>157 "Filter change" |
| Alarm limit   | Factory setting<br>15000 h        | Diagnostics code and associated message text:<br>161 "Filter change" |
| Lamp life     |                                   |                                                                      |
| Warning limit | Factory setting<br>35000 h        | Diagnostics code and associated message text:<br>171 "Lamp change"   |
| Alarm limit   | <b>Factory setting</b><br>36500 h | Diagnostics code and associated message text:<br>71 "Lamp change"    |

Path: Menu/Setup/Inputs/Nitrate/Extended setup/Diagnostics settings

#### Process check system

--> "Inputs: General/Frequently occurring functions" section  $\rightarrow$   $\supseteq$  21

#### Sensor operating hours

The data displayed here are the current hours the device has been in operation under extreme conditions. You cannot make any changes. You can only read the values. The same data can be found in the Diagnostics menu.

#### **Diagnostic behavior**

--> "Inputs: General/Frequently occurring functions" section  $\rightarrow$  🖹 21

#### 11.2.5 Tag control

--> "Inputs: General/Frequently occurring functions" section  $\rightarrow$   $\supseteq$  21

#### 11.2.6 Sensor replacement

--> "Inputs: General/Frequently occurring functions" section  $\rightarrow$   $\supseteq$  21

#### 11.2.7 Data processing factory setting

--> "Inputs: General/Frequently occurring functions" section  $\rightarrow$   $\supseteq$  21

#### 11.2.8 Sensor factory setting

--> "Inputs: General/Frequently occurring functions" section  $\rightarrow$  🖹 21

# 12 Inputs: ISE

## 12.1 Basic settings

## 12.1.1 Sensor identification

#### Path: Menu/Setup/Inputs/<Sensor type>

| Function    | Options                                                   | Info                                                                                                    |
|-------------|-----------------------------------------------------------|----------------------------------------------------------------------------------------------------|
| Channel     | Options<br>• On<br>• Off<br>Factory setting<br>On         | On<br>The channel display is switched on in the measuring<br>mode<br>Off<br>The channel is not displayed in the measuring mode,<br>regardless of whether a sensor is connected or not. |
| Sensor type | Read only<br>(Only available if a sensor is<br>connected) | Connected sensor type                                                                                                    |
| Order code  |                                                           | Order code of the connected sensor                                                                                                    |

### 12.1.2 Main value

The main value can be any parameter which is returned by one of the electrodes in the ISE-sensor.

#### Path: Menu/Setup/Inputs/ISE

| Function   | Options                                                                                                   | Info                                                                                                    |
|------------|----------------------------------------------------------------------------------------------------|----------------------------------------------------------------------------------------------------|
| Main value | Options<br>• Ammonium<br>• Nitrate<br>• Potassium<br>• Chloride<br>• pH<br>• ORP<br>Factory setting<br>pH | Decide which parameter you want to display as the main<br>value for the ISE channel.<br>Here, you can only choose from the electrodes which you<br>configured via the electrode slot menus.<br>At the factory, this is equivalent to the types of electrode<br>that are actually installed in the ISE sensor. |

## 12.1.3 Damping of the temperature value

The damping causes a floating average curve of the measured values over the time specified.

#### Path: Menu/Setup/Inputs/ISE

| Function      | Options                       | Info                                                 |
|---------------|-------------------------------|------------------------------------------------------|
| Damping temp. | 0 to 300 s                    | Specify the damping for the temperature measurement. |
|               | <b>Factory setting</b><br>0 s |                                                      |

## 12.1.4 Manual hold

--> "Inputs: General/Frequently occurring functions" section  $\rightarrow$  🖹 21

## 12.2 Extended setup

### 12.2.1 Temperature format

#### Path: Menu/Setup/Inputs/<Sensor type>/Extended setup

| Function           | Options                                              | Info                                                                      |
|--------------------|------------------------------------------------------|---------------------------------------------------------------------------|
| Temperature format | Options<br>• #.#<br>• #.##<br>Factory setting<br>#.# | Select how many decimal places should be used to display the temperature. |

#### 12.2.2 Cleaning

--> "Inputs: General/Frequently occurring functions" section  $\rightarrow$  🖹 21

## 12.2.3 Diagnostic behavior

--> "Inputs: General/Frequently occurring functions" section  $\rightarrow$  🖹 21

### 12.2.4 Tag control

--> "Inputs: General/Frequently occurring functions" section  $\rightarrow$  🖹 21

### 12.2.5 Sensor replacement

--> "Inputs: General/Frequently occurring functions" section  $\rightarrow$  🖹 21

#### 12.2.6 Data processing factory setting

--> "Inputs: General/Frequently occurring functions" section  $\rightarrow$  🖹 21

## 12.3 Electrode slot menus

## 12.3.1 Electrode slot

A CAS40D sensor has 4 electrode slots in total. Consequently, each of these slots has its own menu.

Make settings:

- Define the parameter for the slot (only slots 2-4). The 1st slot is always designated to the pH electrode. It is not possible to select another parameter for this slot.
- You can complete and assign the other 3 slots as you prefer.
- Specify the measured variable that should be output. No options can be selected for pH which is why the "Measured variable" function is not available for this parameter.

| Options displayed for "Measured variable" with the following parameters: |                                     |                                     |           |          |
|--------------------------------------------------------------------------|-------------------------------------|-------------------------------------|-----------|----------|
| рН                                                                       | Ammonium                            | Nitrate                             | Potassium | Chloride |
| -                                                                        | <ul><li>NH4-N</li><li>NH4</li></ul> | <ul><li>NO3-N</li><li>NO3</li></ul> | • K       | • Cl     |

## NOTICE

## Incorrect assignment between the electrode (hardware) and the software menu

Unreliable measured values and faults in the measuring point can occur

- ▶ When assigning the slot in the software, make sure it matches the assignment in the sensor.
- Example: You have connected the ammonium electrode to cable no. 2 in the sensor. Then configure the ammonium parameter in the "Slot 2:1 (ISE)" software menu.

## 12.3.2 Damping

The damping causes a floating average curve of the measured values over the time specified.

#### Path: Menu/Setup/Inputs/ISE/Electrode slot

| Function | Options                       | Info                                                   |
|----------|-------------------------------|--------------------------------------------------------|
| Damping  | 0 to 600 s                    | Specify the damping of the main value of the electrode |
|          | <b>Factory setting</b><br>0 s | assigned to the slot.                                  |

## 12.3.3 Compensation

Depending on the selectivity of the ion-selective electrode vis-à-vis other ions (interference ions), and the concentration of these ions, such ions could also be interpreted as part of the measuring signal and thus cause measuring errors.

When measuring in wastewater, the potassium ion - which is chemically similar to the ammonium ion - can cause higher measured values.

The measured values for nitrate can be too high due to high concentrations of chloride. To reduce measuring errors resulting from such cross-interference, the concentration of the potassium or chloride interference ion can be measured and compensated for with a suitable additional electrode.

For the pH, chloride and the potassium electrode, you can only configure an offset. The settings for compensation of the effect of interference ions are available only for ammonium and nitrate.

| Function                | Options                                                                           | Info                                                                                                    |
|-------------------------|-----------------------------------------------------------------------------------|----------------------------------------------------------------------------------------------------|
| Compensation            | Options<br>• Off<br>• On<br>Factory setting<br>Off                                | If you want to use the compensation function, you must<br>have installed a compensation electrode (potassium or<br>chloride) in another electrode slot and have configured<br>it in the software.                                                                                                    |
| Offset                  | -14.00 to 14.00 pH<br>-100 to 100 mg/l<br>Factory setting<br>0.00 pH<br>0.00 mg/l | The offset compensates for a difference between a<br>laboratory measurement and an online measurement<br>which is caused by interference ions. Enter this value<br>manually.<br>If you are using a compensation electrode, keep the<br>offset at zero.                                                  |
| Compensation type       | Options<br>• Chloride<br>• pH<br>• Potassium<br>• pH and potassium                | The options depend on the parameter to be<br>compensated. You compensate for chloride when using a<br>nitrate electrode, and you can compensate for potassium<br>and pH when using the ammonium electrode. The<br>factory setting depends on the electrode used.                                        |
|                         | <b>Factory setting</b><br>Chloride<br>Potassium                                   |                                                                                                    |
| Comp. electrode         | Choice of slot                                                                    | If you have installed and configured several<br>compensation electrodes of the same type in the<br>CAS40D sensor, in this function you have to define<br>which electrode is used for compensation. Generally, you<br>have a potassium or chloride electrode and Liquiline<br>recognizes the right slot. |
| Selectivity coefficient | -10.00 to 10.00<br>Factory setting<br>-2.00 (chloride)<br>-0.85 (potassium)       | The coefficients are empirical values.                                                                                                    |

#### Path: Menu/Setup/Inputs/ISE/Electrode slot/Compensation

| Path: Menu/Setup/Inputs/ISE/Electrode slot/Compensation |  |  |
|---------------------------------------------------------|--|--|
|                                                         |  |  |

| Function | Options                                  | Info                                                                                                    |
|----------|------------------------------------------|----------------------------------------------------------------------------------------------------|
| Mode     | Options <ul> <li>+</li> <li>-</li> </ul> | The standard setting (-) corrects a measured value that<br>is too high as a result of the effect of interference ions. |
|          | Factory setting<br>-                     |                                                                                                    |

## 12.3.4 Extended setup

## Main value format

If the measured variable of the electrode slot is not your main value for the ISE input, it will be displayed with all the measured values in the measuring mode.

#### Path: Menu/Setup/Inputs/ISE/Extended setup

| Function          | Options                                                      | Info                                                                                  |
|-------------------|--------------------------------------------------------------|---------------------------------------------------------------------------------------|
| Main value format | Options<br>• #<br>• #.#<br>• #.##<br>Factory setting<br>#.## | Specify the number of decimal places for the measured variable of the electrode slot. |

### Membrane timer

#### Path: Menu/Setup/Inputs/ISE/<Electrode slot>Extended setup

| Function             | Options                                            | Info                                                                                                    |
|----------------------|----------------------------------------------------|----------------------------------------------------------------------------------------------------|
| Membrane timer       | Options<br>• Off<br>• On<br>Factory setting<br>Off | Switches the timer on or off<br>For sending a reminder to replace the sensor membrane                                                |
| Membrane timer value | 0 to 80 weeks<br>Factory setting<br>26 weeks       | After the time expires, diagnostic message M720,<br>"Membrane change" appears. Then, replace the sensor<br>diaphragm with a new one. |

## **Calibration settings**

## Stability criteria

#### Path: Menu/Setup/Inputs/ISE/<Electrode slot>Extended setup/Calib. settings

| Function           | Options                                          | Info                                                                  |
|--------------------|--------------------------------------------------|-----------------------------------------------------------------------|
| Stability criteria | Options<br>• Off<br>• Weak<br>• Medium<br>• Hard | In normal situations leave the stability criteria set to<br>"Medium". |
|                    | Factory setting<br>Medium                        |                                                                       |

## *Buffer recognition (only pH)*

#### Path: Menu/Setup/Inputs/ISE/<Electrode slot>Extended setup/Calib. settings

| Function                                                                                                    | Options                                                                                                    | Info                                                                                                    |  |
|----------------------------------------------------------------------------------------------------|----------------------------------------------------------------------------------------------------|----------------------------------------------------------------------------------------------------|--|
| Buffer recognition                                                                                                    | Options<br>• Fixed<br>• Manual                                                                                                    | <b>Fixed</b><br>You choose values from a list. This list depends on the<br>setting for "Buffer manufacturer".                                                                                                    |  |
|                                                                                                    | Factory setting<br>Fixed                                                                                                    | <b>Manual</b><br>You enter any two buffer values. These must differ in<br>terms of their pH value.                                                                                                    |  |
| Buffer manufacturer                                                                                                    | Options<br>Endress+Hauser<br>Ingold/Mettler<br>DIN 19266<br>DIN 19267<br>Merck/Riedel<br>Hamilton<br>Special buffer<br>Factory setting<br>Endress+Hauser | Temperature tables are stored internally in the unit for<br>the following pH values:<br>• Endress+Hauser<br>2.00 / 4.00 / 7.00 / (9.00) / 9.20 / 10.00 / 12.00<br>• Ingold/Mettler<br>2.00 / 4.01 / 7.00 / 9.21<br>• DIN 19266<br>1.68 / 4.01 / 6.86 / 9.18<br>• DIN 19267<br>1.09 / 4.65 / 6.79 / 9.23 / 12.75<br>• Merck/Riedel<br>2.00 / 4.01 / 6.98 / 8.95 / 12.00<br>• Hamilton<br>1.09 / 1.68 / 2.00 / 3.06 / 4.01 / 5.00 / 6.00<br>7.00 / 8.00 / 9.21 / 10.01 / 11.00 / 12.00 |  |
| You have the possibility of defining two buffers of your own with the "Special buffer" option. For this purpose, two tables are displayed in which you can enter value pH value/temperature value pairs. |                                                                                                    |                                                                                                    |  |

## Standard addition (all except for pH)

The "Standard addition" calibration type is available only via the "Expert" menu, which is normally available to service personnel only.

Different types of calibration are available to calibrate an ion-selective electrode. Initial settings only have to be made for the standard addition method.

| Function               | Options                                                    | Info                                                                     |
|------------------------|------------------------------------------------------------|--------------------------------------------------------------------------|
| Standard addition      |                                                            |                                                                          |
| Sampling volume        | 0.00 to 5000.00 ml<br><b>Factory setting</b><br>1000.00 ml | Here, specify the sample volume which you use during the calibration.    |
| Standard volume        | 0.00 to 100.00 ml<br>Factory setting<br>1.00 ml            | Volume of the added standard solution per addition step                  |
| Standard concentration | 0.00 to 10.00 mol/l<br>Factory setting<br>1.00 mol/l       | Concentration of the standard solution                                   |
| No. of steps           | 1 to 4<br>Factory setting<br>3                             | Number of addition steps (=measuring points of the calibration function) |

#### Path: Menu/Setup/Inputs/ISE/<Electrode slot>Extended setup/Calib. settings

### Calibration timer

You can specify the calibration interval for the sensor here.

Once the time configured elapses, the "Calibration timer" diagnostics message appears on the display.

The timer is reset automatically if you recalibrate the sensor.

#### Path: Menu/Setup/Inputs/ISE/<Slot>/Extended setup/Calib. settings

| Function                                    | Options                                            | Info                                                                                                    |
|---------------------------------------------|----------------------------------------------------|----------------------------------------------------------------------------------------------------|
| Calibration timer                           | Options<br>• Off<br>• On<br>Factory setting<br>Off | Switches the function on or off                                                                                                    |
| Calibration timer<br>Calibration timer="On" | 1 to 10000 h<br>Factory setting<br>1000 h          | Specify the time after which the timer should have timed<br>out. Once this time has elapsed, the "Calib. Timer"<br>diagnostics message, along with the code 102, appears<br>on the display. |

### **Diagnostics settings**

This menu branch is used for specifying warning limits, and for defining whether and how diaqnostics tools should be used.

The associated diagnostics code is displayed for every setting.

#### Process check system

--> "Inputs: General/Frequently occurring functions" section  $\rightarrow$  🖹 21

#### Slope (only pH)

The slope characterizes the sensor condition. The bigger the deviation from the ideal value (100%, corresponds to -59 mV/pH) the poorer the condition of the sensor.

#### Path: Menu/Setup/Inputs/ISE/Extended setup/Diagnostics settings

| Function      | Options                    | Info                                                              |
|---------------|----------------------------|-------------------------------------------------------------------|
| ▶ Slope       | 80.00 to 100.00 %          | Specify your limit values for slope monitoring.                   |
| Warning limit | Factory setting<br>90.00 % | Associated diagnostics code and message text: 509 "Sensor calib." |

#### Zero point (only pH)

The zero point characterizes the condition of the sensor reference. The bigger the deviation from the ideal value (pH 7.00) the poorer the condition. This can be caused by KCl dissolving away or reference contamination.

#### Path: Menu/Setup/Inputs/ISE/Extended setup/Diagnostics settings

| Function                       | Options                  | Info                                                                    |
|--------------------------------|--------------------------|-------------------------------------------------------------------------|
| Zero point ( <i>pH glass</i> ) | -10.00 to 10.00          | Specify your limit values for zero point or operating point monitoring. |
| Upper warning limit            | Factory setting<br>2.50  | Associated diagnostics code and message text: 505 "Sensor calib."       |
| Lower warning limit            | Factory setting<br>-2.50 | Associated diagnostics code and message text: 507 "Sensor calib."       |

## Delta slope (only pH)

The device determines the difference in slope between the last calibration and the penultimate calibration, and issues a warning or an alarm depending on the setting configured. The difference is an indicator for the condition of the sensor. The greater the change, the greater the wear experienced by the pH-sensitive glass membrane as a result of chemical corrosion or abrasion.

| Path: Menu/Setup        | /Inputs/ISE/ | 'Extended  | setup/Diagnos  | stics settings  |
|-------------------------|--------------|------------|----------------|-----------------|
| r administration beccup |              | Lincentaca | becup, Dragnos | , cico occuingo |

| Function      | Options                                            | Info                                                                 |
|---------------|----------------------------------------------------|----------------------------------------------------------------------|
| ▶ Delta slope | 0.50 to 10.00 %                                    | Specify your limit values for monitoring the slope differential.     |
| Function      | Options<br>• On<br>• Off<br>Factory setting<br>Off |                                                                      |
| Warning limit | Factory setting<br>2.5 %                           | Diagnostics code and associated message text:<br>518 "Sensor calib." |

## Delta zero point (only pH)

The device determines the difference between the last calibration and the penultimate calibration, and issues a warning or an alarm depending on the setting configured. The difference is an indicator for the condition of the sensor. The following applies to pH glass electrodes: The greater the change, the greater the wear experienced by the reference as a result of contaminating ions or KCl dissolving away.

#### Path: Menu/Setup/Inputs/ISE/Extended setup/Diagnostics settings

| Function                             | Options                                            | Info                                                                                     |
|--------------------------------------|----------------------------------------------------|------------------------------------------------------------------------------------------|
| <ul> <li>Delta zero point</li> </ul> | 0.00 to 5.00                                       | Specify your limit values for monitoring the zero point or operating point differential. |
| Function                             | Options<br>• On<br>• Off<br>Factory setting<br>Off |                                                                                          |
| Warning limit                        | Factory setting<br>1.00                            | Diagnostics code and associated message text:<br>520 "Sensor calib."                     |

## 12.4 Limits operating hours

The total operating time of the sensor and its use under extreme conditions is monitored. If the operating time exceeds the defined threshold values, the device issues a corresponding diagnostics message.

H

Each sensor has a limited life expectancy which heavily depends on the operating conditions. If you specify warning limits for operating times under extreme conditions, you can guarantee the operation of your measuring point without any downtime by performing maintenance tasks in time.

#### Path: Menu/Setup/Inputs/ISE

| Function                      | Options                                            | Info                                                                                                    |
|-------------------------------|----------------------------------------------------|----------------------------------------------------------------------------------------------------|
| Limits operating hours        |                                                    | Specify your limit values for monitoring the number of operating hours under extreme conditions.                                                                                                    |
| 1 The range of adjustment for | the operating hours alarm a                        | and warning limits is generally 1 to 50000 h.                                                                                                    |
| Function                      | Options<br>• On<br>• Off<br>Factory setting<br>Off | On<br>The operation of the sensor under extreme conditions is<br>monitored, recorded in the sensor and diagnostics<br>messages are displayed on the controller.<br>Off<br>No diagnostics messages. However, the time the sensor<br>operates under extreme conditions is recorded in the<br>sensor and can be read in the sensor information in the<br>diagnostics menu. |
| ▶ Operating time              |                                                    | Total operating time of the sensor                                                                                                    |
| Warning limit                 | <b>Factory setting</b><br>36000 h                  | Diagnostics code and associated message text:<br>199 "Operating time"                                                                                                    |
| ▶ Operation > 30°C            |                                                    |                                                                                                    |
| Warning limit                 | <b>Factory setting</b><br>36000 h                  | Diagnostics code and associated message text:<br>191 "Operating time"                                                                                                    |
| ▶ Operation > 40°C            |                                                    |                                                                                                    |
| Warning limit                 | <b>Factory setting</b><br>36000 h                  | Diagnostics code and associated message text:<br>192 "Operating time"                                                                                                    |

# 13 Inputs: Interface

## 13.1 Basic settings

The CUS71DOUS71D is not detected automatically. It must be selected manually (Current sensor). During initial commissioning, data are recorded and calculated for 3 to 5 minutes before a measured value is displayed.

| Function              | Options                                                                                                    | Info                                                                                                    |
|-----------------------|----------------------------------------------------------------------------------------------------|----------------------------------------------------------------------------------------------------|
| Sensor operation      | Options <ul> <li>Scan for memosens<br/>sensor</li> <li>Current sensor</li> </ul> Factory setting<br>Current sensor | Scan for memosens sensor<br>Searches for Memosens sensors<br>Current sensor<br>Connected sensor is used |
| Wiper function        | Options<br>• Off<br>• On<br>Factory setting                                                                        | Only for sensor version with wiper function                                                             |
|                       | On                                                                                                    |                                                                                                    |
| Wiper timing          | 1 to 240 min<br>Factory setting<br>10 min                                                                          | Only for sensor version with wiper function                                                             |
| Turbidity measurement | Options<br>• Off<br>• On<br>Factory setting<br>On                                                                  | Only for sensor version with integrated turbidity measurement and wiper function                        |
| Turbidity unit        | Options<br>• FNU<br>• NTU<br>Factory setting                                                                       | Only for sensor version with integrated turbidity<br>measurement and wiper function                     |
|                       | FNU                                                                                                    |                                                                                                    |

| Path: Menu/ | 'Setup/Inj | outs/Ultrasc | onic interface |
|-------------|------------|--------------|----------------|

## 13.2 Manual hold

--> "Inputs: General/Frequently occurring functions" section  $\rightarrow$  🖹 21

## 13.3 Tank configuration

The mounting location is defined by the tank depth and the sensor zero point. The accuracy of the measurement results depends on the accuracy of these settings.

Since the data in the sensor are overwritten with each change, data input might be delayed.

| Function           | Options                                                                                              | Info                                                                                                    |
|--------------------|----------------------------------------------------------------------------------------------------|----------------------------------------------------------------------------------------------------|
| Blanket definition | Options <ul> <li>Interface level</li> <li>Interface range</li> </ul> Factory setting Interface level | Type of measurement that should be displayed and<br>calculated:<br>Interface level<br>Distance from the tank floor to the interface, measuring<br>direction from bottom to top<br>Interface range<br>Distance from the water line to the interface, measuring<br>direction from top to bottom |
| Unit of measure    | Options<br>• m<br>• cm<br>• ft<br>• inch<br>Factory setting<br>m                                     | Any change to the unit is automatically accepted in all<br>the displays.                                                                                                    |
| Tank depth         | 0.4 to 10.0 m (1.4 to 32.8<br>ft)<br>Factory setting<br>8.0 m (26.2 ft)                              | Distance from the water level to the tank floor                                                                                                    |
| Zero adjust        | 0.4 to 10.0 m (1.4 to 32.8<br>ft)<br>Factory setting<br>0.4 m (1.3 ft)                               | Distance from the water level to the sensor diaphragm                                                                                                    |
| Blanking zone      | Options<br>• Off<br>• On<br>Factory setting<br>Off                                                   | Permanent echo signals above and below a search<br>window are masked out as interference signals.                                                                                                    |
| Upper window limit | 0.0 m to Lower window limit<br>(1.4 ft)<br>Factory setting<br>0.3 m (1.0 ft)                         | Distance to the water line below which the system<br>should search for an interface.<br>Permanent echo signals <b>above</b> this value are masked<br>out as interference signals.                                                                                                    |
| Lower window limit | Upper window limit to<br>11.0 m (to 32.8 ft)<br><b>Factory setting</b><br>3.3 m (10.8 ft)            | Distance to the water line<br>Permanent echo signals <b>below</b> this value are masked<br>out as interference signals.                                                                                                    |

Path: Menu/Setup/Inputs/Ultrasonic interface/Tank configuration

## 13.4 Sensor signal

Change the factory settings in this menu if you discover incorrect measurements.

| Function                                                                                                    | Options                                                            | Info                                                                                                    |
|----------------------------------------------------------------------------------------------------|--------------------------------------------------------------------|----------------------------------------------------------------------------------------------------|
| Acoustic control                                                                                                    | Options<br>• Manual<br>• Automatic<br>Factory setting<br>Automatic | Controls the graphic display of the echo signal<br>Automatic<br>The transmitter uses the gain value determined in the<br>self-test (initialization). In the measuring mode, this<br>value is automatically adapted to the current process<br>conditions.<br>Manual<br>You can enter a fixed gain value for diagnostics or test<br>purposes. |
| Common gain values for applications involving relatively clear water and a "hard" interface are between 2<br>35. The values can be as high as 60 if the sludge/water transition is relatively "soft". If you require signifi<br>higher gain values, this is an indication of overranging. It is then difficult or impossible to reliably evalue<br>echo signal. |                                                                    | y clear water and a "hard" interface are between 25 and<br>transition is relatively "soft". If you require significantly<br>It is then difficult or impossible to reliably evaluate the                                                                                                    |
| Current gain                                                                                                    | 0 to 100                                                           | You can only configure the value with manual acoustic                                                                                                    |
|                                                                                                    | Factory setting<br>30                                              | control. The value is read-only for automatic acoustic control.                                                                                                    |
| Gain control set point                                                                                                    | 1 to 50                                                            | Horizontal position of the intersection of the interface                                                                                                    |
| Acoustic control="Automatic"                                                                                                    | Factory setting<br>20                                              | line with the echo peak. The factory setting "20" corresponds to 20 % of the maximum display height.                                                                                                    |
| Refresh rate                                                                                                    | <ul> <li>2 s</li> <li>4 s</li> <li>6 s</li> <li>8 s</li> </ul>     | Time frame for data refresh                                                                                                    |
|                                                                                                    | Factory setting<br>4 s                                             |                                                                                                    |
| Damping                                                                                                    | 5 to 255<br>Factory setting<br>130                                 | Number of averaged values until data refresh<br>Select a low damping value if the height of the interface<br>can change very quickly. Higher damping prevents the<br>system from tracking echo signals that occur briefly (e.g.<br>caused by material movement, a rake or a floor scraper).                                                 |

Path: Menu/Setup/Inputs/Ultrasonic interface/Sensor signal

## 13.5 Extended setup

### 13.5.1 Sensor signal

You can adapt the sensor signal to the measuring point in this menu.

#### Path: Menu/Setup/Inputs/Ultrasonic interface/Extended setup/Sensor signal

| Function                | Options                                                                                 | Info                                                                                                    |
|-------------------------|-----------------------------------------------------------------------------------------|----------------------------------------------------------------------------------------------------|
| Speed of sound          | 300 to 2000 m/s<br>(985 to 6561 ft/s)<br><b>Factory setting</b><br>1482 m/s (4862 ft/s) | The sound speed depends on the medium temperature<br>and the medium density. Since the temperature and<br>density only fluctuate slightly in most water and<br>wastewater applications, the factory setting of 1482<br>m/s has proven to be a suitable value. |
| Always speak to the man | ufacturer's service team before                                                         | changing the setting for Speed of sound.                                                                                                    |
| Sedimentation area      |                                                                                         |                                                                                                    |
| Gain band               | 5 to 30<br>Factory setting<br>20                                                        | Restricts the gain in automatic mode in order to prevent system overload.                                                                                                    |
| Gain increment          | 0.1 to 0.5<br>Factory setting<br>0.1                                                    | Defines how quickly the gain can adapt to changing process conditions in the automatic mode.                                                                                                    |
| ▶ Bottom definition     |                                                                                         |                                                                                                    |
| Range above bottom      | 0.0 to 1.0 m<br>(0.0 to 3.2 ft)<br>Factory setting<br>0.1 m (0.3 ft)                    | Zone around the tank bottom in which extraneous<br>signals can occur.<br>Signals above your setting are masked out.<br>This is needed for very low sludge levels or tanks free<br>from sludge.                                                                |
| Bottom signal set point | 0 to 100<br>Factory setting<br>60                                                       | Restricts the gain in automatic mode in order to prevent<br>system overload when the tank is empty or does not<br>have an interface.                                                                                                    |

## 13.5.2 Calculation

| Function                                 | Options                                                                                                    | Info                                                                                                    |
|------------------------------------------|----------------------------------------------------------------------------------------------------|----------------------------------------------------------------------------------------------------|
| Interface                                | Options<br>• Top layer                                                                                                    | Defines which signal the system should track and display when several interfaces are calculated.                                                                                                    |
|                                          | Lower interface     Factory setting     Top layer                                                                                                    | Top layer<br>Determine the interface of thin material in the upper<br>section<br>Lower interface<br>Determine the interface of thicker material near the<br>floor                                                                                                    |
| Interface window                         | Options<br>• Off<br>• On<br>Factory setting<br>Off                                                                                                    | You can open another window near the interface. Spe-<br>cify a distance above and below the interface. The sys-<br>tem primarily focuses on the signal within this window.<br>Any signal outside this window must meet the search<br>criteria for an interface for an extended period before<br>the system recognizes it as an interface. |
| Above interface<br>Interface window="On" | 0.0 to 10.0 m<br>(0.0 to 32.8 ft)                                                                                                    | The search window is indicated by broken lines in the graphic mode.                                                                                                    |
| Below interface<br>Interface window="On" | Factory setting<br>0.6 m (2.0 ft)                                                                                                    | for both parameters.                                                                                                    |
| Gate response rate                       | 0 to 50                                                                                                    | The response rate determines the speed at which the system updates the measuring window. A high value stands for a quick change.                                                                                                    |
| Factory sett<br>1                        | Factory setting                                                                                                    |                                                                                                    |
| Threshold                                | 0 to 100                                                                                                    | Filter for examining signals                                                                                                    |
| Factory setting<br>0                     | If a high value is selected, stronger signals are taken into<br>account more. If a low value is selected, weaker signals<br>are taken into account more. |                                                                                                    |

Path: Menu/Setup/Inputs/Ultrasonic interface/Extended setup/Calculation

### 13.5.3 Diagnostics settings

This menu branch is used for specifying warning limits, and for defining whether and how diagnostics tools should be used.

The associated diagnostics code is displayed for every setting.

### Alarm delay echo loss

| Function              | Options                   | Info                                                |
|-----------------------|---------------------------|-----------------------------------------------------|
| Alarm delay echo loss | 0 to 255 min              | Delay time for an error message if the echo is lost |
|                       | Factory setting<br>10 min |                                                     |

#### **Diagnostic behavior**

--> "Inputs: General/Frequently occurring functions" section  $\rightarrow$   $\supseteq$  21

### 13.5.4 Restart the sensor signal

The sensor is reinitialized with the "Restart sensor signal" action. The sensor starts in the automatic mode and searches for the interface with the last sensor settings. The first measured value appears after around 3 to 5 minutes.

### 13.5.5 Sensor replacement

--> "Inputs: General/Frequently occurring functions" section  $\rightarrow$  🖹 21

### 13.5.6 Data processing factory setting

--> "Inputs: General/Frequently occurring functions" section  $\rightarrow$  🖹 21

### 13.5.7 Sensor factory setting

--> "Inputs: General/Frequently occurring functions" section  $\rightarrow$  🖹 21

# 14 Current inputs

The input can be used as the data source for limit switches and logbooks, for example. Furthermore, external values can be made available as set points for controllers.

| Path: Menu/Setup/Inputs/Current i   | nput x:v <sup>1)</sup> |
|-------------------------------------|------------------------|
| r adir mena, becap, mpaco, cartener | mp ac my               |

| Function                                    | Options                                                                                                    | Info                                                                                                    |
|---------------------------------------------|----------------------------------------------------------------------------------------------------|----------------------------------------------------------------------------------------------------|
| Mode                                        | Options<br>• Off<br>• 0 to 20 mA<br>• 4 to 20 mA<br>Factory setting<br>4 to 20 mA                                                    | Select the same current range as in the data source<br>(connected device).                                                                                                    |
| Input mode                                  | Options <ul> <li>Parameter</li> <li>Current</li> </ul> Factory setting<br>Current                                                    | Select the input variable.                                                                                                    |
| Meas. value format                          | Options<br>• #<br>• #.#<br>• #.##<br>• #.###<br>Factory setting<br>#.#                                                               | Specify the number of decimal places.                                                                                                    |
| Parameter name<br>Input mode "Parameter"    | Free text                                                                                                    | Assign a useful name, such as the parameter name, which the data source uses.                                                                                                    |
| Unit of measure<br>Input mode "Parameter"   | Free text                                                                                                    | You cannot choose the unit from a list. If you want to use<br>a unit, you must enter it manually here.                                                                                                    |
| Lower range value<br>Input mode "Parameter" | -20.0 to Upper range value<br><engineering unit=""><br/>Factory setting<br/>0.0 <engineering unit=""></engineering></engineering>    | Enter the measuring range. The lower and upper range<br>values are assigned to the 0 or 4 mA value and the 20<br>mA value respectively.<br>The system uses the engineering unit which you entered<br>beforehand. |
| Upper range value<br>Input mode "Parameter" | Upper range value to<br>10000.0 <engineering unit=""><br/>Factory setting<br/>10.0 <engineering unit=""></engineering></engineering> |                                                                                                    |
| Damping                                     | 0 to 60 s<br>Factory setting<br>0 s                                                                                                  | The damping causes a floating average curve of the measured values over the time specified.                                                                                                    |

1) x:y = slot no. : input number

# 15 Outputs

## 15.1 Current outputs

The basic version of the device always has two current outputs. You can configure additional current outputs with extension modules. Under Menu/Setup/General settings set the current range of 0 to 20 mA or 4 to 20 mA.

Possible applications

- For outputting a measured value to a process control system or an external recorder
- For outputting a manipulated variable to connected actuators

The current output curve is always linear.

| Function                                                                                                    | Options                                                                | Info                                                                                                    |
|----------------------------------------------------------------------------------------------------|------------------------------------------------------------------------|----------------------------------------------------------------------------------------------------|
| Current output                                                                                                    | Options<br>• On<br>• Off                                               | Use this function to activate or deactivate a variable being output at the current output                                                          |
|                                                                                                    | <b>Factory setting</b><br>Off                                          |                                                                                                    |
| Source of data                                                                                                    | Options<br>• None<br>• Connected inputs<br>• Controller                | The sources of data on offer depend on your device<br>version. All the sensors and controllers connected to<br>inputs are available for selection. |
|                                                                                                    | Factory setting<br>None                                                |                                                                                                    |
| Measured value                                                                                                    | Options <ul> <li>None</li> <li>Depends on theSource of data</li> </ul> | The measured value you can select depends on the option selected under "Source of data".                                                           |
|                                                                                                    | Factory setting<br>None                                                |                                                                                                    |
| The next table lists the measured values available depending on the data source.<br>Apart from measured values from connected sensors, you can also select a controller as the data source. The best<br>way to do so is by using the "Additional functions" menu. Here, you can also select and configure the current<br>output for outputting the controlled variable. |                                                                        |                                                                                                    |
| Range lower value                                                                                                    | Selection range and factory                                            | You can output the entire measuring range of the                                                                                                   |
| Range upper value                                                                                                    | "Measured value"                                                       | For this purpose, specify the upper and lower range values in accordance with your requirements.                                                   |

#### Path: Menu/Setup/Outputs/Current output x:y (slot:output number)

| Function                                    | Options                                                                                               | Info                                                                                                    |
|---------------------------------------------|----------------------------------------------------------------------------------------------------|----------------------------------------------------------------------------------------------------|
| Hold behavior                               | Options<br>• Freeze<br>• Fixed value<br>• None<br>Factory setting<br>Depends on the<br>channel:output | Freeze<br>The device freezes the last current value.<br>Fixed value<br>You define a fixed current value that is output at the<br>output.<br>None<br>A hold does not affect this current output. |
| Hold current<br>Hold behavior="Fixed value" | 0.0 to 23.0 mA<br>Factory setting<br>22.0 mA                                                          | Specify which current should be output at this current output in the event of a hold.                                                                                                    |

#### Path: Menu/Setup/Outputs/Current output x:y (slot:output number)

#### Measured valuedepending on theSource of data

| Source of data | Measured value                                                                                                    |  |
|----------------|----------------------------------------------------------------------------------------------------|--|
| pH Glass       | Options<br>• Raw value mV                                                                                                    |  |
| pH ISFET       | PH<br>Temperature                                                                                                    |  |
| Redox          | Options<br>• Temperature<br>• Redox mV<br>• Redox %                                                                                                    |  |
| Oxygen (amp.)  | Options                                                                                                    |  |
| Oxygen (opt.)  | <ul> <li>Iemperature</li> <li>Partial pressure</li> <li>Concentration liquid</li> <li>Saturation</li> <li>Raw value nA (only Oxygen (amp.))</li> <li>Raw value μs (only Oxygen (opt.))</li> </ul> |  |
| Cond i         | Options                                                                                                    |  |
| Cond c         | <ul> <li>Conductivity</li> <li>Resistance (only Cond c)</li> <li>Concentration (only Cond i)</li> </ul>                                                                                           |  |
| Chlorine       | Options <ul> <li>Temperature</li> <li>Current</li> <li>Concentration</li> </ul>                                                                                                    |  |
| ISE            | Options<br>• Temperature<br>• pH<br>• Ammonium<br>• Nitrate<br>• Potassium<br>• Chloride                                                                                                    |  |

| Source of data                                 | Measured value                                                                                                    |  |
|------------------------------------------------|----------------------------------------------------------------------------------------------------|--|
| TU/TS                                          | Options<br>• Temperature<br>• Turbidity g/l<br>• Turbidity FNU                                                                    |  |
| Nitrate                                        | Options<br>• Temperature<br>• NO3<br>• NO3-N                                                                                      |  |
| Ultrasonic interface(interface<br>measurement) | Options<br>• Interface<br>• Turbidity                                                                                             |  |
| SAC                                            | Options<br>• Temperature<br>• SAC<br>• Transm.<br>• Absorption<br>• COD<br>• BOD                                                  |  |
| Controller 1                                   | Options                                                                                                    |  |
| Controller 2                                   | <ul> <li>Dipolar(ony current outputs)</li> <li>Unipolar+</li> <li>Unipolar-</li> </ul>                                            |  |
| Mathematical functions                         | All the mathematical functions can also be used as a data source and the calcula-<br>ted value can be used as the measured value. |  |

#### Measured valuedepending on theSource of data

#### Outputting the controller manipulated variable via the current output

Assign "Unipolar+" to the output to which an actuator that can increase the measured value is connected. Assign "Unipolar-" to the output to which an actuator that can decrease the measured value is connected.

To output the manipulated variable of a two-sided controller, positive manipulated variables and negative manipulated variables generally have to be output to different actuators, as most actuators are able to influence the process in one direction only (not in both). For this purpose, the instrument splits the bipolar manipulated variable y into two unipolar manipulated variables, y+ and y-.

Only the two unipolar manipulated variable parts are available for selection for outputting to modulated relays. If outputting the values via a current output, you also have the possibility of outputting the bipolar manipulated variable y to one current output only (split range).

## 15.2 Alarm relay and optional relays

The basic version of the device always has one alarm relay. Additional relays are also available depending on the version of the device.

### The following functions can be output via a relay

- Limit switch status
- Controller manipulated variable for controlling an actuator
- Diagnostics messages
- Status of a cleaning function in order to control a pump or a valve
- You can assign a relay to multiple inputs in order to clean several sensors with just one cleaning unit, for example.

#### Path: Menu/Setup/Outputs/Alarm relay or relay at channel no.

| Function | Options                                                                                                    | Info                                                                                                    |
|----------|----------------------------------------------------------------------------------------------------|----------------------------------------------------------------------------------------------------|
| Function | Options<br>• Off<br>• LimitSwitch<br>• Controller<br>• Diagnostics<br>• Cleaning<br>Factory setting<br>Off | The following functions depend on the option selected.<br>These versions are illustrated individually in the<br>following section to provide a clearer understanding of<br>the options.<br>Function="Off" switches off the relay function and means<br>no further settings are required. |

### 15.2.1 Outputting the status of a limit switch

#### Function="LimitSwitch"

| Function       | Options                                                                                                    | Info                                                                                                    |
|----------------|----------------------------------------------------------------------------------------------------|----------------------------------------------------------------------------------------------------|
| Source of data | Options<br>None<br>Limit switch 1<br>Limit switch 2<br>Limit switch 3<br>Limit switch 4<br>Limit switch 4<br>Limit switch 5<br>Limit switch 6<br>Limit switch 7<br>Limit switch 8 | Select the limit switch via which the status of the relay is<br>to be output.<br>The limit switches are configured in the<br>"Setup/Additional functions/Limit switches" menu. |
|                | Factory setting<br>None                                                                                                    |                                                                                                    |

## 15.2.2 Outputting the manipulated variable of a controller

To output a controller manipulated variable via a relay, the relay is modulated. The relay is energized (pulse,  $t_1$ ) and is then de-energized (interval,  $t_0$ ).

#### Function="Controller"

| Function       | Options                                               | Info                                                         |
|----------------|-------------------------------------------------------|--------------------------------------------------------------|
| Source of data | Options<br>• None<br>• Controller 1<br>• Controller 2 | Select the controller that should act as the data source.    |
|                | Factory setting<br>None                               |                                                              |
| Operating mode | Options<br>• PWM<br>• PFM<br>Factory setting          | PWM=pulse width modulation<br>PFM=pulse frequency modulation |
|                | PWM                                                   |                                                              |

## Types of modulation:

**PWM** (pulse width modulation): The duty cycle is varied within a period **T** (T=t<sub>1</sub>+t<sub>0</sub>). The cycle duration remains constant.

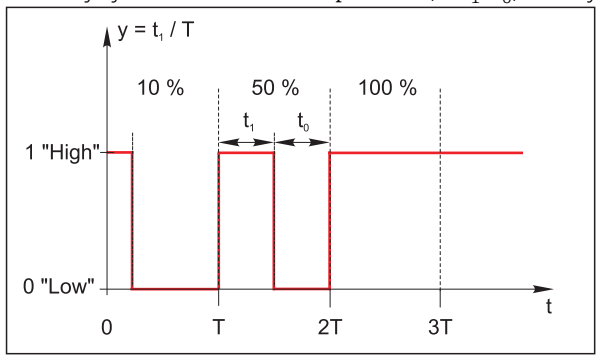

Typical application: solenoid valve

## 2. **PFM** (pulse frequency modulation):

Here, pulses of a constant length  $(t_1)$  are output and the interval between the pulses varies  $(t_0)$ . At a maximum frequency,  $t_1 = t_0$ .

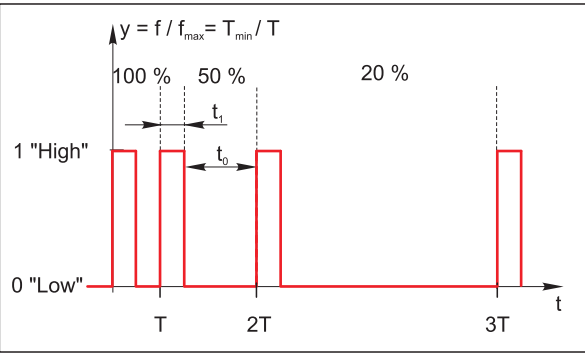

Typical application: dosing pump

#### Function="Controller"

| Function                                                                                                    | Options                                                                    | Info                                                                                                    |  |
|----------------------------------------------------------------------------------------------------|----------------------------------------------------------------------------|----------------------------------------------------------------------------------------------------|--|
| Actuator type                                                                                                    | Options<br>• None<br>• Unipolar-<br>• Unipolar+<br>Factory setting<br>None | Here you specify what part of the controller should<br>power the relay. "Unipolar+" is the part of the<br>manipulated variable which the controller uses to<br>increase the process value (e.g. for heating purposes).<br>On the other hand, select "Unipolar-" if you want to<br>connect an actuator to the relay that causes the<br>controlled variable to drop (e.g. for cooling purposes). |  |
| Cycle duration<br>Operating mode="PWM"                                                                                                    | (Shortest turn-on time) to<br>999.0 s<br><b>Factory setting</b><br>10.0 s  | Specify the cycle duration within which the duty cycle should be varied (only PWM).                                                                                                    |  |
| The settings for Cycle duration and Shortest turn-on time mutually affect one another. The following applies:<br>Cycle duration ≥ Shortest turn-on time. |                                                                            |                                                                                                    |  |
| Shortest turn-on time<br>Operating mode="PWM"                                                                                                    | 0.3 s to (Cycle duration)<br>Factory setting<br>0.3 s                      | Pulses that are shorter than this limit value are not<br>output in order to conserve the actuator.                                                                                                    |  |
| Maximum frequency<br>Operating mode="PFM"                                                                                                    | 1 to 180 min <sup>-1</sup><br>Factory setting<br>60 min <sup>-1</sup>      | Maximum number of pulses per minute<br>The controller calculates the pulse duration based on<br>this setting.                                                                                                    |  |

## 15.2.3 Outputting diagnostics messages via the relay

You can output two categories of diagnostics messages via the relay:

- Diagnostics messages from one of the 4 Namur classes (--> BA00445C or BA01227C "Maintenance&Diagnostics" for more information on the Namur classes)
- 2. Diagnostics messages which you have individually assigned to the relay output

A message is individually assigned to the relay output at 2 specific points in the menu:

- Menu/Setup/General settings/Diagnostics/Device behavior (device-specific messages)
- Menu/Setup/Inputs/../Diagnostics settings/Diag. behavior (sensor-specific messages)
- Before being able to assign the relay output to a special message in "Device behavior", you must first configure Outputs/relay x:y or /Alarm relay/Function="Diagnostics".

#### Function="Diagnostics"

| Function                                                          | Options                                                                                              | Info                                                                                                    |
|-------------------------------------------------------------------|----------------------------------------------------------------------------------------------------|----------------------------------------------------------------------------------------------------|
| Operating mode                                                    | Options<br>as assigned<br>Namur M<br>Namur S<br>Namur C<br>Namur F<br>Factory setting<br>as assigned | as assigned<br>If this option is selected, the diagnostics messages which<br>you have individually assigned to the relay are output via<br>the relay.<br>Namur M F<br>If you decided to use one of the Namur classes, all the<br>messages that are assigned to the individual class are<br>output via the relay.<br>You can also change the Namur class assignment for<br>every diagnostics message.<br>(Menu/Setup/General settings/Diagnostics/Device<br>behavior or Menu/Setup/Inputs//Diagnostics<br>settings/Diag. behavior) |
| Attributed diagnostic<br>messages<br>Operating mode="as assigned" | Read only<br>List of diagnostic messages                                                             | All the messages assigned to the relay output appear on<br>the display.<br>You do not have the option of editing the information<br>here.                                                                                                    |

## 15.2.4 Outputting the status of a cleaning function

Function="Cleaning"

| Function   | Options                                                                                                    | Info                                                                                                    |
|------------|----------------------------------------------------------------------------------------------------|----------------------------------------------------------------------------------------------------|
| Assignment | Options None Cleaning 1 - Water Cleaning 1 - Cleaner Cleaning 2 - Water Cleaning 2 - Cleaner Cleaning 3 - Water Cleaning 3 - Cleaner Cleaning 4 - Water Cleaning 4 - Vater Cleaning 4 - Cleaner Factory setting None | Here you can specify how a cleaning function should be<br>displayed for the alarm relay.<br>You can define the cleaning programs under:<br>Menu/Setup/Additional functions/Cleaning. |

## 15.3 HART

Specify which device variables should be output via HART communication.

You can define a maximum of 16 device variables:

- Define the data source. You can choose from the sensor inputs and the controllers.
- ► From the source, select the measured value that should be output.
- Define how the device should behave in the event of a "Hold".
- The configuration options for "Source of data", "Measured value" and "Hold behavior" are identical to those described in the "Outputs/Current outputs" section. Please refer to this section for more information.
- Please note that if you select Hold behavior="Freeze", the system not only flags the status but also actually "freezes" the measured value.
- More information is provided in BA00486C "HART communication".

## 15.4 PROFIBUS DP

## 15.4.1 Device variables (device --> PROFIBUS)

Specify which process values should be mapped to the PROFIBUS function blocks and are thereby available for transmission via PROFIBUS communication.

You can define a maximum of 16 device variables (AI Blocks):

• Define the data source.

Choose between sensor inputs, current inputs or mathematical functions whose measured values should be transmitted.

From the data source, select the measured value to be transmitted.

In addition, you can define 8 binary variables (DI Blocks):

Define the data source. Select the limit switch or relay whose status should be transmitted.

## 15.4.2 PROFIBUS variables (PROFIBUS --> device)

### Not in the "Menu/Setup/Outputs" menu

- A maximum of 4 analog (AO) and 8 digital (DO) PROFIBUS variables are available as measured values in the controller, limit switch or current output menus.
- Example: Using an AO or DO value as the set point for the controller
  - "Menu/Setup/Additional functions/Controller 1" menu
  - In the menu mentioned, define PROFIBUS as the data source.
  - Select the desired analog output (AO) or digital output (DO) as the measured value.
- More information is provided in the SD01188C document on the CD.

## 15.5 Modbus RS485 and Modbus TCP

Specify which process values should be output via Modbus RS485 communication or via Modbus TCP.

In the case of Modbus RS485, you can switch between the RTU and the ASCII protocol.

You can define a maximum of 16 device variables:

- Define the data source. You can choose from the sensor inputs and the controllers.
- From the source, select the measured value that should be output.
- Define how the device should behave in the event of a "Hold".
- The configuration options for "Source of data", "Measured value" and "Hold behavior" are identical to those described in the "Outputs/Current outputs" section. Please refer to this section for more information.
- Please note that if you select Hold behavior="Freeze", the system not only flags the status but also actually "freezes" the measured value.
- More information is provided in the SD01189C document on the CD.

# 16 Binary inputs and outputs

The optional "DIO" hardware module with 2 digital inputs and 2 digital outputs enables the following

- via a digital input signal
  - measuring range switching for conductivity (upgrade code required, see accessories)
  - an external hold
  - a cleaning interval to be triggered
  - a PID controller to be switched on and off, e.g. via the proximity switch of CCA250
  - the use of the input as an "analog input" for pulse-frequency modulation (PFM)
- via a digital output signal
  - the static transmission (similar to a relay) of diagnostic states, point level switch states etc.
  - the dynamic transmission (comparable to a non-wearing "analog output") of PFM signals, e.g. to control dosing pumps.

# 16.1 Application examples

## 16.1.1 Chlorine control with feedforward control

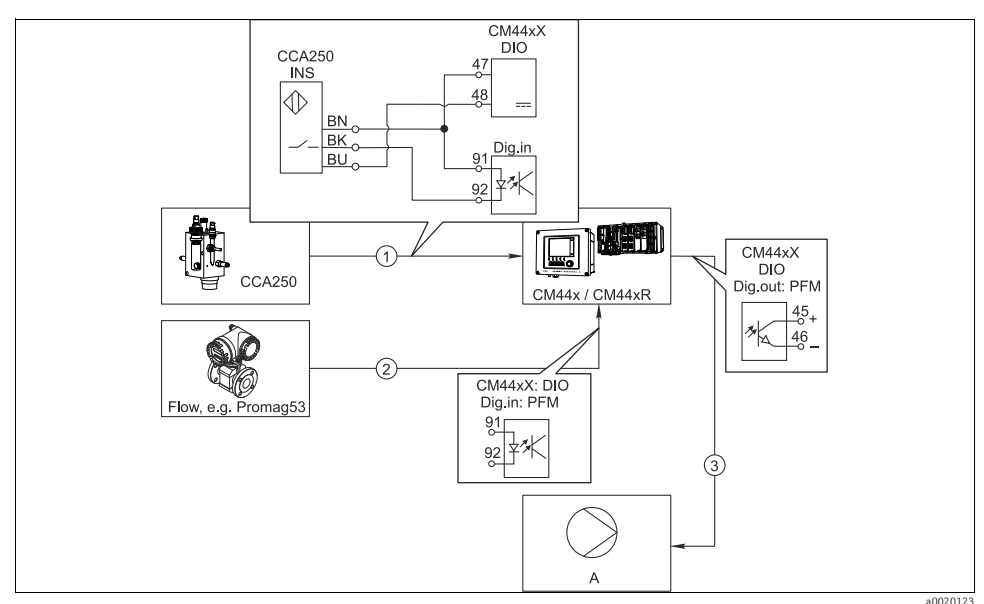

Fig. 10: Example of chlorine control with feedforward control

- 2 Connection of the signal from a flowmeter to the digital input of the DIO module using the pulse-frequency modulation (=PFM, setting in the CM44x software) for feedforward control
- 3 Activation of a (pulse) dosing pump via a digital output of the DIO module using the PFM
- A Dosing pump

<sup>1</sup> Connection of the inductive proximity switch INS of the CCA250 assembly at the digital input of the DIO module for enabling the controller
#### Chlorine control with feedforward control

Utilize the advantage of the effectively wear-free control with binary outputs versus a control system with relay. It is possible to achieve virtually continuous dosing using a dosing pump with higher input frequency through pulse frequency modulation (PFM).

- Connect the proximity switch INS from assembly CCA250 to a digital input of the DIO module. Configure a controller in the software, selecting the binary input for the function "Controller Enable" which the proximity switch is connected to. Leave the "Signal type" in the inputs menu at the factory setting "Static signal" as the selected input.
- 2. Connect the flowmeter value to the second input of the DIO module. Set the "Signal type" for this input to "PFM" in the inputs menu and select the corresponding measured value.
  - You can now use this input in the controller menu as the disturbance variable for your controller <sup>1</sup>). To do so, in the submenu "Disturbance variable" select the binary input to which you connected the flow measured value as the "Source of data."
- 3. You can activate a dosing pump through PFM via a digital output of the DIO module. In the outputs menu, set the "Signal type" of the corresponding binary output to "PFM" and use the previously configured controller as the "Source of data." Observe your dosing's direction of action, so that you correctly install the "Actuator type."
- You must perform additional settings in the controller menu to fully customize the control to your process conditions.

<sup>1)</sup> An activation code, Order No. 71211288, is necessary for the "feedforward control" function.

### 16.1.2 CM44x as cleaning master

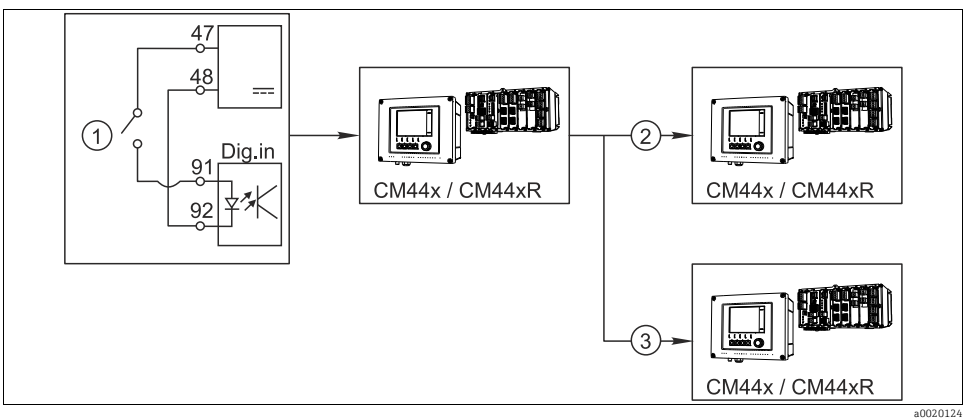

Fig. 11: Example of a central cleaning control

- 1 External cleaning trigger at the binary input
- 2 Transferring the external hold over binary output to other measuring devices without connected cleaning functions
- 3 Transferring the cleaning trigger over a binary output to other self-cleaning measuring points

#### CM44x as "cleaning master"

- 1. An external trigger actuates a cleaning at the master. A cleaning unit is connected over a relay or a binary output, for example.
- 2. The cleaning trigger is transferred to another device via a binary output. This does not have its own connected cleaning unit, but its sensors are installed in the medium affected by cleaning the master and are set to hold by the trigger.
- 3. The trigger is transferred via an additional binary output to another device, whose connected sensors have their own cleaning units. The signal can be used to simultaneously activate a self-cleaning with the master.

## 16.2 Binary input configuration

| Function           | Options                                                                 | Info                                                                                                    |
|--------------------|-------------------------------------------------------------------------|----------------------------------------------------------------------------------------------------|
| Binary input       | Options<br>• Off<br>• On                                                | Switching the input on/off                                                                                                    |
|                    | <b>Factory setting</b><br>On                                            |                                                                                                    |
| Signal type        | Options<br>• Static signal<br>• PFM<br>Factory setting<br>Static signal | Select the signal type.<br><b>Static signal</b><br>Use this setting to read out the position of, for example,<br>an on/off switch, an inductive proximity switch or a PLC<br>binary output.<br>Signal application: for measuring range switching,<br>acceptance of an external hold, as a cleaning trigger or<br>for controller activation |
|                    |                                                                         | <b>PFM</b><br>The PFM setting produces a pulse-frequency-modulated<br>signal that is subsequently available on the device as a<br>quasi-continuous process value.<br>Example: Measuring signal of a flowmeter                                                                                                    |
|                    | Signal type = "Si                                                       | tatic signal"                                                                                                    |
| Signal level       | Options<br>• High<br>• Low<br>Factory setting<br>High                   | Determine which input signal levels should activate, for<br>example, measuring range switching or a cleaning.<br><b>High</b><br>Input signals between 11 and 30 V DC<br><b>Low</b><br>Input signals between 0 and 5 V DC                                                                                                    |
|                    | Signal type                                                             | "PFM"                                                                                                    |
| Max. frequency     | 100.00 to 1000.00 Hz<br>Factory setting<br>1000.00 Hz                   | Maximum frequency of the PFM input signal<br>Is to equal the maximum possible upper limit of the<br>measuring range.<br>If the value selected is too small, higher frequencies will<br>not be detected. If the value is too large, on the other<br>hand, the resolution for small frequencies will be<br>relatively inexact.               |
| Meas. value format | Options<br>• #<br>• #.#<br>• #.##<br>• #.###<br>Factory setting<br>#.## | Specify the number of decimal places.                                                                                                    |

Path: Menu/Setup/Inputs/Binary input x:y<sup>1)</sup>

### Path: Menu/Setup/Inputs/Binary input x:y<sup>1)</sup>

| Function                                      | Options                                                               | Info                                                                                                    |
|-----------------------------------------------|-----------------------------------------------------------------------|----------------------------------------------------------------------------------------------------|
| Input mode                                    | Options<br>• Frequency<br>• Parameter<br>Factory setting<br>Frequency | Frequency<br>Display in Hz in the measuring menu<br>Parameter<br>You subsequently determine the parameter name and<br>unit. These are then displayed in the measuring menu. |
| Parameter name<br>Input mode = "Parameter"    | Free text                                                             | Define a name for the parameter, e.g. "flow rate."                                                                                                    |
| Unit of measure<br>Input mode = "Parameter"   | Free text                                                             | Determine the unit in which your parameter should be displayed, e.g." l/min."                                                                                               |
| Lower range value<br>Input mode = "Parameter" | -2000.00 to 0.00<br>Factory setting<br>0.00                           | Your previously defined unit is additionally displayed.<br>The start of measuring range corresponds to a frequency<br>of 0 Hz.                                              |
| Upper range value<br>Input mode = "Parameter" | 0.00 to 10000.00<br>Factory setting<br>0.00                           | The end of measuring range corresponds to the maximum frequency defined above. The displayed unit is the one predefined by you.                                             |
| Damping                                       | 0 to 600 s<br>Factory setting<br>0 s                                  | The damping generates a floating average curve of the measured value over the specified time.                                                                               |

1) x:y = slot no. : input number

## 16.3 Configuration of binary outputs

| Function                                     | Options                                                                                                    | Info                                                                                                    |
|----------------------------------------------|----------------------------------------------------------------------------------------------------|----------------------------------------------------------------------------------------------------|
| Binary output                                | Options<br>• Off<br>• On<br>Factory setting<br>On                                                                                                    | Switching the output on/off                                                                                                    |
| Signal type                                  | Options<br>• Static signal<br>• PFM<br>Factory setting<br>Static signal                                                                                                    | Select the signal type.<br>Static signal<br>Comparable to a relay: output of a diagnostic status or a<br>limit contactor<br><b>PFM</b><br>You can output a measured value, e.g. the chlorine value<br>or the manipulated variable of a controller.<br>It functions as a "wear-free" switching contact that can be<br>used to activate a dosing pump, for example. |
| Signal type = "PFM"                          |                                                                                                    |                                                                                                    |
| Max. frequency                               | 1.00 to 1000.00 Hz<br>Factory setting<br>1000.00 Hz                                                                                                    | Maximum frequency of the PFM output signal<br>Is to equal the maximum possible upper limit of the<br>measuring range.                                                                                                    |
| Meas. value format                           | Options<br>• #<br>• #.#<br>• #.##<br>• #.###<br>Factory setting<br>#.##                                                                                                    | Specify the number of decimal places.                                                                                                    |
| Source of data                               | Options <ul> <li>None</li> <li>Sensor inputs</li> <li>Binary inputs</li> <li>Controller</li> <li>Fieldbus signals</li> <li>Mathematical functions</li> </ul> Factory setting None | Source, whose value should be read out as a frequency<br>over the binary output.                                                                                                    |
| Measuring value<br>Source of data = an input | Selection dependent on<br>"Source of data"                                                                                                    | "Inputs" = everything except controllers                                                                                                    |

Path: Menu/Setup/Outputs/Binary output x:y<sup>1)</sup>

### Path: Menu/Setup/Outputs/Binary output x:y<sup>1)</sup>

| Function                                       | Options                                                                                 | Info                                                                                                    |
|------------------------------------------------|-----------------------------------------------------------------------------------------|----------------------------------------------------------------------------------------------------|
| Actuator type<br>Source of data = a controller | Options<br>• None<br>• Bipolar<br>• Unipolar+<br>• Unipolar-<br>Factory setting<br>None | Determines which controller component the connected<br>actuator, e.g. the dosing pump, should trigger.<br>Unipolar+<br>Part of the manipulated variable that the controller uses<br>to increase the process value<br>Unipolar-<br>For connected actuators that decrease the controlled<br>variable<br>Bipolar<br>"Split range" |
| Hold behavior                                  | Options<br>• Freeze<br>• Fixed value<br>• None<br>Factory setting<br>Freeze             | Freeze<br>The device freezes the last value.<br>Fixed value<br>You define a fixed current value that is transmitted at<br>the output.<br>None<br>A hold does not affect this output.                                                                                                    |
| Hold value                                     | 0 to 100 %                                                                              |                                                                                                    |
| Hold behavior = "Fixed value"                  | Factory setting<br>0 %                                                                  |                                                                                                    |
| Error behavior                                 | Options<br>• Freeze<br>• Fixed value<br>Factory setting<br>Fixed value                  | Freeze<br>The device freezes the last value.<br>Fixed value<br>You define a fixed current value that is transmitted at<br>the output.                                                                                                    |
| Error value<br>Error behavior = "Fixed value"  | 0 to 100 %<br>Factory setting<br>0 %                                                    |                                                                                                    |

| Function                                              | Options                                                                                                    | Info                                                                                                    |  |
|-------------------------------------------------------|----------------------------------------------------------------------------------------------------|----------------------------------------------------------------------------------------------------|--|
| Signal type = "Static signal"                         |                                                                                                    |                                                                                                    |  |
| Function                                              | Options<br>• None<br>• Limit switches<br>• Diagnostics message<br>• Cleaning<br>Factory setting<br>None        | Source for the outputted switching state<br>The following functions depend on the option selected.<br>Function = "None" switches the function off without<br>requiring any settings.                                                                                                    |  |
| Assignments<br>Function = "Cleaning"                  | Multiple selection<br>• Cleaning 1 - Water<br><br>• Cleaning 4 - Cleaner                                       | Here you can decide which binary outputs should be<br>used for activating the valves and pumps. Here you<br>concretely assign a control signal to the binary output<br>for the cleaner/water dosing of a cleaning program.<br>You can define the cleaning programs under:<br>Menu/Setup/Additional functions/Cleaning.                                                                                                    |  |
| Data sources<br>Function = "Limit switches"           | Multiple selection<br>• Limit switch 1<br><br>• Limit switch 8                                                 | Select the limit contactor to be transmitted over the<br>binary output.<br>The limit switches are configured in the<br>"Setup/Additional functions/Limit switches" menu.                                                                                                    |  |
| Operating mode<br>Function = "Diagnostics<br>message" | Options<br>• as assigned<br>• Namur M<br>• Namur S<br>• Namur C<br>• Namur F<br>Factory setting<br>as assigned | as assigned<br>With this selection, the diagnosis messages are<br>transmitted over the binary output that you individually<br>allocated to it.<br>Namur M F<br>When you choose one of the Namur classes, all<br>messages allocated to that respective class are output.<br>You can also change the Namur class assignment for<br>every diagnostics message.<br>(Menu/Setup/General settings/Diagnostics/Device<br>behavior or Menu/Setup/Inputs//Diagnostics<br>settings/Diag. behavior) |  |

### Path: Menu/Setup/Outputs/Binary output x:y<sup>1)</sup>

1) x:y = slot no. : input number

# 17 Additional functions

## 17.1 Limit switch

There are different ways of configuring a limit switch:

- Assigning a switch-on and switch-off point
- Assigning a switch-on and switch-off delay for a relay
- Setting an alarm threshold and also outputting an error message
- Starting a cleaning function

#### Path: Menu/Setup/Additional functions/Limit switches/Limit switches 1 to 8

| Function        | Options                                                                | Info                                                                                     |
|-----------------|------------------------------------------------------------------------|------------------------------------------------------------------------------------------|
| Source of data  | Options<br>• None<br>• Connected sensors<br>• Controllers available    | Specify the input or output which should be the source of data for the limit switch.     |
|                 | Factory setting<br>None                                                |                                                                                          |
| Measuring value | Options <ul> <li>None</li> <li>Depends on theSource of data</li> </ul> | The measured value you can select depends on the option selected under "Source of data". |
|                 | Factory setting<br>None                                                |                                                                                          |

#### Measured valuedepending on theSource of data

| Source of data | Measured value                                                                                                    |  |
|----------------|----------------------------------------------------------------------------------------------------|--|
| pH Glass       | Options                                                                                                    |  |
| pH ISFET       | <ul> <li>Raw value mv</li> <li>pH</li> <li>Temperature</li> </ul>                                                                                                    |  |
| Redox          | Options<br>• Temperature<br>• Redox mV<br>• Redox %                                                                                                    |  |
| Oxygen (amp.)  | Options                                                                                                    |  |
| Oxygen (opt.)  | <ul> <li>I femperature</li> <li>Partial pressure</li> <li>Concentration liquid</li> <li>Saturation</li> <li>Raw value nA (only Oxygen (amp.))</li> <li>Raw value μs (only Oxygen (opt.))</li> </ul> |  |

#### Measured valuedepending on theSource of data

| Source of data                                 | Measured value                                                                                                    |  |
|------------------------------------------------|----------------------------------------------------------------------------------------------------|--|
| Cond i<br>Cond c                               | Options<br>- Temperature<br>- Conductivity<br>- Resistance (only Cond c)<br>- Concentration (only Cond i)                         |  |
| Chlorine                                       | Options<br>• Temperature<br>• Current<br>• Concentration                                                                          |  |
| ISE                                            | Options<br>• Temperature<br>• pH<br>• Ammonium<br>• Nitrate<br>• Potassium<br>• Chloride                                          |  |
| TU/TS                                          | Options<br>• Temperature<br>• Turbidity g/l<br>• Turbidity FNU                                                                    |  |
| Nitrate                                        | Options<br>• Temperature<br>• NO3<br>• NO3-N                                                                                      |  |
| Ultrasonic interface(interface<br>measurement) | Options<br>• Interface<br>• Turbidity                                                                                             |  |
| SAC                                            | Options<br>Temperature<br>SAC<br>Transm.<br>Absorption<br>COD<br>BOD                                                              |  |
| Controller 1                                   | Options<br>– Bipolar(only current outputs)<br>– Unipolar+<br>– Unipolar-                                                          |  |
| Controller 2                                   |                                                                                                    |  |
| Mathematical functions                         | All the mathematical functions can also be used as a data source and the calcula-<br>ted value can be used as the measured value. |  |

You can monitor the manipulated variable by assigning the controller manipulated variable to a limit switch (e.g. configure a dosing time alarm).

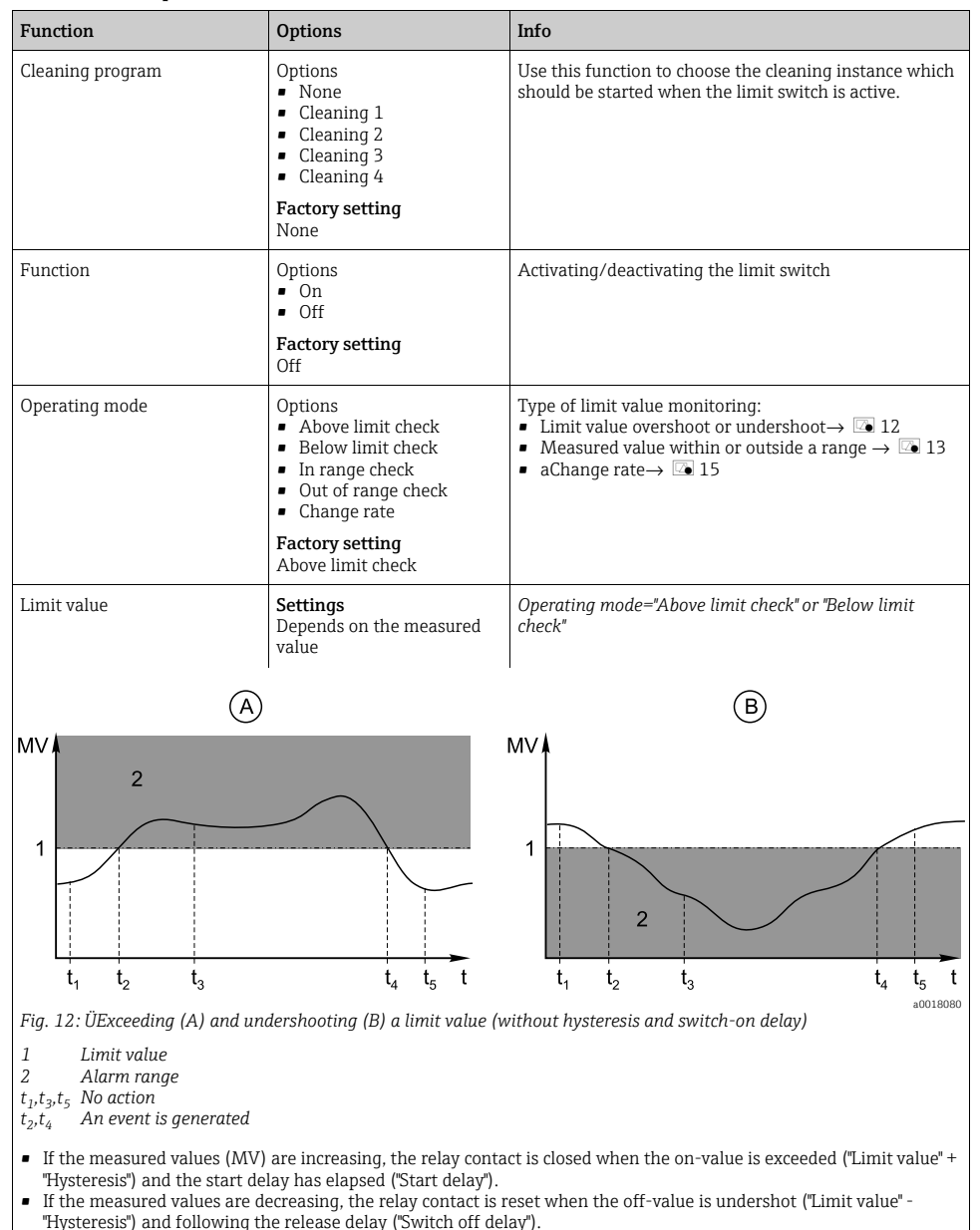

#### Path: Menu/Setup/Additional functions/Limit switches/Limit switches 1 to 8

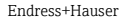

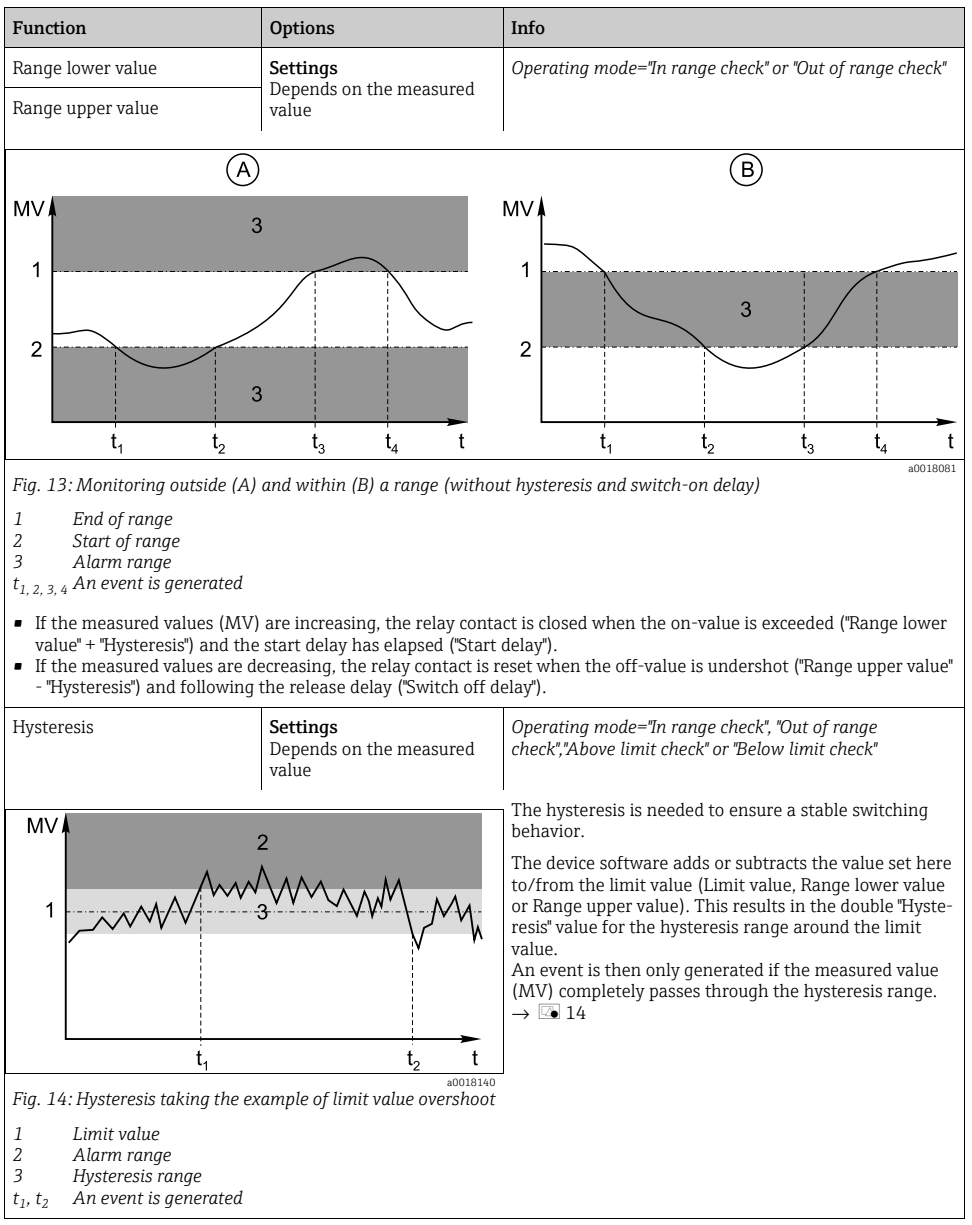

#### Path: Menu/Setup/Additional functions/Limit switches/Limit switches 1 to 8

| 0 to 9999 s<br><b>Factory setting</b><br>0 s                                   | Operating mode="In range check", "Out of range<br>check","Above limit check" or "Below limit check"<br>Synonyms: pick-up and drop-out delay                                                                                                    |
|--------------------------------------------------------------------------------|----------------------------------------------------------------------------------------------------|
| <b>Settings</b><br>Depends on the measured<br>value                            | Operating mode="Change rate"<br>The slope of the measured value (MV) is monitored in<br>this mode.<br>An event is generated if, in the given timeframe (Delta<br>time), the measured value increases or decreases by<br>more than the specified value (Delta value). No further<br>event is generated if the value continues to experience |
| 00:01 to 23:59<br>Factory setting<br>01:00                                     |                                                                                                    |
| 00:01 to 23:59<br>Factory setting<br>00:01                                     | such a steep increase or decrease.<br>If the slope is back below the limit value, the alarm sta-<br>tus is reset after a preset time (Auto Confirm).<br>Events are triggered by the following conditions in the<br>example given:                                                                                                    |
| ΔMV <sub>3</sub><br>t <sub>4</sub> t <sub>5</sub> t <sub>6</sub> t<br>a0018100 | $t_2$ - $t_1$ < "Delta time" and $\Delta MV_1$ > "Delta value"<br>$t_4$ - $t_3$ > "Auto Confirm" and $\Delta MV_2$ < "Delta value"<br>$t_6$ - $t_5$ < "Delta time" and $\Delta MV_3$ > $\Delta MV$                                                                                                    |
|                                                                                | 0 to 9999 s<br>Factory setting<br>0 s<br>Settings<br>Depends on the measured<br>value<br>00:01 to 23:59<br>Factory setting<br>01:00<br>00:01 to 23:59<br>Factory setting<br>00:01<br>$\Delta MV_3$<br>$t_4$ $t_5$ $t_6$ $t$<br>a0018100                                                                                                    |

#### Path: Menu/Setup/Additional functions/Limit switches/Limit switches 1 to 8

to 1

## 17.2 Controller

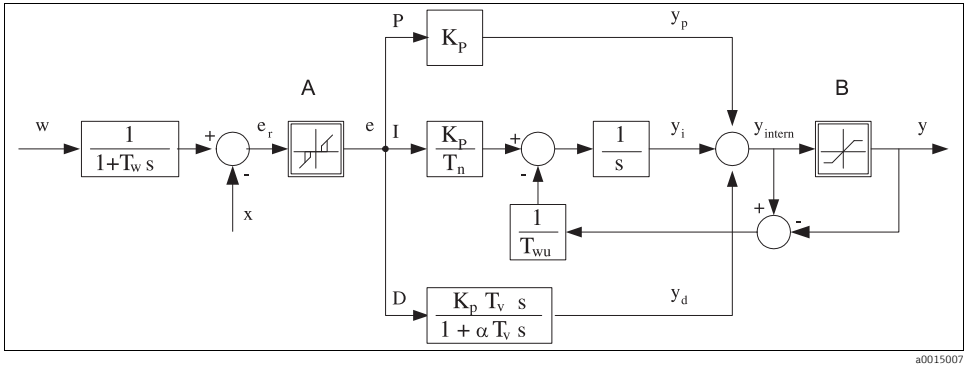

### 17.2.1 Controller structure in Laplace representation

Fig. 16: Block diagram of the controller structure

| Α         | Neutral zone                           | Ι              | Integral value                        |
|-----------|----------------------------------------|----------------|---------------------------------------|
| В         | Output limiting                        | D              | Derivative value                      |
| $K_n$     | Gain (P-value)                         | $\alpha T_{v}$ | Damping time constant with $\alpha=0$ |
| $T_n^p$   | Integral action time (I-value)         | e              | Control deviation                     |
| $T_{\nu}$ | Derivative action time (D-value)       | w              | Set point                             |
| Ť,        | Time constant for set point damping    | х              | Controlled variable                   |
| $T_{wn}$  | Time constant for anti-windup feedback | у              | Manipulated variable                  |
| P         | Proportional value                     | -              |                                       |

The controller structure of the device comprises set point damping at the input to prevent erratic changes in the manipulated variable if the set point changes. The difference between the set point w and the controlled variable (measured value) X results in the control deviation which is filtered by a neutral zone.

The neutral zone is used to suppress control deviations (e) that are too small. The control deviation thus filtered is now fed to the actual PID controller which divides into three parts based on the P (proportional), I (integral) and D (derivative) values (top-down). The integral section (middle) also comprises an anti-windup mechanism for limiting the integrator. A low-pass filter is added to the D-section to damp hard D-terms in the manipulated variable. The sum of the 3 sections results in the internal controller manipulated variable which is limited according to the settings (for PID-2s to -100% to +100%).

The graphic does not illustrate a downstream filter for limiting the rate of change of the manipulated variable (can be configured in the menu in "Max Y change rate /s").

In the menu do not configure the gain  $K_p$ . Instead configure the reciprocal value, the proportional band  $X_p$  ( $K_p=1/X_p$ ).

### 17.2.2 Configuration

Make the following decisions when configuring a controller:

- 1. What type of process can your process be assigned to? -->Process type
- 2. Should it be possible to influence the measured variable (controlled variable) in one direction or in both directions?
  - One-sided or two-sided controller, -->Controller type
- 3. What should be the controlled variable (sensor, measured value)? -->Controlled variable
- 4. Do you have a disturbance variable that should be active at the controller output? -->Disturbance variable
- 5. Define the parameters for the controller:
  - Setpoint, -->Setpoint
  - Neutral zone, -->Xn
  - Proportional band, -->Xp
  - Integral action time (I-value), -->Tn
  - Derivative action time (D-value), -->Tv
- 6. What should the controller do in the event of a hold (measured error, sensor replacement, cleaning etc.)?
  - Pause or continue with dosing?
  - At the end of a hold, continue or restart the control loop (affects I-value)?
- 7. How should the actuator be triggered?
  - Assign "Unipolar+" to the output for an actuator which can increase the measured value.
  - Assign "Unipolar-" to the output for an actuator which can decrease the measured value.
  - Select "Bipolar" if you want to output the manipulated variable via one current output only (split range).
- 8. Configure the outputs and switch on the controller.

| Function        | Options                                          | Info                                                                                                    |
|-----------------|--------------------------------------------------|----------------------------------------------------------------------------------------------------|
| Control         | Options<br>• Off<br>• Automatic<br>• Manual mode | First configure the controller and leave the switch at "Off"<br>during this time.<br>Once you have made all the settings, you can assign the<br>controller to an output and switch it on. |
|                 | <b>Factory setting</b><br>Off                    |                                                                                                    |
| Manual mode     |                                                  |                                                                                                    |
| Y               | -100 to 100 %<br>Factory setting<br>0 %          | Specify the manipulated variable that should be output<br>in manual mode.                                                                                                    |
| Y Actual output | Read only                                        | Manipulated variable actually output.                                                                                                    |
| Name            | Free text                                        | Give the controller a name so you can identify it later on.                                                                                                    |

#### Path: Menu/Setup/Additional functions/Controller 1 or Controller 2

| Function          | Options                                                                                                   | Info                                                                                                    |
|-------------------|----------------------------------------------------------------------------------------------------|----------------------------------------------------------------------------------------------------|
| Controller Enable | Options<br>• None<br>• Binary inputs<br>• Limit switch<br>• Fieldbus variables<br>Factory setting<br>None | In connection with the DIO module, you can select a<br>binary input signal, e.g. from an inductive proximity<br>switch, as a source for enabling the controller.                                                                                 |
| Setup Level       | Options<br>• Standard<br>• Advanced<br>Factory setting<br>Standard                                        | The Setup Level changes the number of parameters that<br>can be configured.<br>If you choose "Standard" the other controller parameters<br>are active nevertheless. The system uses the factory<br>settings which usually suffice in most cases. |
| Process type      | Options <ul> <li>Inline</li> <li>Batch</li> </ul> Factory setting Inline                                  | Decide what type of process best describes your particular process (see the explanation below).                                                                                                    |

#### **Batch process**

The medium is in a closed system.

The task of the control system is to dose in such a way that the measured value (controlled variable) changes from its start value to its target value. No more dosing is needed once the setpoint has been reached and the system is stable. If the target value is overshot, a two-sided control system can compensate for this.

In the case of 2-sided batch control systems, a neutral zone is used/configured to suppress oscillations around the setpoint.

#### In-line process

In an in-line process, the control system works with the medium flowing by in the process. Here, the controller has the task of using the manipulated variable to set a mixture ratio between the medium and dosing agent such that the resulting measured variable corresponds to the setpoint. The properties and volume of the medium flow can change at any time and the controller has to react to these changes on a continuous basis. If the flow rate and medium remain constant, the manipulated variable can also assume a fixed value once the process has settled. Since the control process is never "finished" here, this type of control is also referred to as continuous control.

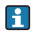

A mixture of both process types can often be found in practice: the semi-batch process. Depending on the ratio between the flow and the container volume, this arrangement behaves either like a batch process or an in-line process.

| Function        | Options                               | Info                                                                                                    |
|-----------------|---------------------------------------|----------------------------------------------------------------------------------------------------|
| Controller type | Options<br>PID 1-sided<br>PID 2-sided | Depending on the actuator connected, you influence the process in just one direction (e.g. heating) or in both directions (e.g. heating and cooling). |
|                 | Factory setting<br>PID 2-sided        |                                                                                                    |

A 2-sided controller can output a manipulated variable in the range from -100% to +100%, i.e. the manipulated variable is bipolar. The manipulated variable is positive if the controller should increase the process value. In the case of a pure P-controller, this means that the value of the controlled variable x is smaller than the setpoint w. On the other hand, the manipulated variable is negative if the process value should be decreased. The value for x is greater than the setpoint w. The following graphic illustrates the relationship  $v = (w-x)/X_{c}$ :

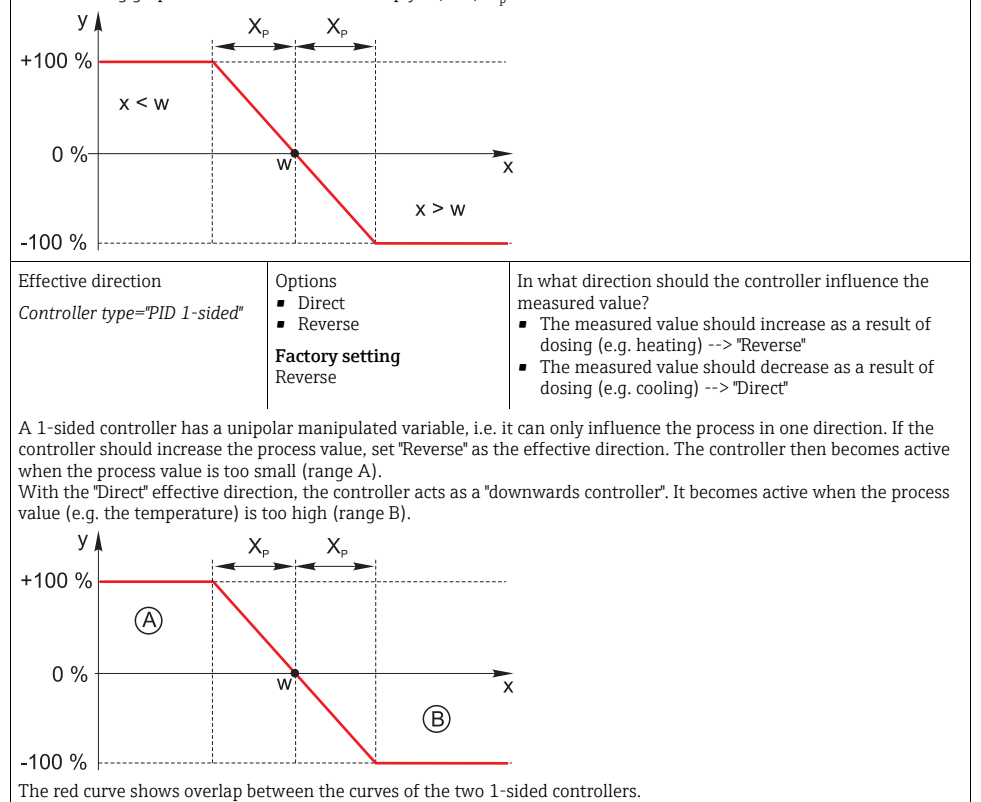

| Function            | Options                                                                                             | Info                                                                                                    |
|---------------------|----------------------------------------------------------------------------------------------------|----------------------------------------------------------------------------------------------------|
| Controlled variable |                                                                                                    |                                                                                                    |
| Source of data      | Options<br>Sensors<br>Current inputs<br>Fieldbus signals<br>Binary inputs<br>Mathematical functions | Specify the input or output which should be the source of data for the controlled variable.                                                                           |
|                     | Factory setting<br>None                                                                             |                                                                                                    |
| Measured value      | Options <ul> <li>None</li> <li>Depends on theSource of data</li> </ul> Factory setting None         | Specify the measured value that should be your<br>controlled variable.<br>The measured value you can select depends on the<br>option selected under "Source of data". |
| ▶ Setpoint          |                                                                                                    | Not available if a fieldbus has been selected as the<br>"Source of data"                                                                                              |
| Setpoint            | Range of adjustment and<br>factory setting<br>Depends on the "Source of<br>data"                    | Specify the setpoint for the controlled variable.                                                                                                    |

| Function                                 | Options | Info                                |
|------------------------------------------|---------|-------------------------------------|
| <ul> <li>Disturbance variable</li> </ul> |         | optional, activation code necessary |

With "flowing medium" (inline) controls, it can happen that the flow rate is non-constant. In some circumstances, strong fluctuations are possible. In the case of a settled control system in which the flow rate is suddenly halved, it is desirable that the dosed quantity from the controller is also directly halved. In order to achieve this type of "flow-rate-proportional" dosing, this task is not left to the 1-component of the controller, but rather one enters the (to be measured) flow rate as disturbance variable z multiplicative at the controller output.

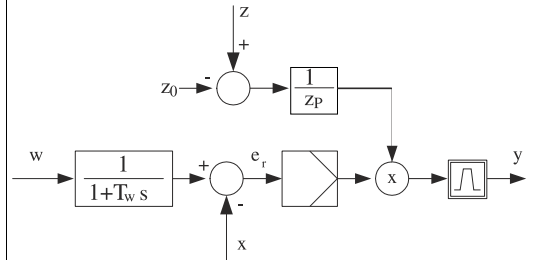

Strictly speaking, feedforward control involves an open-loop control system, since its effect is not measured directly. That means that the feed flow is directed exclusively forward. Hence the designation "feedforward control." For the additive feedforward control that is alternatively available in the device, the (standardized) disturbance variable is added to the controller actuating variable. This enables you to set up a type of variable base load dosing. The standardization of the disturbance variable is required both for multiplicative and for additive feedforward control and is done using parameters  $Z_0$  (zero point) and  $Z_p$  (proportional band):  $z_n = (z - z_0)/z_p$ 

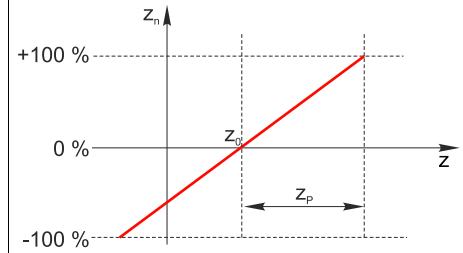

#### Example:

Flowmeter with measuring range 0 ... 200 m<sup>3</sup>/ h

The controller would currently dose 100% without feedforward control.

The feedforward control should be configured such that at  $z = 200m^3/h$ , the controller still doses at 100% ( $z_n = 1$ ). If the flow rate drops, the dosing rate should be reduced, and at a flow rate of less than 4 m<sup>3</sup>/h, dosing should stop entirely ( $z_n = 0$ ).

--> Select the zero point  $z_0 = 4 \text{ m}^3/\text{h}$  and the proportional band  $Z_p = 196 \text{ m}^3/\text{h}$ .

| Function | Options<br>• Off<br>• Multiply<br>• Add<br>Factory setting<br>Off | Selecting multiplicative or additive feedforward control |
|----------|-------------------------------------------------------------------|----------------------------------------------------------|
|----------|-------------------------------------------------------------------|----------------------------------------------------------|

| Function                                                                                                    | Options                                                                                             | Info                                                                                                    |
|----------------------------------------------------------------------------------------------------|----------------------------------------------------------------------------------------------------|----------------------------------------------------------------------------------------------------|
| Source of data                                                                                                   | Options<br>Sensors<br>Current inputs<br>Fieldbus signals<br>Binary inputs<br>Mathematical functions | Specify the input or output which should be the source of data for the disturbance variable.                                                                           |
|                                                                                                    | None                                                                                                |                                                                                                    |
| Measured value                                                                                                   | Options <ul> <li>None</li> <li>Depends on theSource of data</li> </ul>                              | Specify the measured value that should be your<br>disturbance variable.<br>The measured value you can select depends on the<br>option selected under "Source of data". |
|                                                                                                    | Factory setting<br>None                                                                             |                                                                                                    |
| Zp                                                                                                    | Range of adjustment depen-                                                                          | Proportional band>                                                                                                    |
| ZO                                                                                                    | measured value                                                                                      | Zero point                                                                                                    |
| ▶ Parameters                                                                                                    |                                                                                                    |                                                                                                    |
| The Liquiline PID controller has<br>Integral action time T <sub>n</sub><br>Derivative action time T <sub>v</sub> | been implemented in the seria                                                                       | al structural form, i.e. it has the following parameters:                                                                                                    |

- Proportional band X<sub>p</sub>

You can also configure the following for Setup Level="Advanced":

- Time constant T<sub>wu</sub>
   Time constant Alpha
- Width of the neutral zone X<sub>n</sub>
- Width of the hysteresis range of the neutral zone X<sub>hyst</sub>
- Cycle time of the controller

| Tn 0.0 to 999<br><b>Factory s</b><br>0.0 s | 9.0 s<br><b>tting</b> The integral action time specifies the effect of the<br>I-value<br>If Tn > 0, then the following holds true:<br>Clock < Twu < 0.5(Tn + Tv) |
|--------------------------------------------|----------------------------------------------------------------------------------------------------|
|--------------------------------------------|----------------------------------------------------------------------------------------------------|

The integral action time is the time needed in a step-function response to achieve a change in the manipulated variable - as a result of the I effect - which has the same magnitude as the P-value.

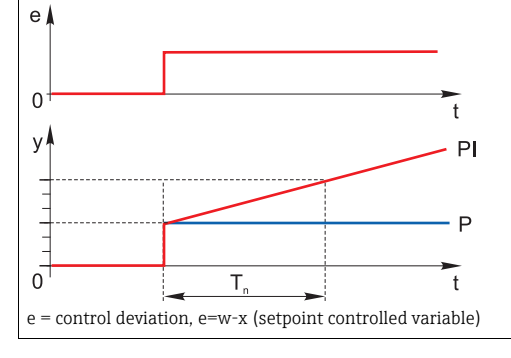

| Path: Menu/Setup/Additional functions/Controller 1 or Controller 2 |
|--------------------------------------------------------------------|
|--------------------------------------------------------------------|

| Function                                                          | Options                                                                             | Info                                                                                                    |
|-------------------------------------------------------------------|-------------------------------------------------------------------------------------|----------------------------------------------------------------------------------------------------|
| Twu                                                               | 0.1 to 999.9 s<br>Factory setting<br>20.0 s                                         | Time constant for anti-windup feedback<br>The lower the value the greater the integrator<br>inhibition. Exercise extreme caution when making<br>changes.<br>Clock < Twu < 0.5 (Tn + Tv)              |
| Tv                                                                | 0.0 to 9999.0 s<br>Factory setting<br>0.0 s                                         | The derivative action time specifies the effect of the D-value                                                                                                    |
| The derivative action time is the manipulated variable at an earl | e time by which the ramp respo<br>ier stage than it would solely at<br>t<br>PD<br>P | onse of a PD controller reaches a specific value of the s a result of its P-value.                                                                                                    |
| alpha                                                             | 0.0 to 1.0<br>Factory setting<br>0.3                                                | Affects the additional damping filter of the D-controller. The time constant is calculated from alpha * $\rm T_v.$                                                                                   |
| Process balance<br>Controller type="PID<br>2-sided"               | Options<br>• Symmetric<br>• Asymmetric<br>Factory setting<br>Symmetric              | Symmetric         There is only one control gain and this applies for both sides of the process.         Asymmetric         You can set the control gain individually for both sides of the process. |
| Xp<br>Process<br>balance="Symmetric"                              | Range of adjustment and<br>factory setting<br>Depends on the "Source of<br>data"    | Proportional band, reciprocal value of the proportional gain $K_p$<br>As soon as X deviates more than $X_p$ from the set point, Y reaches 100%.                                                      |
| Xp Low<br>Xp High                                                 | Range of adjustment and<br>factory setting<br>Depends on the "Source of<br>data"    | Process balance="Asymmetric"                                                                                                    |

| Function                             | Options                                                                          | Info                                                                                                    |
|--------------------------------------|----------------------------------------------------------------------------------|----------------------------------------------------------------------------------------------------|
| Xn<br>Process<br>balance="Symmetric" | Range of adjustment and<br>factory setting<br>Depends on the "Source of<br>data" | Tolerance range about the setpoint that prevents minor oscillations about the setpoint if using two-sided control loops. |
| XN Low                               | Range of adjustment and                                                          | Process balance="Asymmetric"                                                                                             |
| XN High                              | Depends on the "Source of<br>data"                                               |                                                                                                    |
| XHyst                                | 0.0 to 99.9 % Width of the b                                                     | Width of the hysteresis range of the neutral zone,                                                                       |
|                                      | Factory setting<br>0.0 %                                                         |                                                                                                    |
| y x <sub>hyst</sub>                  | e = w-x                                                                          |                                                                                                    |

| rath, menu, betup, radicional ranctions, controller r or controller z |
|-----------------------------------------------------------------------|
|-----------------------------------------------------------------------|

The graphic illustrates the manipulated variable (with a pure P-controller ) over the control deviation e (set point minus controlled variable). Very low control deviations are set to zero. Control deviations >  $X_n$  are processed "in the normal way". Via  $X_{hyst}$  it is possible to configure a hysteresis to suppress oscillations at the edges.

| Clock                | 0.333 to 100.000 s<br>Factory setting<br>1.000 s                  | Expert setting!<br>Only change the cycle time of the controller if you know<br>exactly what you are doing!<br>Clock < Twu < 0.5 (Tn + Tv)                                                                              |  |
|----------------------|-------------------------------------------------------------------|----------------------------------------------------------------------------------------------------|--|
| Max Y change rate /s | 0.00 to 1.00<br>Factory setting<br>0.40                           | Limits the change of the output variable                                                                                                    |  |
| ► Hold behavior      |                                                                   | Hold=measured value is no longer reliable                                                                                                    |  |
| Manipulated Variable | Options<br>• Freeze<br>• Set to zero<br>Factory setting<br>Freeze | How should the controller react to a measured value that<br>is no longer reliable?<br>Freeze<br>The manipulated variable is frozen at the current value<br>Set to zero<br>Manipulated variable is set to 0 (no dosing) |  |
| State                | Options<br>• Freeze<br>• Reset<br>Factory setting<br>Freeze       | Internal controller status<br><b>Freeze</b><br>No change<br><b>Reset</b><br>After a hold, the control system starts from scratch, and<br>settling time takes place again.                                              |  |

| Path: Menu/Setup/Additional | functions/Controller | 1 or Controller 2 |
|-----------------------------|----------------------|-------------------|
|-----------------------------|----------------------|-------------------|

| Function           | Options                | Info                                                                                                    |
|--------------------|------------------------|----------------------------------------------------------------------------------------------------|
| Manual mode        |                        |                                                                                                    |
| Y                  | -100 to 100 %          | Editable manipulated variable, which is output in the                                                                                                    |
|                    | Factory setting<br>0 % | manual mode.                                                                                                    |
| Y Actual output    | Read only              | Manipulated variable actually output:<br>Input manually for "Control" = "Manual mode", calculated<br>by the controller for Control" = "Automatic"                                           |
| Setpoint           | Read only              | Configured setpoint (damped)<br>If the controller is running and the set point is<br>reconfigured, here you can see how the (effective) set<br>point gradually moves towards the new value. |
| Х                  |                        | Current measured value                                                                                                    |
| ▶ Output selection |                        | Goes to the "Outputs" menu<br>> "Outputs" section                                                                                                    |

## 17.3 Cleaning programs

### **A** CAUTION

#### The cleaning system is not switched off during calibration or maintenance activities

Risk of injury due to medium or cleaning agent

- ▶ If a cleaning system is connected, switch it off before removing a sensor from the medium.
- If you are not switching off the cleaning system because you wish to test the cleaning function, wear protective clothing, goggles and gloves or take other appropriate measures.

| Function           | Options                                  | Info                                                                                                    |
|--------------------|------------------------------------------|----------------------------------------------------------------------------------------------------|
| Cleaning type      | Options<br>Standard clean<br>Chemoclean  |                                                                                                    |
|                    | <b>Factory setting</b><br>Standard clean |                                                                                                    |
| Cleaning time      | 5 to 600 s                               | Cleaning time Cleaning duration                                                                                                    |
|                    | <b>Factory setting</b> 10 s              | The cleaning duration and interval depend on the process and sensor. Determine the variables empirically or based on experience                        |
| Cleaning interval  | 00-00:01 to 07-00:00                     | The interval value can be between 1 minute and 7 days.                                                                                                 |
|                    | Factory setting<br>01-00:00              | Example: You have set the value "01-00:00". Each day, the cleaning cycle starts at the same time you started the first cleaning cycle.                 |
| Hold               | Options<br>• On<br>• Off                 | Decide whether there should be a hold for the assigned sensor during the cleaning process.                                                             |
|                    | <b>Factory setting</b><br>Off            |                                                                                                    |
| ▶ Output selection |                                          | Goes to the "Outputs" menu<br>You can assign the cleaning program directly to one or<br>more outputs.<br>> "Outputs" section                           |
| ▷ Start cycle      | Action                                   | Start the cyclical cleaning process with the settings above                                                                                            |
| Start manually     | Action                                   | Start an individual cleaning process<br>If cyclical cleaning is enabled, there are times in which it<br>is not possible to manually start the process. |
| ▷ Stop             | Action                                   | End the cleaning process (cyclically or manually)                                                                                                    |
| State of cleaning  | Read only                                | Indicates whether cleaning is currently taking place or not                                                                                            |
| Time to next clean | Read only                                | Countdown to the next cleaning process<br>(only if cyclical cleaning has been started)                                                                 |

#### Path: Menu/Setup/Additional functions/Cleaning/Cleaning 1 to 4

## 17.4 Mathematical functions

In addition to "real" process values which are delivered by analog inputs or physical sensors connected to the device, you can also calculate a maximum of 6 "virtual" process values using mathematical functions.

The "virtual" process values can be:

- Output via a current output or a fieldbus
- Used as a controlled variable
- Assigned as a measured variable to a limit contactor
- Used as a measured variable to trigger cleaning
- Displayed in user-defined measuring menus

### 17.4.1 Difference

You can subtract the measured values of two sensors and use the result to detect incorrect measurements, for example.

To calculate a difference, you must use two measured values with the same engineering unit.

| Function         | Options                                     | Info                                                                                                    |
|------------------|---------------------------------------------|----------------------------------------------------------------------------------------------------|
| Calculation      | Options<br>• Off<br>• On                    | On/off switch for the function                                                                               |
|                  | <b>Factory setting</b><br>Off               |                                                                                                    |
| Y1               | The options depend on the sensors connected | Select the sensors and the measured variables that<br>should be used as the minuend (Y1) or subtrahend (Y2). |
| Measured value   |                                             |                                                                                                    |
| Y2               |                                             |                                                                                                    |
| Measured value   |                                             |                                                                                                    |
| Difference value | Read only                                   | View this value in a user-defined measuring screen or output the value via the current output.               |

#### Path: Menu/Setup/Additional functions/Mathematical functions/MF 1 to 6/Mode/Difference

### 17.4.2 Redundancy

Use this function to monitor two or three sensors with redundant measurements. The arithmetic average of the two closest measured values is calculated and output as the redundancy value.

| Function          | Options                                | Info                                                                                                    |
|-------------------|----------------------------------------|----------------------------------------------------------------------------------------------------|
| Calculation       | Options<br>• Off<br>• On               | On/off switch for the function                                                                                                    |
|                   | <b>Factory setting</b><br>Off          |                                                                                                    |
| Ү1                | The options depend on the              | You can select different types of sensor that output the                                                                                      |
| Measured value    | Sensors connected                      | Example for temperature redundancy:                                                                                                    |
| Y2                |                                        | You have a pH sensor and an oxygen sensor at inputs 1<br>and 2. Select both as "Y1" and "Y2". For "Measured value"<br>select the temperature. |
| Measured value    |                                        |                                                                                                    |
| Y3 (optional)     |                                        |                                                                                                    |
| Measured value    |                                        |                                                                                                    |
| Deviation control | Options<br>• Off<br>• On               | You can monitor the redundancy. Specify an absolute limit value that may not be exceeded.                                                     |
|                   | <b>Factory setting</b><br>Off          |                                                                                                    |
| Deviation limit   | Depends on the selected measured value |                                                                                                    |
| Redundancy        | Read only                              | View this value in a user-defined measuring screen or output the value via the current output.                                                |

Path: Menu/Setup/Additional functions/Mathematical functions/MF1 to 6/Mode/Redundancy

### 17.4.3 rH value

To calculate the rH value, a pH sensor and an ORP sensor must be connected. It is irrelevant whether you are using a pH glass sensor, an ISFET sensor or the pH electrode of an ISE sensor.

| Function      | Options                       | Info                                                                                           |
|---------------|-------------------------------|------------------------------------------------------------------------------------------------|
| Calculation   | Options<br>• Off<br>• On      | On/off switch for the function                                                                 |
|               | <b>Factory setting</b><br>Off |                                                                                                |
| pH source     | Connected pH sensor           | Set the input for the pH sensor and the input for the ORP                                      |
| Redox source  | Connected ORP sensor          | must select pH or ORP mV.                                                                      |
| Calculated rH | Read only                     | View this value in a user-defined measuring screen or output the value via the current output. |

Path: Menu/Setup/Additional functions/Mathematical functions/MF 1 to 6/Mode/rH calculation

### 17.4.4 Degassed conductivity

Carbon dioxide from the air can be a contributing factor to the conductivity of a medium. The degassed conductivity is the conductivity of the medium excluding the conductivity caused by carbon dioxide.

In the power station industry, for example, it is advantageous to use the degassed conductivity:

- The percentage of conductivity caused by corrosion products or fouling in the feed water can be determined as early as when the turbines are started. The system excludes the initially high conductivity values resulting from the ingress of air.
- If carbon dioxide is regarded as non-corrosive, the live steam can be directed to the turbine far earlier during startup.
- If the conductivity value increases during normal operation, it is possible to immediately determine an ingress of coolant or air by calculating the degassed conductivity.

| Function              | Options                       | Info                                                                                                    |
|-----------------------|-------------------------------|----------------------------------------------------------------------------------------------------|
| Calculation           | Options<br>• Off<br>• On      | On/off switch for the function                                                                                      |
|                       | <b>Factory setting</b><br>Off |                                                                                                    |
| Cation conductivity   | Connected conductivity sensor | "Cation conductivity" is the sensor downstream from the cation exchanger and upstream from the "degassing           |
| Degassed conductivity | Connected conductivity sensor | outlet of the degassing module.<br>Measured value interrogation is obsolete as you can only<br>choose conductivity. |
| CO2 concentration     | Read only                     | View this value in a user-defined measuring screen or output the value via the current output.                      |

#### Path: Menu/Setup/Additional functions/Mathematical functions/MF 1 to 6/Mode/Degassed conductivity

### 17.4.5 Dual conductivity

You can subtract two conductivity values and use the result, for example, to monitor the efficiency of an ion exchanger.

| Function          | Options                                                                                                   | Info                                                                                                    |
|-------------------|----------------------------------------------------------------------------------------------------|----------------------------------------------------------------------------------------------------|
| Calculation       | Options<br>• Off<br>• On<br>Factory setting<br>Off                                                        | On/off switch for the function                                                                                                    |
| Inlet             | The options depend on the                                                                                 | Select the sensors that should be used as the minuend<br>(Inlet, e.g. sensor upstream from the ion exchanger) and<br>subtrahend (Outlet, e.g. sensor downstream from the |
| Measured value    | sensors connected                                                                                         |                                                                                                    |
| Outlet            |                                                                                                    | ion exchanger).                                                                                                    |
| Measured value    |                                                                                                    |                                                                                                    |
| Main value format | Options<br>• Auto<br>• #<br>• #,#<br>• #,##<br>• #,###<br>Factory setting<br>Auto                         |                                                                                                    |
| Cond. unit        | Options<br>• Auto<br>• μS/cm<br>• mS/cm<br>• S/cm<br>• μS/m<br>• mS/m<br>• S/m<br>Factory setting<br>Auto |                                                                                                    |
| Dual conductivity | Read only                                                                                                 | View this value in a user-defined measuring screen or output the value via the current output.                                                                           |

#### Path: Menu/Setup/Additional functions/Mathematical functions/MF 1 to 6/Mode/Dual conductivity

### 17.4.6 Calculated pH value

The pH value can be calculated from the measured values of two conductivity sensors under certain conditions. Areas of application include power stations, steam generators and boiler feedwater.

| Path: Menu/Setup/Additional functions/Mathematical functions/MF 1 to 6/Mode/pH calculation from |
|-------------------------------------------------------------------------------------------------|
| conductivity                                                                                    |

| Function      | Options                                            | Info                                                                                                    |
|---------------|----------------------------------------------------|----------------------------------------------------------------------------------------------------|
| Calculation   | Options<br>• Off<br>• On<br>Factory setting<br>Off | On/off switch for the function                                                                                                    |
| Method        | Options<br>NaOH<br>NH3<br>LiOH                     | The calculation is performed on the basis of Guideline<br>VGB-R-450L of the Technical Association of Large<br>Power Plant Operators ( Verband der<br>Großkesselbetreiber, (VGB)).                                                                                                    |
|               | Factory setting<br>NaOH                            | $ \begin{split} & \textbf{NaOH} \\ pH = 11 + \log \left\{ (\kappa_v - 1/3 \ \kappa_h)/273 \right\} \\ & \textbf{NH3} \\ pH = 11 + \log \left\{ (\kappa_v - 1/3 \ \kappa_h)/243 \right\} \\ & \textbf{LiOH} \\ pH = 11 + \log \left\{ (\kappa_v - 1/3 \ \kappa_h)/228 \right\} \\ & \kappa_v \dots \text{``Inlet''} \dots \text{ direct conductivity} \\ & \kappa_h \dots \text{``Outlet''} \dots \text{ acid conductivity} \end{split} $ |
| Inlet         | Choice of conductivity                             | Inlet                                                                                                    |
| Outlet        | SCHOOL                                             | Conductivity"<br>Outlet<br>Sensor downstream from the cation exchanger, "acid<br>conductivity"<br>The choice of measured value is obsolete since it must<br>always be "Conductivity".                                                                                                    |
| Calculated pH | Read only                                          | View this value in a user-defined measuring screen or output the value via the current output.                                                                                                    |

## 17.5 Measuring range switch

A measuring range switching (MRS) configuration includes the following options for each of the four binary input states:

- Mode of operation (conductivity or concentration)
- Concentration table
- Temperature compensation
- Current output turndown
- Limit contactor range

If an MRS set is assigned to a channel and MRS is enabled for this set, the measuring range configuration selected via the binary inputs is used instead of the normal configuration of the linked sensor channel. So that the current outputs and limit contactors are controlled by the MRS, these must be linked with the MRS set, not with the measuring channel.

Current outputs and limit contactors that are connected to an MRS set receive the measured value corresponding to the mode of operation as well as the corresponding turndown or range for limit value monitoring. A limit contactor connected to an MRS set always uses the "Out of range check" mode, i.e. it switches if the value is outside the configured range. If a current output or limit contactor is connected to an MRS set, the turndown, monitoring range and limit contactor tor mode can no longer be configured manually. Therefore, these options are hidden in the current output menu and limit contactor menu.

|                   | Beer                  | Water                 | Base                  | Acid                  |
|-------------------|-----------------------|-----------------------|-----------------------|-----------------------|
| Binary input 1    | 0                     | 0                     | 1                     | 1                     |
| Binary input 1    | 0                     | 1                     | 0                     | 1                     |
|                   | Measuring range<br>00 | Measuring range<br>01 | Measuring range<br>10 | Measuring range<br>11 |
| Operating mode    | Conductivity          | Conductivity          | Concentration         | Concentration         |
| Conc. Table       | -                     | -                     | NaOH 015%             | User table 1          |
| Compensation      | User table 1          | Linear                | -                     | -                     |
| Current output    |                       |                       |                       |                       |
| Range lower value | 1.00 mS/cm            | 0.1 mS/cm             | 0.50 %                | 0.50 %                |
| Range upper value | 3.00 mS/cm            | 0.8 mS/cm             | 5.00 %                | 1.50 %                |
| Limit switches    |                       |                       |                       |                       |
| Range lower value | 2.3 mS/cm             | 0.5 mS/cm             | 2.00 %                | 1.30 %                |
| Range upper value | 2.5 mS/cm             | 0.7 mS/cm             | 2.10 %                | 1.40 %                |

#### Example: CIP cleaning in a brewery

| Function                                                                                                    | Options                                                                                                    | Info                                                                                                    |
|----------------------------------------------------------------------------------------------------|----------------------------------------------------------------------------------------------------|----------------------------------------------------------------------------------------------------|
| <ul><li>MRS set 1</li><li>MRS set 2</li></ul>                                                                              |                                                                                                    | If you enter both activation codes, you have two<br>independent parameter sets available for measuring<br>range switching. The submenus are the same for both<br>sets. |
| MRS                                                                                                    | Options<br>• On<br>• Off<br>Factory setting<br>Off                                                                              | Switches the function on or off                                                                                                    |
| Sensor                                                                                                    | Options <ul> <li>None</li> <li>Connected, inductive conductivity sensors</li> </ul> Factory setting None                        | This function can be used on inductive conductivity sensors only.                                                                                                    |
| Binary input 1<br>Binary input 2                                                                                           | Options <ul> <li>None</li> <li>Binary inputs</li> <li>Fieldbus signals</li> <li>Limit switch</li> </ul> Factory setting<br>None | Source of the switching signal, can be selected for input<br>1 and 2 in each case                                                                                      |
|                                                                                                    | Sensor = inductive co                                                                                                    | nductivity sensor                                                                                                    |
| <ul> <li>Measuring range 00</li> <li>Measuring range 01</li> <li>Measuring range 10</li> <li>Measuring range 11</li> </ul> |                                                                                                    | Select the MRSs; a maximum of 4 are possible.<br>The submenus are identical for each and thus are dis-<br>played only once.                                            |
| Operating mode                                                                                                    | Options<br>• Conductivity<br>• Concentration<br>Factory setting<br>Conductivity                                                 |                                                                                                    |

Path: Menu/Setup/Additional functions/Measuring range switch

| Function          | Options                                                                                                    | Info                                                                                                    |
|-------------------|----------------------------------------------------------------------------------------------------|----------------------------------------------------------------------------------------------------|
| Conc. Table       | Options<br>NaOH 015%<br>HCl 020%<br>HNO3 025%<br>HNO3 2430%<br>H2SO4 028%<br>H2SO4 4080%<br>H2SO4 4080%<br>H3PO4 040%<br>NaCl 026%<br>User table 1<br>User table 1<br>User table 2<br>User table 3<br>User table 4<br>Factory setting<br>NaOH 015% | Concentration tables saved at the factory:<br>NaOH: 0 to 15%, 0 to 100 °C (32 to 212 °F)<br>HCl: 0 to 20%, 0 to 65 °C (32 to 149 °F)<br>HNO <sub>3</sub> : 0 to 25%, 2 to 80 °C (36 to 176 °F)<br>H <sub>2</sub> SO <sub>4</sub> : 0 to 28%, 0 to 100 °C (32 to 212 °F)<br>H <sub>2</sub> SO <sub>4</sub> : 40 to 80%, 0 to 100 °C (32 to 212 °F)<br>H <sub>3</sub> SO <sub>4</sub> : 93 to 100%, 0 to 100 °C (32 to 212 °F)<br>H <sub>3</sub> PO <sub>4</sub> : 0 to 40%, 2 to 80 °C (36 to 176 °F)<br>NaCl: 0 to 26%, 2 to 80 °C (36 to 176 °F) |
| Compensation      | Options<br>None<br>Linear<br>NaCl (IEC 746-3)<br>Water ISO7888 (20°C)<br>Water ISO7888 (25°C)<br>UPW NaCl<br>UPW HCl<br>User table 1<br>User table 2<br>User table 3<br>User table 4<br>Factory setting<br>Linear                                  | Various methods are available to compensate for the<br>temperature dependency.<br>Depending on your process, decide which type of<br>compensation you want to use.<br>Alternatively, you can also select "None" and thus<br>measure uncompensated conductivity.                                                                                                    |
| Current output    |                                                                                                    |                                                                                                    |
| Range lower value | 0 to 100 %                                                                                                    | Operating mode = "Concentration"                                                                                                    |
| Range upper value |                                                                                                    |                                                                                                    |
| Range lower unit  | Options<br>• S/m<br>• μS/cm<br>• mS/cm<br>• μS/m<br>• μS/m<br>• mS/m<br>Factory setting<br>mS/cm                                                                                                    | <i>Operating mode = "Conductivity"</i><br>Define the units and range limits for the output values.                                                                                                    |
| Range lower value | Enter value                                                                                                    |                                                                                                    |
| Range upper unit  | Enter value                                                                                                    |                                                                                                    |
| Range upper value | Enter value                                                                                                    |                                                                                                    |

#### Path: Menu/Setup/Additional functions/Measuring range switch

| Function          | Options                                                                                          | Info                                                                                               |
|-------------------|--------------------------------------------------------------------------------------------------|----------------------------------------------------------------------------------------------------|
| Limit switches    |                                                                                                  |                                                                                                    |
| Range lower value | 0 to 100 %                                                                                       | Operating mode = "Concentration"                                                                   |
| Range upper value |                                                                                                  |                                                                                                    |
| Range lower unit  | Options<br>• S/m<br>• μS/cm<br>• mS/cm<br>• μS/m<br>• μS/m<br>• mS/m<br>Factory setting<br>mS/cm | <i>Operating mode = "Conductivity"</i><br>Define the units and range limits for the output values. |
| Range lower value | Enter value                                                                                      |                                                                                                    |
| Range upper unit  | Selection and factory set-<br>ting as for "Range lower unit"                                     |                                                                                                    |
| Range upper value | Enter value                                                                                      |                                                                                                    |

#### Path: Menu/Setup/Additional functions/Measuring range switch

# 18 Communication

## 18.1 Web server

### 18.1.1 Connection

• Connect the PC communication cable to the RJ45 port of module 485.

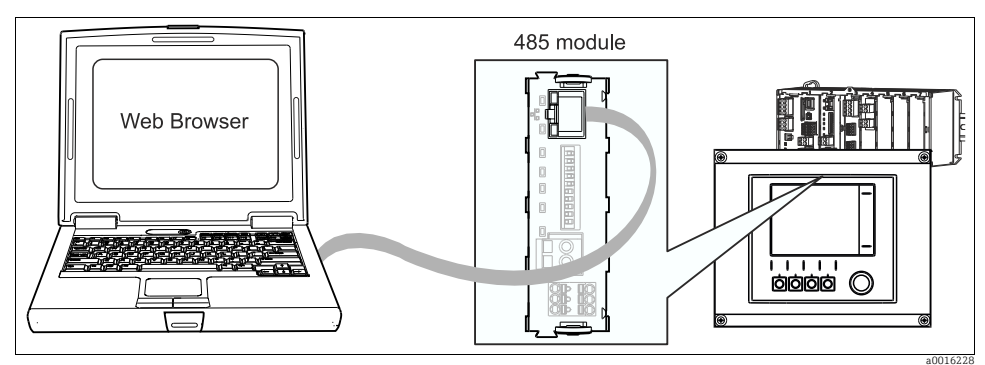

Fig. 17: Ethernet connection

### 18.1.2 Creating the data connection

- 1. Start your PC.
- 2. First, set a manual IP address in the network connection settings of the operating system.
  - └ This address must be in the same subnetwork as the IP address of the device.

### Example:

- IP address Liquiline: 192.168.1.212 (Diagnostics/System information/Ethernet/IP-Address)
- IP address for the PC: 192.168.1.213
- 3. Start the Internet browser.

If you use a proxy server to connect to the Internet:

- 4. Disable the proxy (browser settings under "Connections/LAN settings").
- 5. Enter the IP address of your device in the address line.
  - └ The system takes a few moments to establish the connection and then the CM44 web server starts.

- Enter the following address(es) to download logbooks:
  - 192.168.1.212/logbooks\_csv.fhtml (for logbooks in CSV format)
  - 192.168.1.212/logbooks\_fdm.fhtml (for logbooks in FDM format)
- Downloads in FDM format can be securely transmitted, saved and visualized with Endress+Hauser's "Field Data Manager Software". (--> www.products.endress.com/ms20)

#### 18.1.3 Operation

The menu structure of the web server corresponds to the onsite operation.

| Device tag: Measuring poi<br>Device state: OK | nt no. 1                                                                                                    |                  |  |
|-----------------------------------------------|----------------------------------------------------------------------------------------------------|------------------|--|
| Software version: 01.03.00                    |                                                                                                    |                  |  |
| MENU<br>CAL<br>DIAG                           | <ul> <li>Basic setup</li> <li>General settings</li> <li>Inputs</li> <li>Outputs</li> <li>Additional functions</li> </ul> | ?<br>?<br>?<br>? |  |

Fig. 18: Example of web server (menu/language=English)

- Clicking a menu name or a function corresponds to pressing the navigator.
- You can make your settings conveniently via the computer keyboard.
- Instead of using an Internet browser, you can also use FieldCare for configuration via ethernet. The ethernet DTM required for this purpose can be downloaded from the product page.

## 18.2 Service interface

You can connect the device to a computer via the service interface and configure it using "Fieldcare". Furthermore, configurations can also be saved, transferred and documented.

### 18.2.1 Connection

- Connect the service connector to the interface on the Liquiline basic module and connect it to the Commubox.
- ▶ Via the USB port, connect the Commubox to the computer running the Fieldcare software.

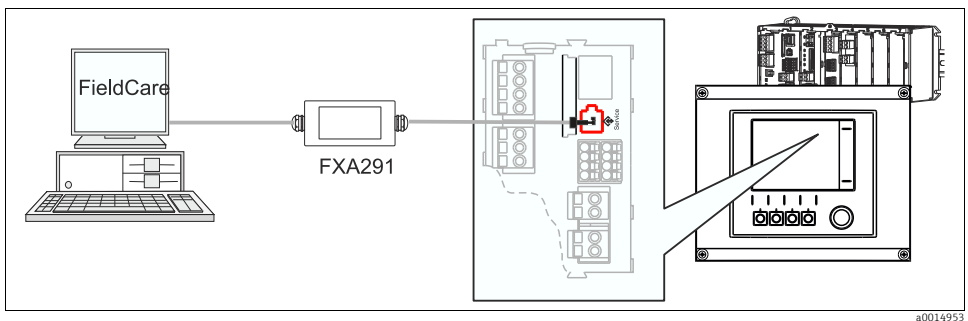

Fig. 19: Connection overview

### 18.2.2 Creating the data connection

- 1. Start Fieldcare.
- 2. Establish a connection to the Commubox. For this, select the ComDTM "CDI Communication FXA291"
- 3. Then select the DTM for CM442/CM444/CM448 and start the configuration.

You can now start online configuration via the DTM.

Online configuration competes with onsite operation, i.e. each of the two options blocks the other one. On both sides it is possible to take away access from the other side.

A video showing an example of how to set up a connection to CM44x is available on the CD.
#### 18.2.3 Operation

- In the DTM the menu structure corresponds to the onsite operation. The functions of the Liquiline soft keys are found in the main window on the left.
- Clicking a menu name or a function corresponds to pressing the navigator.
- You can make your settings conveniently via the computer keyboard.
- Via Fieldcare, you can save logbooks, make backups of configurations and transfer the configurations to other devices.
- You can also print out configurations or save them as PDFs.

### 18.3 Fieldbuses

#### 18.3.1 HART

You can communicate using the HART protocol via current output 1.

- Connect the HART modem or handheld to current output 1 (communication load 230 500 Ohm).
- Establish the connection via your HART device.
- Operate Liquiline via the HART device. To do so, follow the instructions in the manual.
- All the information on HART communication is provided on the CD (BA00486C).

#### 18.3.2 PROFIBUS-DP

With the fieldbus module 485 and the appropriate device version, you can communicate via PROFIBUS DP.

Connect the PROFIBUS data cable to the terminals of the fieldbus module as described (--> BA00444C "Commissioning").

All the information on PROFIBUS communication is provided on the CD (SD01188C).

#### 18.3.3 Modbus

With the fieldbus module 485 and the appropriate device version, you can communicate via Modbus RS485 or Modbus TCP.

Connect the Modbus data cable to the terminals of the fieldbus module (RS 485) or to the RJ45 (TCP) port as described (--> BA00444C "Commissioning").

All the information on Modbus communication is provided on the CD (SD01189C).

#### Index

## Α

| Activation code        |
|------------------------|
| Cleaning programs      |
| Controller 121         |
| Limit switch           |
| Mathematical functions |
| Advanced setup         |
| Ethernet               |
| Modbus15               |
| PROFIBUS DP 14         |
| Alarm relay            |
| Cleaning 106           |
| Controller 103         |
| Diagnostics message    |
| Limit switch 102       |
| Automatic hold         |

# В

| Basic settings 6              |
|-------------------------------|
| Chlorine 58                   |
| Conductivity                  |
| Interface measurement         |
| ISE                           |
| Nitrate                       |
| Oxygen                        |
| pH/ORP                        |
| SAC 72                        |
| Turbidity                     |
| Binary inputs and outputs 108 |
| Bus address 13                |
|                               |

# С

| Calibration settings |
|----------------------|
| Chlorine             |
| ISE                  |
| Nitrate              |
| Oxygen 51            |
| pH/ORP               |
| SAC                  |
| Turbidity            |
| Calibration timer    |

| Calibrations             |
|--------------------------|
| Cap, chlorine            |
| Calibrations, cap 55     |
| Сар                      |
| Calibrations             |
| Chlorine calibrations 64 |
| Sterilizations 55        |
| Cell constant            |
| Chloride compensation    |
| Chlorine                 |
| Basic settings           |
| Calibration settings     |
| Diagnostics settings     |
| Extended setup 59        |
| Main value               |
| Medium compensation      |
| Unit 59                  |
| Cleaning 22              |
| Cleaning programs        |
| Communication            |
| Fieldbus 145             |
| HART 145                 |
| Modbus 145               |
| PROFIBIIS-DP 145         |
| Service interface 144    |
| Web server 142           |
| Conductivity             |
| Diagnostics settings 44  |
| Extended setun 44        |
| Format 41                |
| Temperature format 44    |
| Init 41                  |
| Connection               |
| Service interface 144    |
| Web server 142           |
| Controller 103 121       |
| Controller structure 121 |
| Creating a connection    |
| Service interface 1///   |
| Web server 1/2           |
| Current inpute QQ        |
| Current inputs           |

# D

| Damping                         |
|---------------------------------|
| Data management                 |
| Activation code 19              |
| Exporting the setup 18          |
| Firmware update 17              |
| Loading the setup 18            |
| Saving the setup                |
| Data processing 27              |
| Date and time                   |
| Delta slope                     |
| Chlorine 62                     |
| ISE                             |
| Oxygen                          |
| рН                              |
| Delta zero point                |
| Chlorine 63                     |
| ISE                             |
| Oxygen                          |
| pH                              |
| Device variables                |
| PROFIBUS                        |
| Diagnostics settings 12         |
| Chlorine                        |
| Conductivity (4                 |
| Collauctivity                   |
| Delta slope chlorine            |
| Delta slope organ               |
| Delta slope oxygen              |
| Delta sope più                  |
| Delta zero point Chlorine 05    |
| Delta zero point oxygen 5/      |
| Delta zero point nH 36          |
| Diagnostic hebavior 25          |
| Interface 97                    |
| ISF 89                          |
| Nitrate 79                      |
| Operating hours conductivity 45 |
| Operating hours ISF 91          |
| Operating hours oxygen 56       |
| Operating hours pH/ORP 35       |
| Operating hours, chlorine       |
| Operating hours, nitrate 80     |
| Operating hours, SAC            |
| Operating hours, turbidity      |
| Oxygen                          |
| pH/ORP 31                       |
|                                 |

| Polarization detection | 46 |
|------------------------|----|
| Process check system   | 44 |
| SAC                    | 74 |
| Sensor check system    | 32 |
| Sensor condition check | 34 |
| Slope ISE              | 89 |
| Slope oxygen           | 53 |
| Slope pH               | 33 |
| Turbidity              | 69 |
| Zero point chlorine    | 63 |
| Zero point ISE         | 89 |
| Zero point Oxygen      | 54 |
| Zero point pH          | 33 |
|                        |    |

# Ε

| Electrode slot             | 84<br>65<br>47 |
|----------------------------|----------------|
| Ethernet<br>Extended setup | 15             |
| Chlorine                   | 59             |
| Conductivity               | 44             |
| Data management            | 17             |
| Diagnostics settings       | 12             |
| HART bus address           | 13             |
| Interface                  | 95             |
| ISE                        | 86             |
| Nitrate                    | 78             |
| Oxygen                     | 49             |
| pH/ORP                     | 29             |
| SAC                        | 73             |
| Turbidity                  | 68             |
|                            |                |

#### F

| Factory setting |     |
|-----------------|-----|
| Data processing | 27  |
| Sensor          | 27  |
| Fieldbus        | 145 |
| Firmware update |     |
| Controller      | 17  |

# G

| General settings |    |
|------------------|----|
| Automatic hold   | 8  |
| Basic settings   | 6  |
| Date and time    | 7  |
| Extended setup   | 12 |
| Logbooks         | 9  |

## Η

| HART | <br>106, 145 |
|------|--------------|
|      |              |

# I

| Inputs                  |
|-------------------------|
| Binary                  |
| Chlorine 58             |
| Conductivity 38         |
| General                 |
| Interface               |
| ISE                     |
| Nitrate                 |
| Oxygen                  |
| pH/ORP                  |
| SAC                     |
| Turbidity and solids 67 |
| Installation factor     |
| Interface               |
| Alarm delay 97          |
| Calculation 96          |
| Diagnostics settings 97 |
| Extended setup95        |
| Sensor signal 94–95     |
| Signal restart97        |
| Tank configuration      |
| Interface measurement   |
| Basic settings 92       |
| ISE                     |
| Basic settings 82       |
| Calibration settings87  |
| Compensation K and Cl   |
| Diagnostics settings 89 |
| Electrode slot          |
| Extended setup 83,86    |
| Main value              |
| Membrane timer          |
| Standard addition       |
|                         |

# L

| Laplace representation | 21 |
|------------------------|----|
| Limit switch 102, 12   | 16 |
| Logbooks               | 9  |

# М

| Main value                  |
|-----------------------------|
| Chlorine 58                 |
| ISE 82                      |
| Oxygen                      |
| Manual hold 22              |
| Mathematical functions      |
| Degassed conductivity       |
| Difference 132              |
| Dual conductivity           |
| pH calculation              |
| Redundancy 133              |
| rH value 134                |
| Measured value formats      |
| Nitrate 78                  |
| SAC 73                      |
| Turbidity 68                |
| Monouring range switch 129  |
| Medium componention         |
| Chloring 60                 |
|                             |
| Oxygen                      |
| рн 29<br>Малариан с time an |
| Memorane timer              |
| Modbus 15, 145              |
| Modbus KS485 107            |
| Modbus TCP 107              |
|                             |

#### Ν

| Nitrate              |    |
|----------------------|----|
| Basic settings       | 77 |
| Calibration settings | 79 |
| Diagnostics settings | 79 |
| Extended setup       | 78 |
| Formats              | 78 |
| Stability criteria   | 79 |

# 0

| Operating hours             |
|-----------------------------|
| Chlorine 64                 |
| Conductivity                |
| ISE                         |
| Nitrate                     |
| Oxvgen 56                   |
| nH/ORP 35                   |
| SAC 75                      |
| Turbidity 69                |
| Operating mode 38           |
| Operation                   |
| Via service interface 1/5   |
| Via service interface       |
| Via web server              |
| Outputs                     |
| Alarm relay 102             |
| binary 113                  |
| Current outputs 99          |
| Relay (optional) 102        |
| Oxygen                      |
| Basic settings              |
| Calibration settings        |
| Diagnostics settings        |
| Extended setup              |
| Main value 48               |
| Temperature compensation 49 |
| Init 49                     |
| 01111                       |

# Ρ

| pH/ORP                    |
|---------------------------|
| Basic settings 28         |
| Calibration settings      |
| diagnostics settings 31   |
| Extended setup 29         |
| Tag control               |
| Pharmaceutical water 47   |
| Polarization detection 46 |
| Potassium compensation    |
| Process check system      |
| PROFIBUS                  |
| Device variables 107      |
| PROFIBUS variables 107    |
| PROFIBUS DP 14, 107       |
| PROFIBUS-DP145            |

## R

| Relay               |     |
|---------------------|-----|
| Cleaning            | 106 |
| Controller          | 103 |
| Diagnostics message | 105 |
| Limit switch        | 102 |

# S

| SAC                                                |
|----------------------------------------------------|
| Basic settings 72                                  |
| Calibration settings                               |
| Diagnostics settings 74                            |
| Extended setup 73                                  |
| Formats                                            |
| Stability criteria                                 |
| Sensor check system 32                             |
| Sensor condition check 34                          |
| Sensor factory setting 27                          |
| Sensor identification. 28, 38, 48, 58, 67, 72, 77, |
| 82                                                 |
| Sensor replacement                                 |
| Sensor signal                                      |
| Service interface                                  |
| Connection 144                                     |
| Creating a connection                              |
| Setup                                              |
| Export 18                                          |
| Load                                               |
| Save                                               |
| Slope                                              |
| Chlorine                                           |
| ISE                                                |
| Oxygen 53                                          |
| pH 33                                              |
| Stability criteria                                 |
| Chlorine 61, 87                                    |
| Nitrate                                            |
| Oxygen 51                                          |
| pH/ORP 30                                          |
| SAC 74                                             |
| Turbidity 69                                       |
| Standard addition 88                               |
| Sterilizations 26                                  |
| Sterilizations, cap 55                             |
|                                                    |

# Т

# U

| Jnit       |   |
|------------|---|
| Chlorine 5 | 9 |
| Oxygen     | 9 |
| JSP        | 7 |

# W

| Web server            |     |
|-----------------------|-----|
| Connection            | 142 |
| Creating a connection | 142 |
| Operation             | 143 |

# **Z**

| Zero point |      |  |      |      |   |  |      |  |   |      |
|------------|------|--|------|------|---|--|------|--|---|------|
| Chlorine   | <br> |  | <br> | <br> |   |  | <br> |  | • | . 63 |
| ISE        | <br> |  | <br> | <br> | • |  | <br> |  |   | . 89 |
| Oxygen .   | <br> |  | <br> | <br> |   |  | <br> |  |   | . 54 |
| рН         | <br> |  | <br> | <br> | • |  | <br> |  | • | . 33 |

www.addresses.endress.com

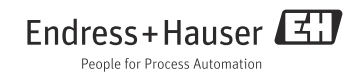